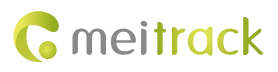

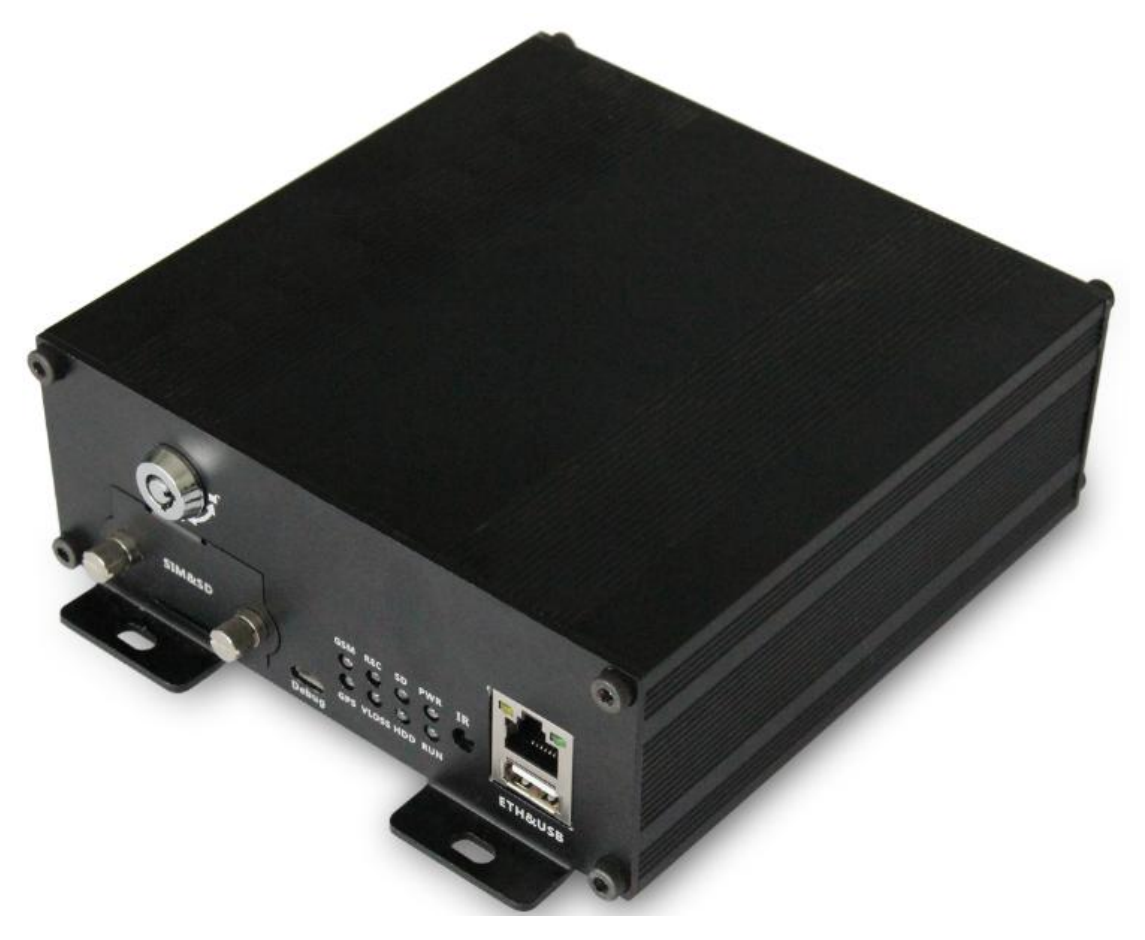

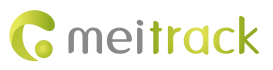

| File Name  | MEITRACK MDVR Operation and Function Manual |               |                        |  |  |  |  |  |  |  |
|------------|---------------------------------------------|---------------|------------------------|--|--|--|--|--|--|--|
| Project    | MD522S/MD511H/MD811H                        | Creation Date | 2019-03-29             |  |  |  |  |  |  |  |
|            |                                             | Update Date   | 2019-11-25             |  |  |  |  |  |  |  |
| Subproject | User Manual                                 | Total Pages   | 63                     |  |  |  |  |  |  |  |
| Version    | V1.1                                        | Confidential  | External Documentation |  |  |  |  |  |  |  |

# **Change History**

### Contents

| 1 Copyright and Disclaimer                                            | 5 -  |
|-----------------------------------------------------------------------|------|
| 2 Fast Installing and Using the MDVR                                  | 5 -  |
| 2.1 Installing the MDVR                                               | 5 -  |
| 2.2 Configuring the MDVR                                              | 10 - |
| 2.3 Logging In to the Platform                                        | 11 - |
| 3 Device Parameter Settings and Querying                              | 19 - |
| 3.1 Basic Settings                                                    | 19 - |
| 3.1.1 Setting Flash Data                                              | 19 - |
| 3.1.2 Setting the Local Time Zone                                     | 19 - |
| 3.1.3 Formatting the Drive                                            | 19 - |
| 3.1.4 Setting Auto Reboot                                             | 20 - |
| 3.2 Tracking Settings                                                 | 20 - |
| 3.2.1 Setting Intervals of Uploading and Recording Positioning Data   | 20 - |
| 3.2.2 Setting the Platform Server and Positioning Data Uploading Mode | 20 - |
| 3.2.3 Selecting Uploaded Data                                         | 21 - |
| 3.2.4 Setting SMS Related Information                                 | 21 - |
| 3.3 Geo-Fence Settings                                                | 21 - |
| 3.4 Alert Event Settings                                              | 21 - |
| 3.5 Peripheral Settings                                               | 22 - |
| 3.5.1 Setting Output Ports                                            | 22 - |
| 3.5.2 Setting a Fuel Level Sensor                                     | 23 - |
| 3.5.3 Setting Peripheral Parameters                                   | 23 - |
| 3.6 Vehicle Maintenance Settings                                      | 23 - |
| 3.7 Network Settings                                                  | 24 - |
| 3.7.1 Setting the FTP Server                                          | 24 - |
| 3.7.2 Setting Networks                                                | 24 - |
| 3.8 Video Settings                                                    | 26 - |
| 3.8.1 Setting Basic Video Parameters                                  | 26 - |
| 3.8.2 Setting Video Encoding                                          | 26 - |
| 3.8.3 Calculating Data Usage                                          | 27 - |
| 3.8.4 Setting Recording Time                                          | 27 - |
| 3.8.5 Setting OSD Parameters                                          | 27 - |
| 4 Configuring the MDVR by Using the LAN Web Page                      | 28 - |
| 5 Connecting the MDVR to the LCD Display                              | 29 - |
| 5.1 Setting the Language                                              | 30 - |
| 5.2 Setting the Night or Glare Mode                                   | 30 - |
| 5.3 Setting the Brightness and Contrast Ratio                         | 31 - |
| 5.4 Adjusting the Volume                                              | 31 - |
| 5.5 Rotating Images                                                   | 32 - |
| 5.6 Showing Camera Channels                                           | 33 - |
| 5.7 Playing a Single Image in Full Screen                             | 34 - |
| 5.8 Setting Parking Guidelines                                        | 35 - |
| 5.9 Setting the Delay Time of Image Playing                           | 36 - |

# **G** meitrack

### MEITRACK MDVR Operation and Function Manual

| 6 MS03 Web Plat | form 3                               | 6 - |
|-----------------|--------------------------------------|-----|
| 6.1 Real-ti     | ne Monitoring 3                      | 7 - |
| 6.2 Video I     | ·layback 4                           | 1 - |
| 6.3 Two-W       | ay Calling 4                         | 2 - |
| 7 MS03 App      | - 4                                  | 5 - |
| 7.1 Loggin      | g In to the App 4                    | 5 - |
| 7.2 Checki      | ng MDVR Online Status 4              | 5 - |
| 7.3 Video S     | urveillance 4                        | 6 - |
| 7.4 Other I     | cons 4                               | 8 - |
| 8 Playing MDVR  | /ideos by Using MT Player Software 5 | 1 - |
| 8.1 Installi    | ng MT Player5                        | 1 - |
| 8.2 Setting     | MT Player Parameters 5               | 2 - |
| 8.2.1 S         | etting the Language 5                | 2 - |
| 8.2.2 S         | etting the Map 5                     | 3 - |
| 8.2.3 S         | etting the Storage Path 5-           | 4 - |
| 8.2.4 S         | etting the FTP Server5               | 5 - |
| 8.3 MT Pla      | yer Functions                        | 6 - |
| 8.3.1 P         | aying Videos 5                       | 6 - |
| 8.3.2 C         | uerying GPS Positioning Data 6       | 1 - |
| 8.3.3 C         | onversing the Video Format 6         | 2 - |
|                 |                                      |     |

### 1 Copyright and Disclaimer

Copyright © 2019 MEITRACK. All rights reserved.

cmeitrack , ☆ ಾand ♀ are trademarks that belong to Meitrack Group and its subsidiary.

The user manual may be changed without notice.

Without prior written consent of Meitrack Group, this user manual, or any part thereof, may not be reproduced for any purpose whatsoever, or transmitted in any form, either electronically or mechanically, including photocopying and recording. Meitrack Group shall not be liable for direct, indirect, special, incidental, or consequential damages (including but not limited to economic losses, personal injuries, and loss of assets and property) caused by the use, inability, or illegality to use the product or documentation.

### 2 Fast Installing and Using the MDVR

Perform the following nine steps to fast install and use the MDVR:

- 1) Loosen the screws and insert the key to open the SD card lock (or disk lock).
- Insert the SIM card into the SIM card slot. (MD511H/MD811H MDVR: You will see the card slot after pulling out the disk enclosure.)
- 3) Install two SD cards as required. (MD511H/MD811H MDVR: Install a disk, and then install an SD card.)
- 4) Connect four cameras, the display, handset, GSM antenna, WiFi antenna and GPS antenna.
- 5) Connect the power cable (including the VCC, GND and ACC cables) to the external power supply. (The ACC cable must be connected to the positive terminal of the external power supply. Otherwise, the MDVR cannot be started.)
- 6) Set the IP address and port of the platform.
- 7) Set the data transmission network.
- 8) Set the login user name and password.
- 9) After logging in to the platform, you can implement video surveillance, search videos, and make a call.

### 2.1 Installing the MDVR

(1) Loosen the screws and insert the key to open the SD card lock (or disk lock).

MD511S MDVR (SD card version) operations:

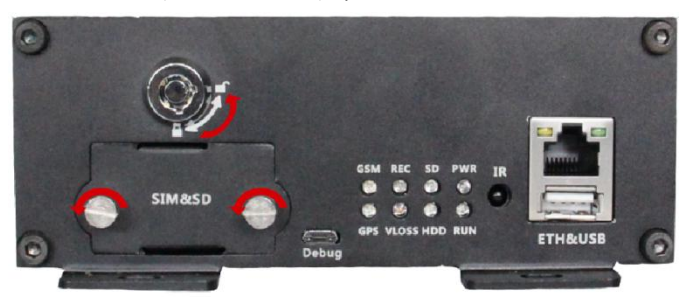

MD511H/MD811H MDVR (Disk version) operations:

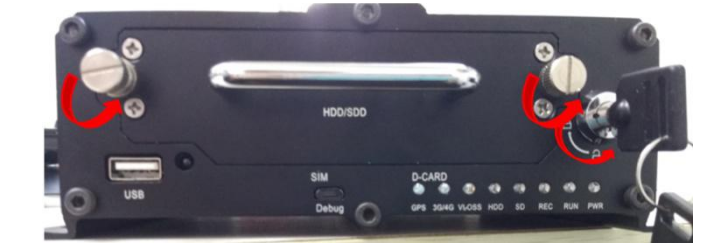

Open the disk cover by using a screwdriver, and then install a disk.

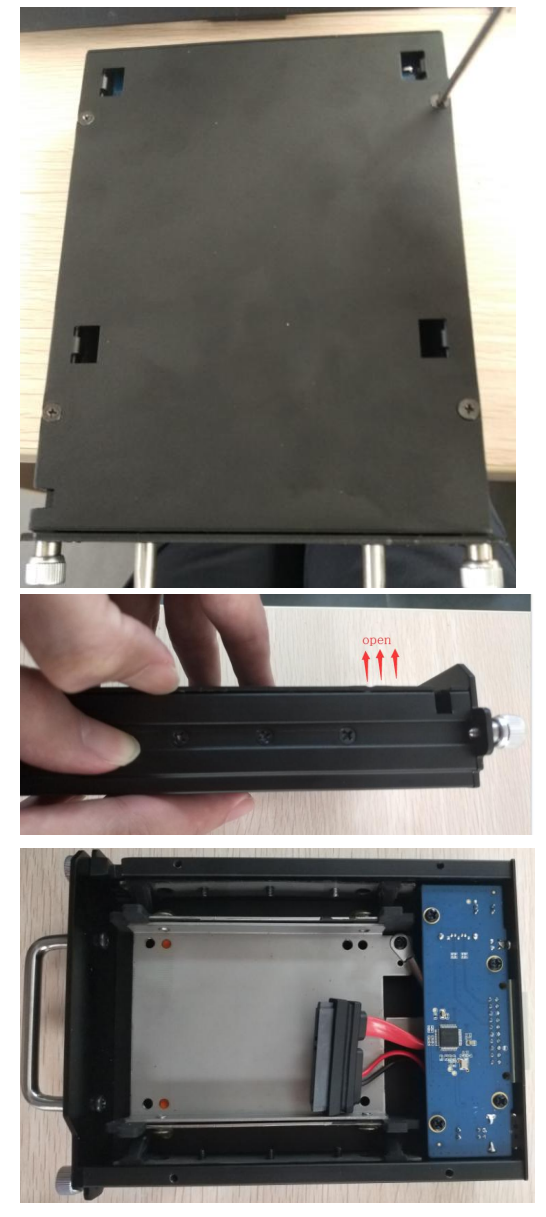

After installing the disk, you need to push the disk up with your fingers, turn the disk enclosure over, and tighten the screws firmly.

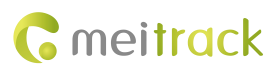

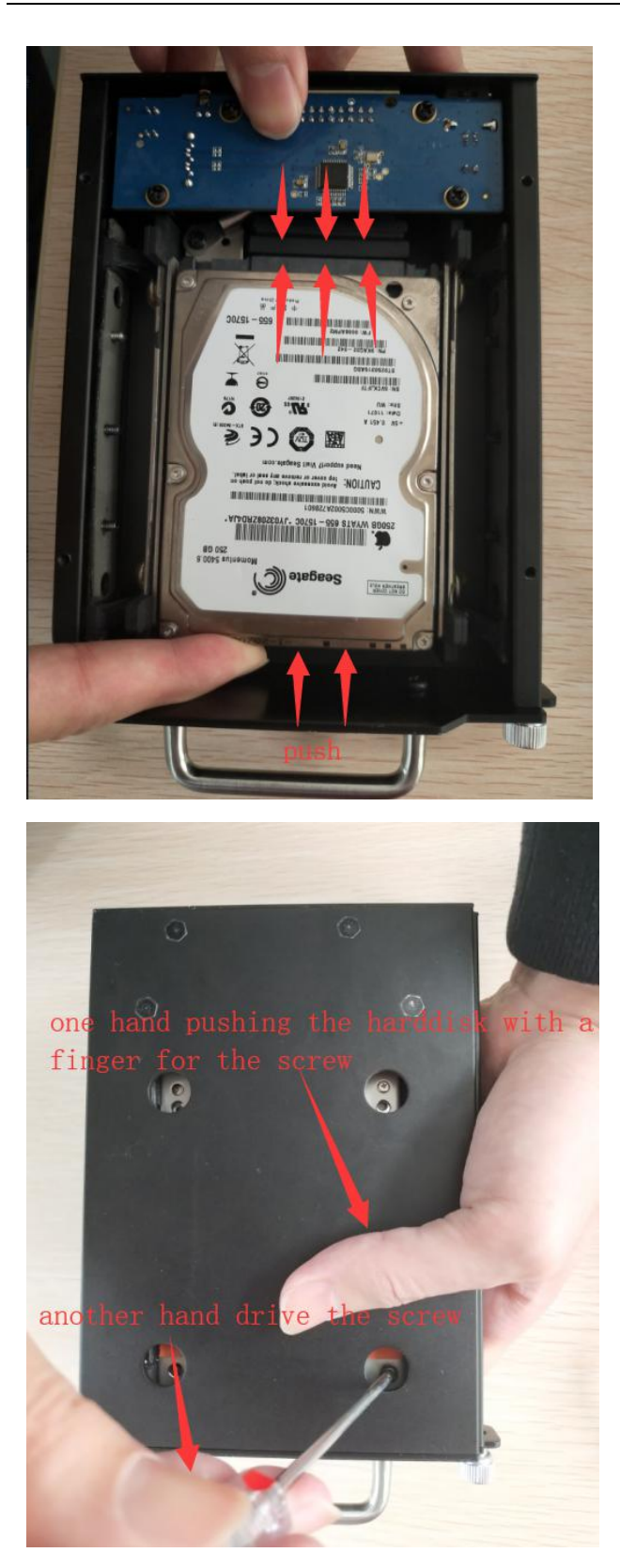

Tighten the eight screws on both sides of the disk enclosure, and install the disk enclosure.

(2) MD511S MDVR: Install a SIM card and two SD cards, and then lock SD cards. (Note: You must lock the card cover by the key after closing it. Otherwise, the recording function fails to be started.)

MD511H/MD811H MDVR: Install a SIM card and a SD card, and then lock the disk. (Note: You must use the key to lock the disk after putting the disk back. Otherwise, the MDVR cannot be started.)

**C** meitrack

MD511S MDVR (SD card version):

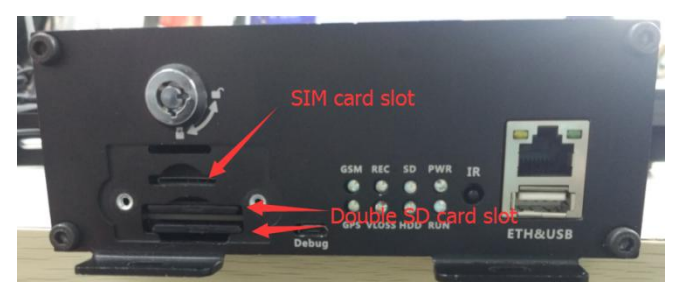

MD511H/MD811H MDVR (Disk version):

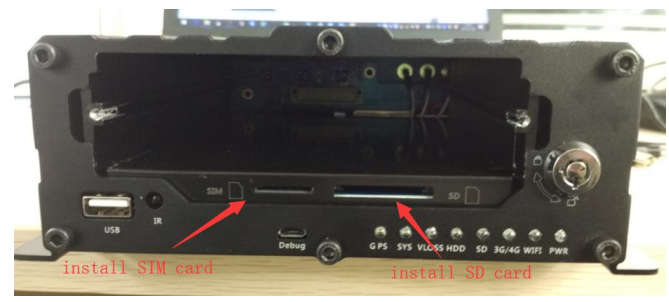

(3) Connect four cameras(8 cameras for MD811H), the display, handset, GPS antenna, GSM antenna, WiFi antenna, and power cable.

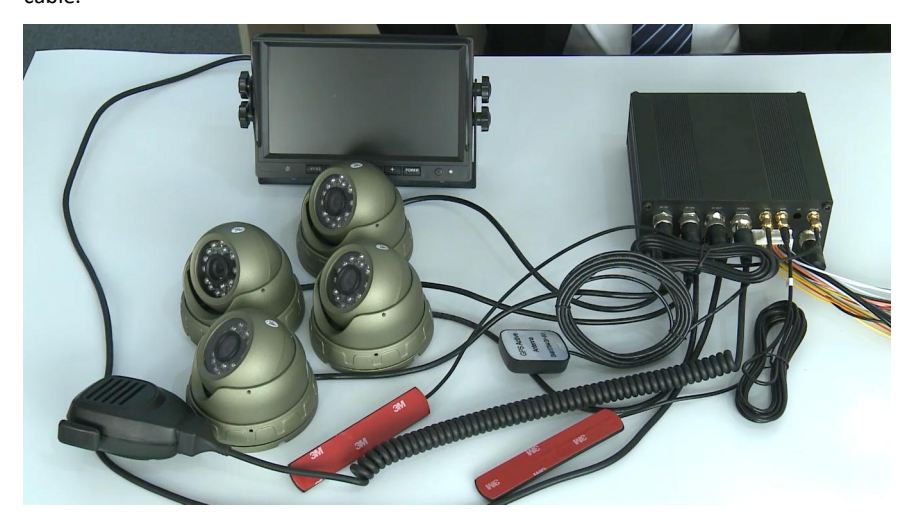

Plug the power cable in the PWR interface.

Plug the four cameras in the AV-IN1, AV-IN2, AV-IN3, and AV-IN4 interfaces.

Plug the display in the AV-OUT interface.

Plug the handset in the MIC&SPK interface.

Connect the WiFi antenna, GPS antenna, and 3G/4G antenna to the MDVR. (If the WiFi antenna is not connected, the WiFi function will be unavailable.)

(4) MD511S MDVR: Supply power to the MDVR and connect the external power supply to the ACC cable. (Note: To enable the recording function, ensure that the ACC cable is connected to the positive terminal of the power supply and SD cards are locked.)

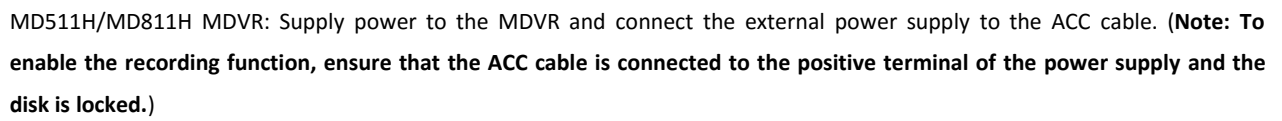

**G** meitrack

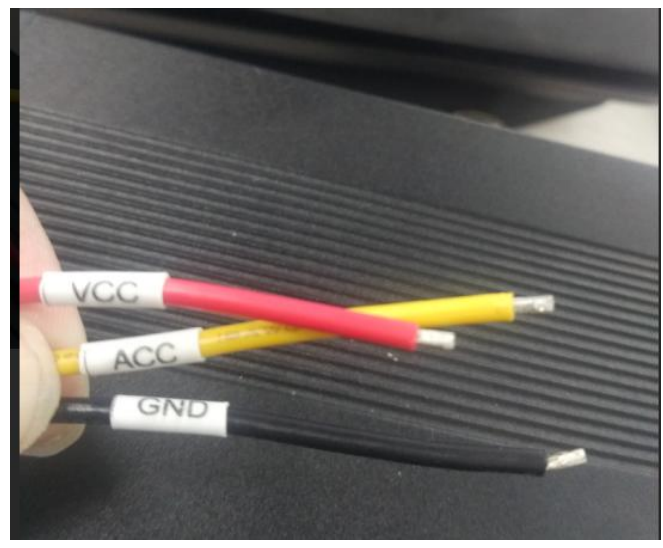

(5) After the external power supply is connected, the initialized MDVR will automatically record videos, and the display will be turned on automatically and play live videos.

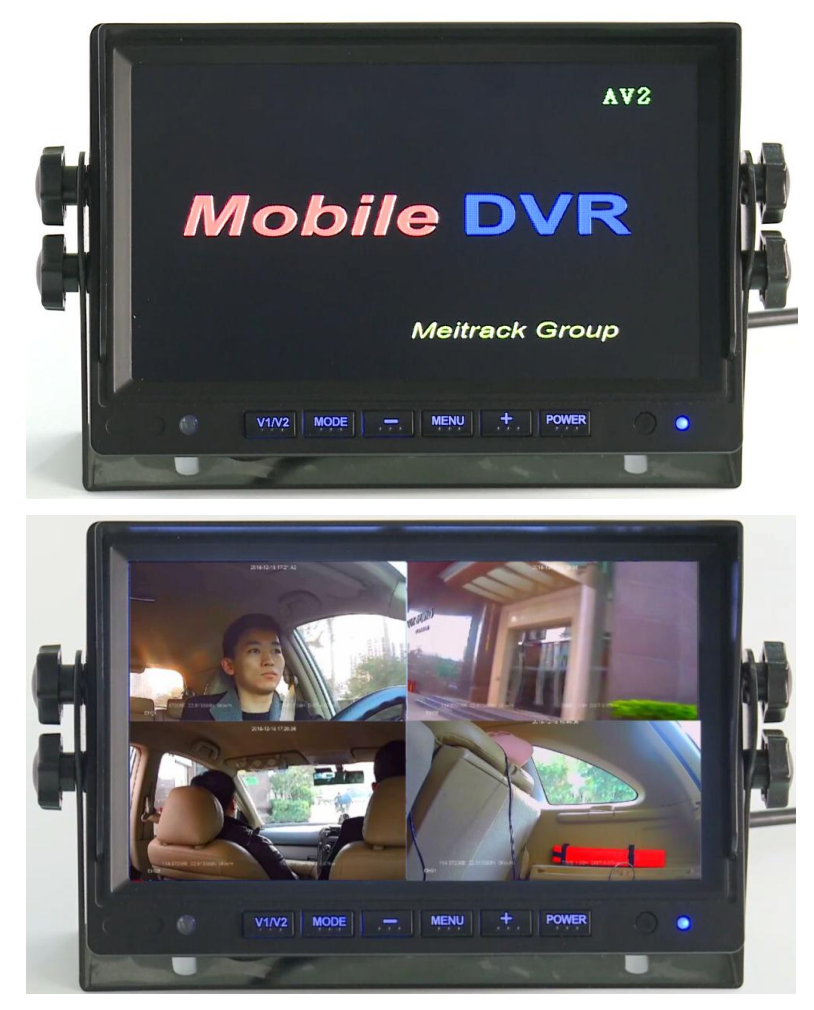

### 2.2 Configuring the MDVR

After the MDVR is installed, connect it to a network and server. You can configure the MDVR by using any of the following methods: Meitrack Manager software, SMS, and platform. In this section, I will show you how to use the Meitrack Manager software to fast configure the MDVR.

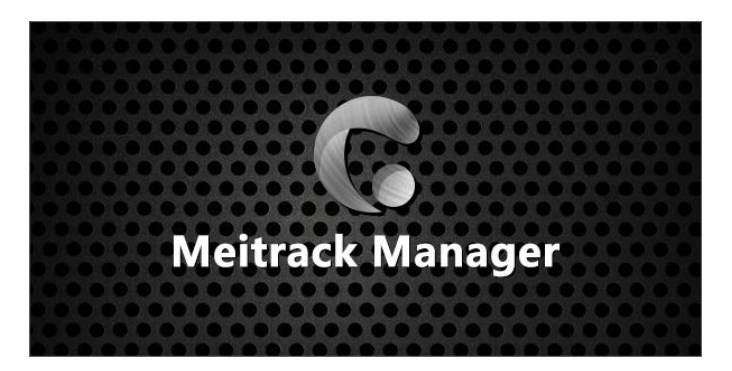

You need to install Meitrack Manager first. (Visit www.meitrack.com to download the software). After the installation is completed, connect the USB cable to a computer, and then perform the following steps to configure the MDVR.

(1) Set the IP address and port for uploading positioning data, IP address and port for uploading video data, and the user name and password of the FTP server:

| GPRS                | ○ Close         |      |      |
|---------------------|-----------------|------|------|
| IP/Domain           | 183.234.68.78 ~ | Port | 8501 |
| Backup IP/Domain    |                 | Port |      |
| GPRS Timezone(mins) | 0               |      |      |

#### SMS configuration:

Para Setting

Send the following command to set the IP address and port for uploading positioning data: 0000,A21,1,183.234.68.78,8501,APN(for example, internet),APN\_USER,APN\_PASSWORD.

(2) Set the IP address of the FTP server. Video data will be uploaded to the specified FTP server.

| FTP Setting       |                   |                 |     |
|-------------------|-------------------|-----------------|-----|
| FTP Enabled       |                   |                 |     |
| IP/Domain         | 183.234.68.78     | Port 9876 🔹     |     |
| User Name         | Hilmar0928        | Password 000000 |     |
| Remote Director   | y 861107039322830 |                 |     |
| Maximum File Size | e(MB) 1024        |                 | Set |

#### (3) Set the network.

There are three network connections: mobile network (3G/4G), WiFi, and Ethernet. Ethernet is the best choice, WiFi is the second choice, and a mobile network is the last choice. It means that if the MDVR is connected to Ethernet, the WiFi and mobile network will be disabled.

#### WiFi configuration:

As shown in the following figure, enter the WiFi SSID and password and click **Set**. The WiFi network connection is set successfully. You can click **Refresh** to search the WiFi list nearby.

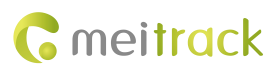

| Wi-Ei Settings |                |                  |
|----------------|----------------|------------------|
| Wi-Fi Mode     | Station ~      | Nearby WiFi List |
| SSID           | Meitrack_YanFa |                  |
| Кеу            | 88888888       | ]                |
|                |                |                  |
|                |                |                  |
|                |                |                  |
|                |                |                  |
|                |                |                  |
|                |                |                  |
|                |                | Refresh Set      |

### Ethernet configuration:

Enter the IP address, subnet mask, gateway, active DNS server and standby DNS server.

| Ethernet Settings |               |                      |           |   |     |
|-------------------|---------------|----------------------|-----------|---|-----|
| IP Address        | 192.168.3.249 |                      |           |   |     |
| Subnet Mask       | 255.255.255.0 | Preferred DNS Server | 233.5.5.5 | ] |     |
| Default Gateway   | 192.168.3.1   | Alternate DNS Server | 233.6.6.6 | ] | Set |

### Mobile network configuration:

Enter the APN, APN user name and APN password, and click Set to save the settings.

| PPPoE Settings |  |     |
|----------------|--|-----|
| APN            |  |     |
| User Name      |  |     |
| Password       |  |     |
|                |  | Set |

(4) Check whether SD cards are installed properly. When you use the MDVR for the first time, if the system detects format errors, SD cards will be initialized automatically. If "no error" is displayed as follows, it means that SD cards are initialized successfully.

| Disk  | Driver Type |   | Disk Driver Type |       | Current Disk | Free Space(MB) | Capacity(MB) | Free Space(%) | Error Flag |        | Driver Serial Number | Format Hard Disk |
|-------|-------------|---|------------------|-------|--------------|----------------|--------------|---------------|------------|--------|----------------------|------------------|
| Disk1 | Read-write  | ~ |                  |       |              |                | No error     | ~             |            | Format |                      |                  |
| Disk2 | Read-write  | ~ |                  | 41554 | 60905        | 68.23%         | No error     | ~             | 3          | Format |                      |                  |

### 2.3 Logging In to the Platform

Visit https://mdvr.trackingmate.com/, enter the user name and password, and log in to the platform.

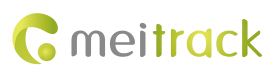

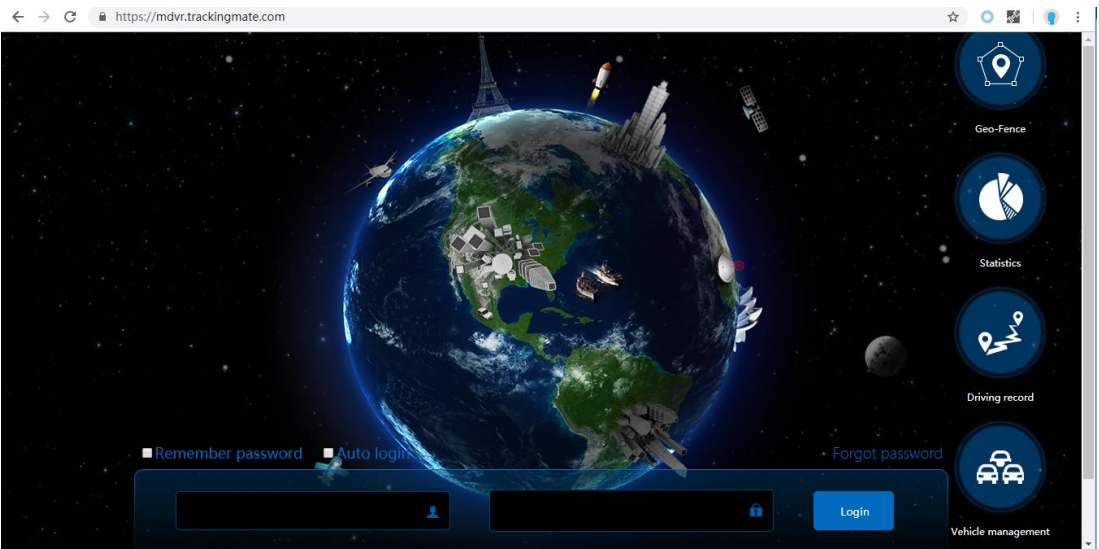

#### Add a MDVR:

1. On the main interface, choose Management. On the page that is displayed, select Account & Tracker from Use Normal.

2. On the Account/Tracker Management window, right-click a user, and select Add new tracker.

3. On the Add new tracker window, enter related information, modify the expiry date, and click Submit.

Note: The IMEI number must be consistent with that printed on the MDVR. Otherwise, the MDVR cannot be detected by the system.

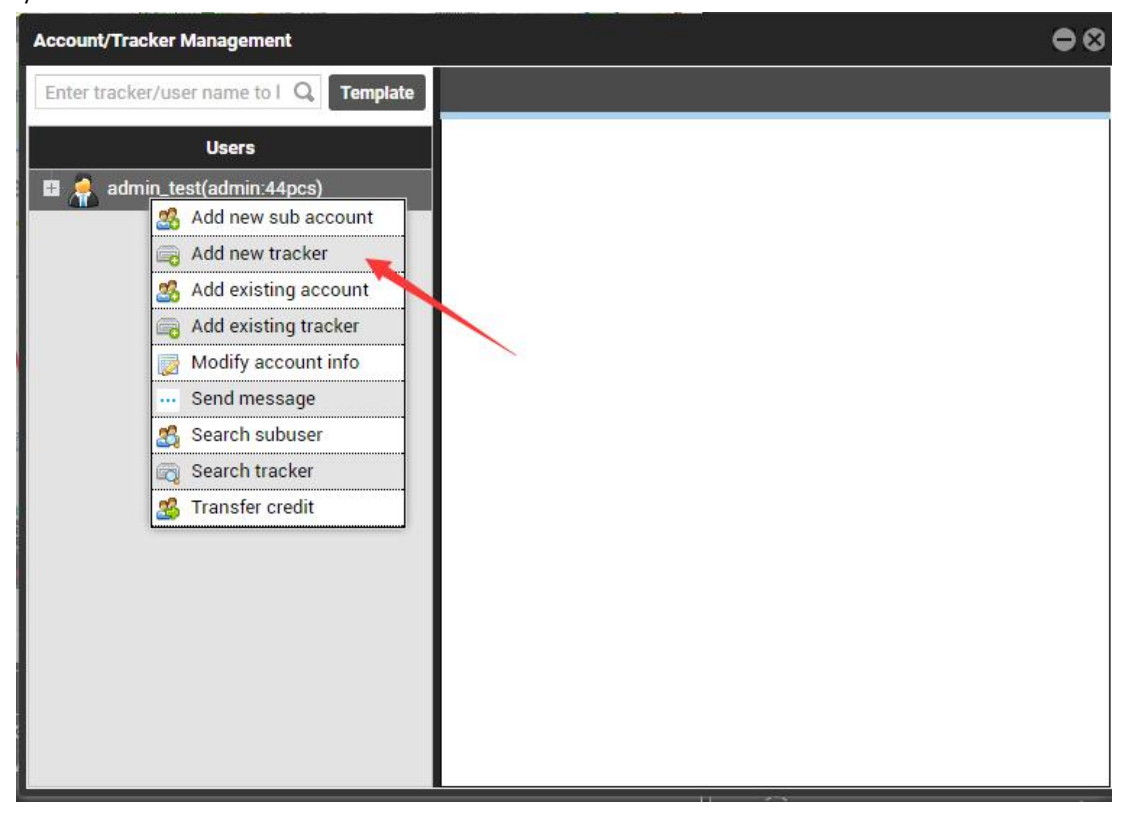

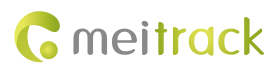

| Sin        | Account/Tracker Mana   | Add new tracker              | llan d'i Ala Ca       | •0       | • 8 |
|------------|------------------------|------------------------------|-----------------------|----------|-----|
| R          | Enter tracker/user nar | IMEI:<br>Tracker passwore    | 861107039322830<br>:- |          |     |
| ie<br>F    | 🖬 滑 admin_test(ad      | Tracker name:<br>SIM number: |                       |          |     |
| he         |                        | Model:<br>Expiry date:       | Select a tracker      | <b>T</b> |     |
| Pan        |                        | Tracker icon                 | ٧                     |          |     |
| ME         |                        | V                            |                       | *        |     |
|            |                        | V                            | V V 850 H             | <u>•</u> |     |
| 6::<br>2:4 |                        |                              | Submit                |          |     |

Check whether the MDVR is online:

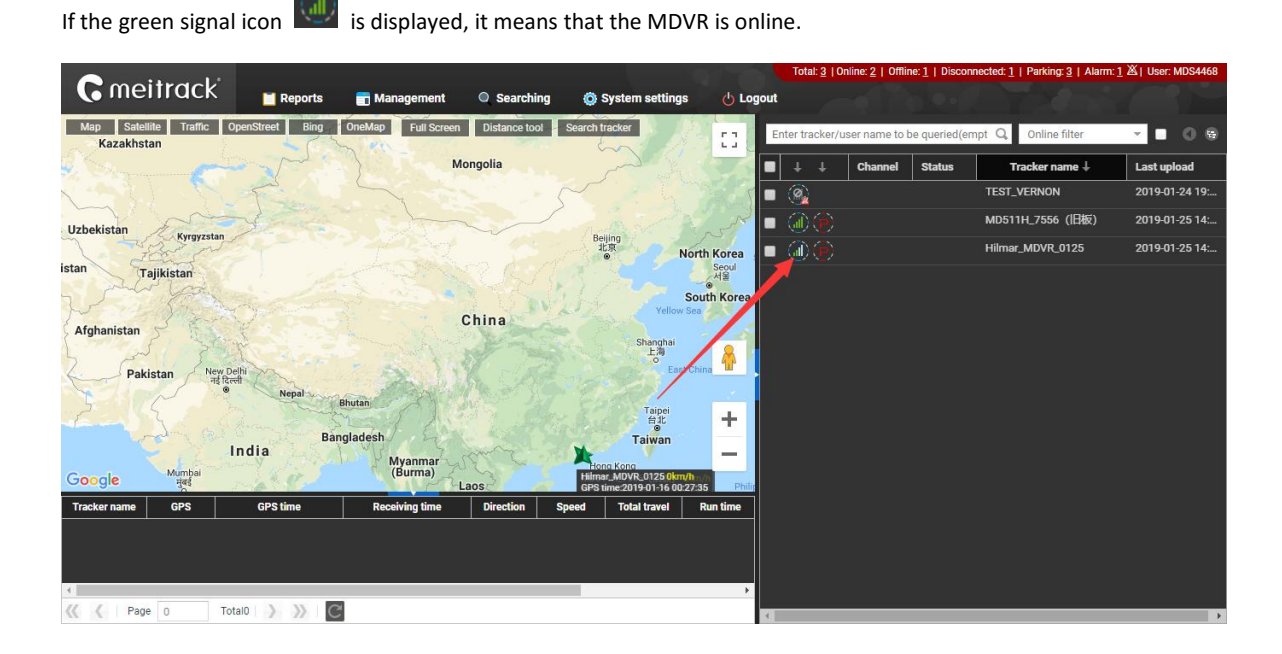

### Video surveillance:

Right-click a MDVR and select Video Monitor to start four-channel surveillance.

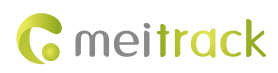

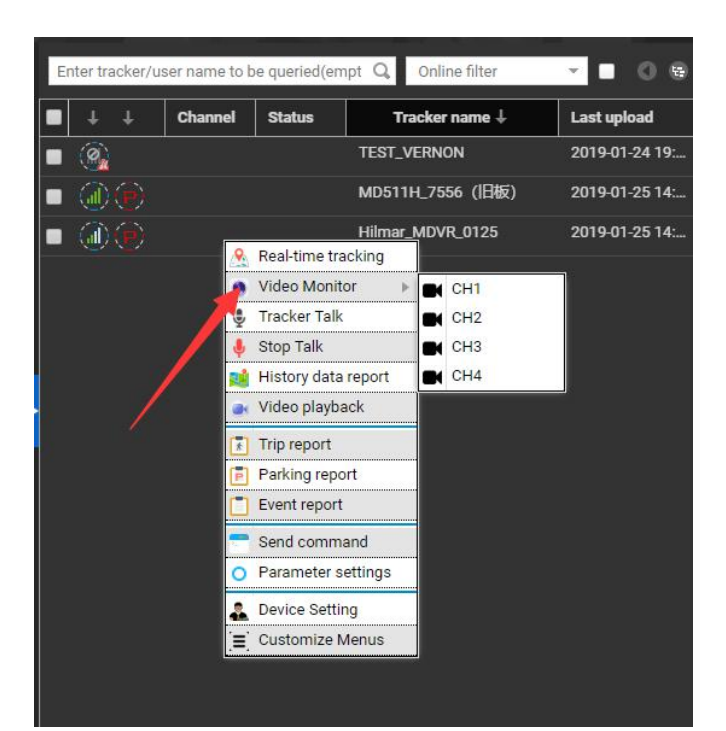

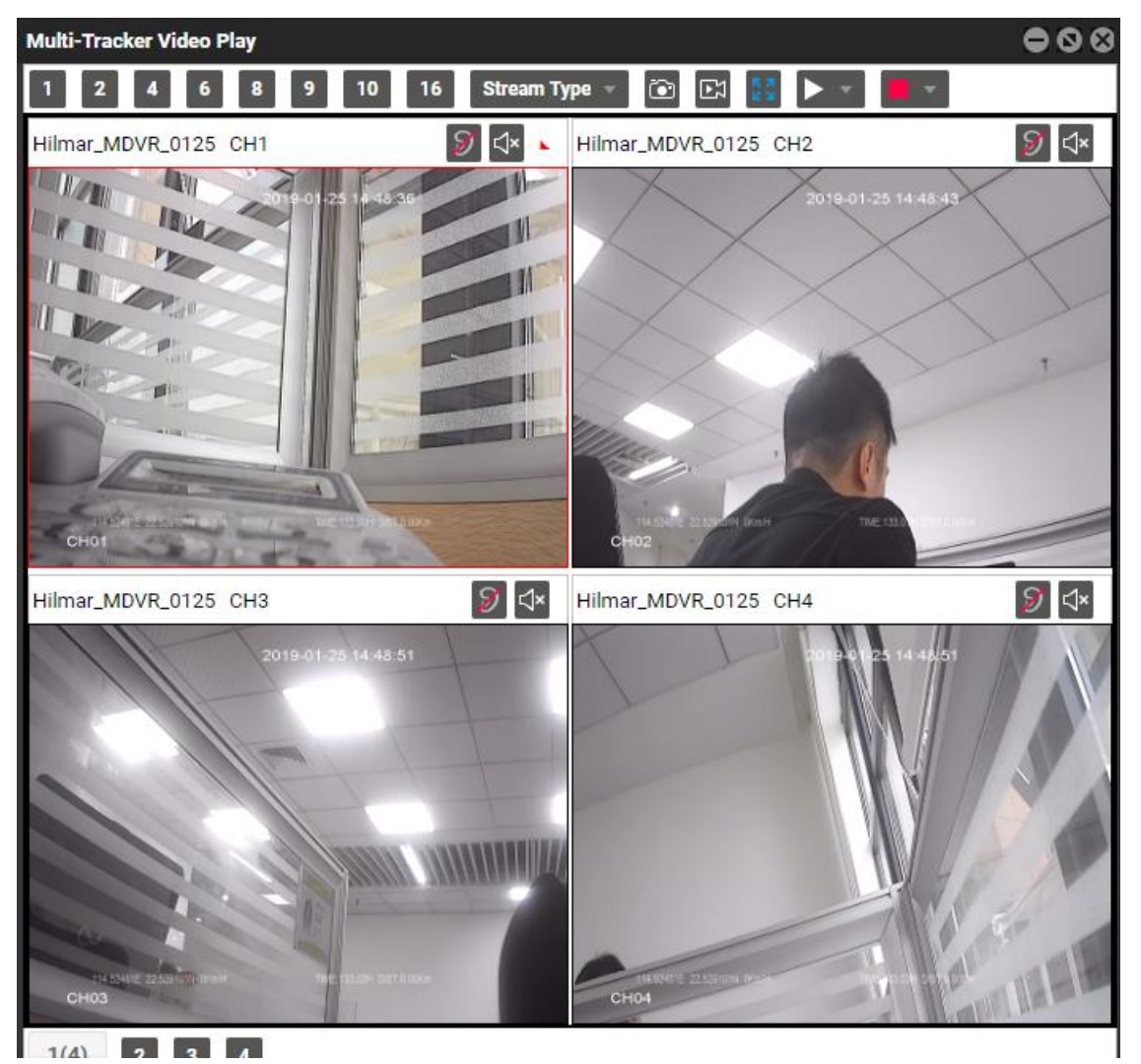

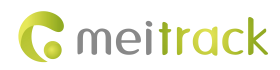

If you select a single channel, such as CH1, videos in this channel will be played.

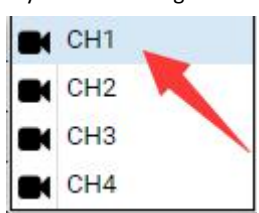

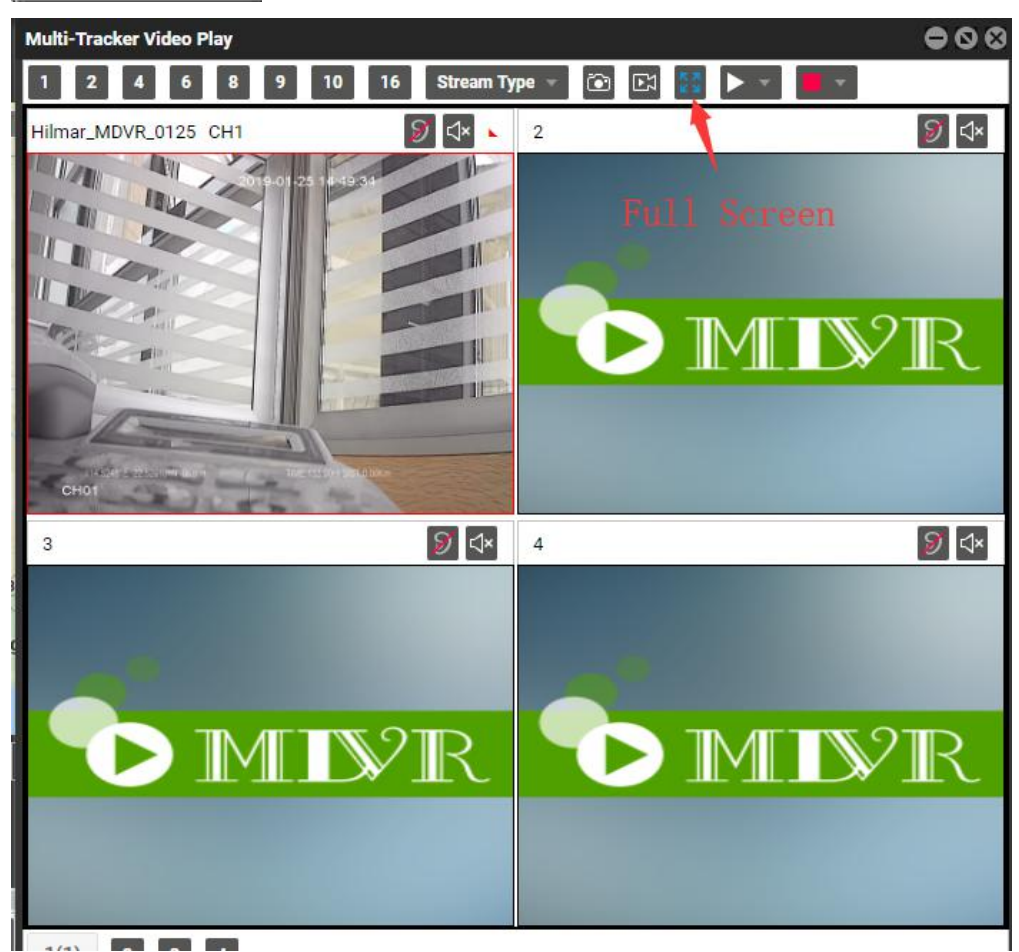

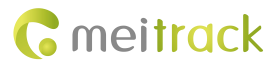

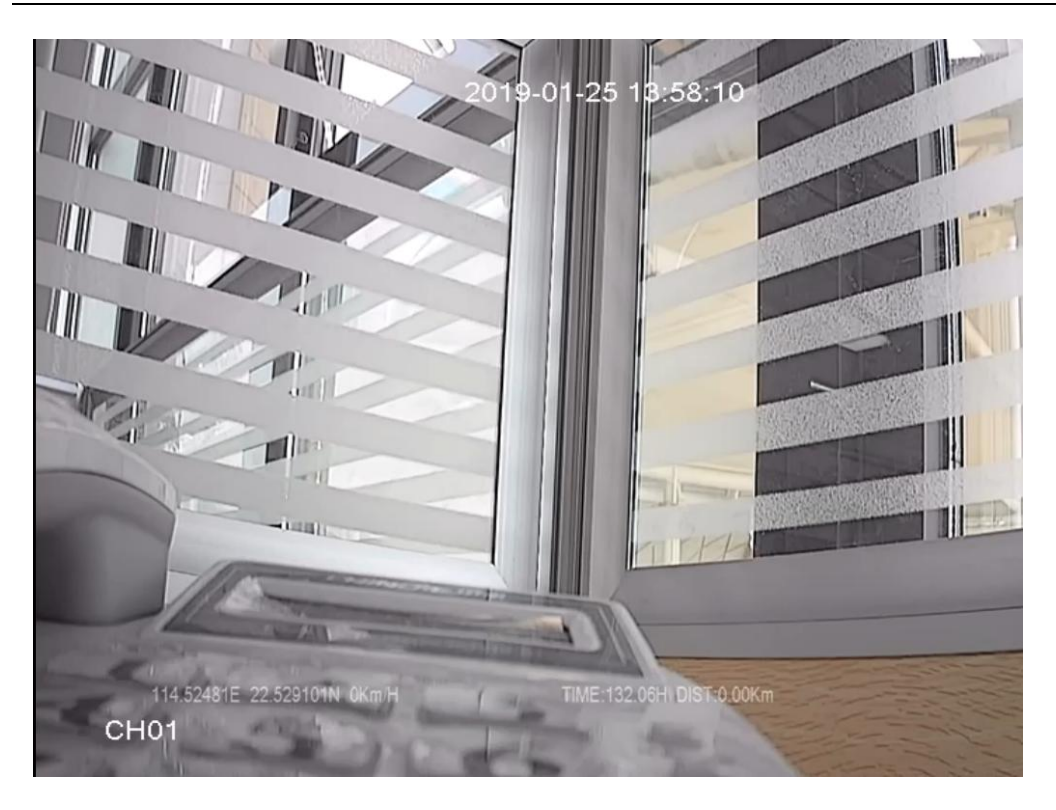

### Video playback and search:

Right-click a MDVR and select Video playback. On the page that is displayed, set Start time, End time and Channel, and click Search. The video playback will start.

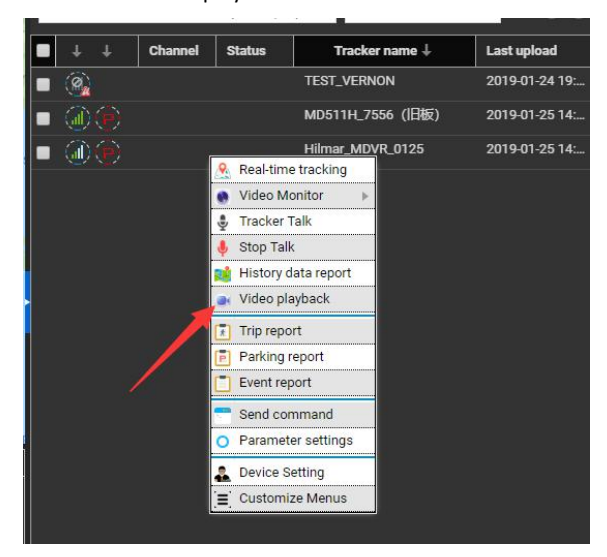

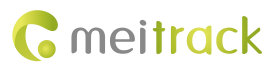

12

13 14 15 16 17 18 19

27 28

20 21

t time

End tim

0

0

ad P.

22 23 24 25 26

30 31

00:00:00

23:59:59

CH1,CH2,Cł 👻

 $\exists \mathbb{N}$ 

Tracker File FTP File

Index

∕/∏

|                                                                                         | Sear | ch Vic  | leo Rec | cord    |          |        | 0  |
|-----------------------------------------------------------------------------------------|------|---------|---------|---------|----------|--------|----|
|                                                                                         | Reci | ord Fro | im:     | All     | Storage  | e      | •  |
|                                                                                         | Eve  | ent:    | Sele    | ect eve | ents     |        | •  |
|                                                                                         | <    |         | Janu    | ary 20  | 19 -     |        | >  |
|                                                                                         | S    | м       | т       | W       | т        | F      | S  |
|                                                                                         | 30   | 31      | 1       | 2       | 3        | 4      | 5  |
|                                                                                         | 6    | 7       | 8       | 9       | 10       | 11     | 12 |
|                                                                                         | 20   | 21      | 22      | 22      | 24       | 25     | 19 |
|                                                                                         | 27   | 28      | 29      | 30      | 31       | 1      | 20 |
|                                                                                         | 3    | 4       | 5       | 6       | 7        | 8      | 9  |
|                                                                                         | Star | t time: |         | 00;     | 00:00    | -      | -  |
|                                                                                         | End  | time:   |         | 22      | 50.50    |        | 5  |
| 00:00:00 00                                                                             | LING | unie.   |         | 23.     | 59.59    |        |    |
|                                                                                         | Cha  | nnel:   |         |         |          |        | ٣  |
|                                                                                         |      |         | 1       | Search  | 1        |        |    |
| Tracker File FTP File                                                                   |      |         |         |         |          |        |    |
| Index Channel Time Period Alarm type Storage type File Size Play Upload Cancel Upload P | 1    |         |         |         |          |        |    |
|                                                                                         | 1    |         |         |         |          |        |    |
|                                                                                         | L    |         |         |         |          |        |    |
|                                                                                         | L    |         |         |         |          |        |    |
|                                                                                         |      |         |         |         |          |        | _  |
|                                                                                         |      |         |         |         |          |        |    |
| <b>1</b>                                                                                | Sea  | rch Vi  | deo Re  | ecord   |          |        | 0  |
|                                                                                         | Ren  | cord Fr | om:     | Al      | Storag   | ge     | *  |
| 1                                                                                       | Ev   | ent:    | sc.     | )S/Inpi | ut 1 act | tive.l | Ŧ  |
|                                                                                         |      | 1       |         |         |          |        |    |
|                                                                                         |      |         | Jan     | uary 20 | 019 -    |        | >  |
|                                                                                         | s    | м       | т       | w       | т        | F      | s  |

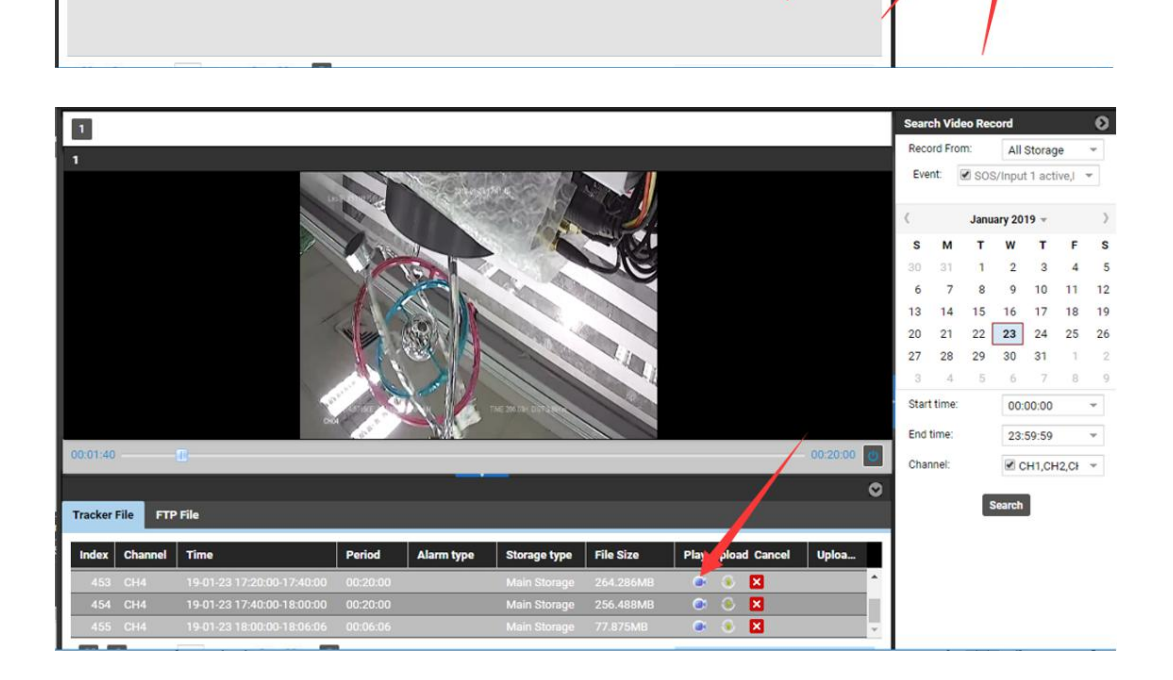

As shown in the previous figure, the icon in the Play column is used to play the current video, and the icon in the Upload

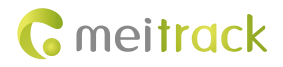

column is used to play the video and upload it to the FTP server.

#### Query historical positioning data:

Right-click a MDVR and select **History data report**. On the page that is displayed, click the map icon Right like the device's trips will be displayed.

**G** meitrack 🖒 Logout 0 5 🇿 Sj Map Satellite Traffic O et Bing OneMap Full S ch tracker e tool Se Q, -HUIHE DISTRIC 清水河 n Park Tra 30 17:06:20 HUAFU RESIDENT DISTRIC 华富 2018-09-27 19:09:20 YUANLING RESIDENTIA DISTRICT 3:40:57 Record Play Shenzhen 深圳市 G4 Real-time tracking 4:48:40 History data report Trip report 39:14 Parking repor Event report . Send command Parameter settings ê 64 🚘 Device Setting OK MA CHAL Customize

| MDVR0927-322830                         |                     |                     |           |          |           |                        |                        |          |           |          | • 8              |
|-----------------------------------------|---------------------|---------------------|-----------|----------|-----------|------------------------|------------------------|----------|-----------|----------|------------------|
| From: 2018-09-27                        | 00:00 × To:         | 2018-09-27 🗰 23     | 59 👻 Spe  | ed: >= · | • 0 0     | Address 🗹 Ignore drift | Q 🙎 🧏 💵                | ۲        |           |          |                  |
| Tracker name                            | GPS time            | Receiving time      | GPS valid | Speed    | Latitude  | Longitude Location     | Alarm type             | Altitude | Direction | North An | Number of satell |
| MDVR0927-322830                         | 2018-09-27 15:57:47 | 2018-09-27 15:57:46 | Valid     | 0        | 22.513301 | 114.057006             | Track By Time Interval | 50       | North     | 0        | 5 🔺              |
| MDVR0927-322830                         |                     |                     |           |          |           | 114.057008             |                        |          |           |          | 5                |
| MDVR0927-322830                         |                     |                     |           |          |           | 114.057003             |                        |          |           |          | 5                |
| MDVR0927-322830                         |                     |                     |           |          |           | 114.057001             |                        |          |           |          | 5                |
| MDVR0927-322830                         |                     |                     |           |          |           |                        |                        |          |           |          | 5                |
| MDVR0927-322830                         |                     |                     |           |          |           |                        |                        |          |           |          | 5                |
| MDVR0927-322830                         |                     |                     |           |          |           |                        |                        |          |           |          |                  |
| MDVR0927-322830                         |                     |                     |           |          |           |                        |                        |          |           |          | 5                |
| MDVR0927-322830                         |                     |                     |           |          |           |                        |                        |          |           |          | 5                |
| MDVR0927-322830                         |                     |                     |           |          |           |                        |                        |          |           |          | 5                |
| 100000000000000000000000000000000000000 |                     |                     |           |          |           |                        |                        |          |           |          |                  |

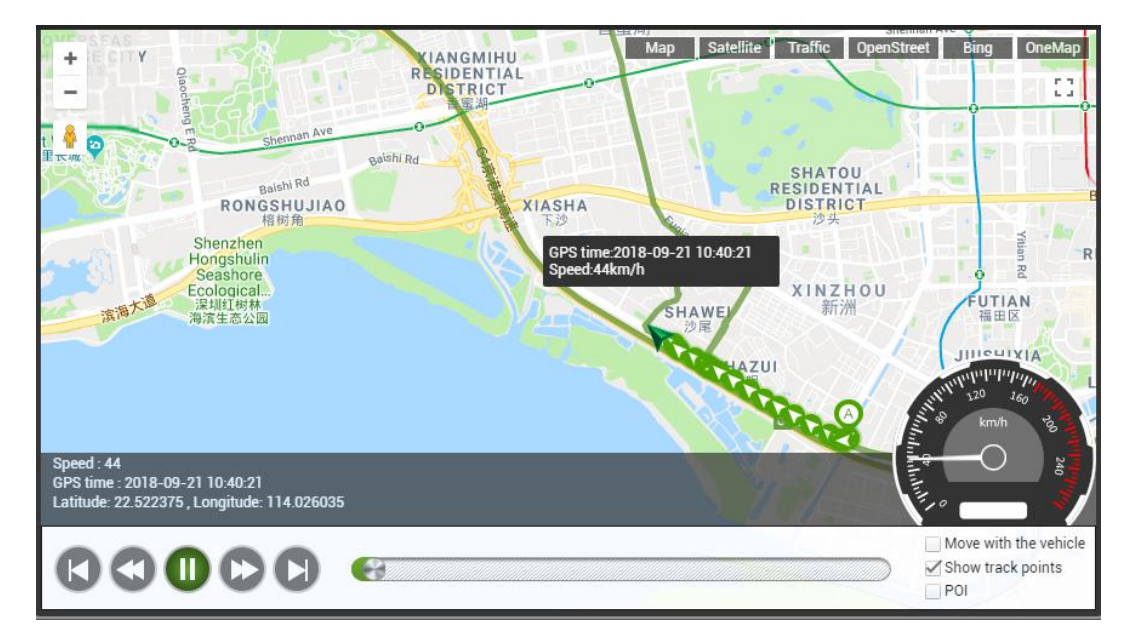

### 3 Device Parameter Settings and Querying

### 3.1 Basic Settings

### 3.1.1 Setting Flash Data

**SMS flash data:** When the device cannot connect to a mobile network, SMS messages will not be sent out and will be stored in the flash memory of the device. When the network recovers, the device will send these messages again. At most 256 pieces of data is allowed to be stored. If there have been 256 pieces of data in the memory, original flash data will be replaced with new flash data. Flash data will be sent in a time ascending order. If you want to clear SMS flash data manually, click **Clear SMS** on Meitrack Manager software, or send the SMS command **0000,F09,1**.

**GPRS flash data**: When the device cannot connect to a network, GPRS messages will not be sent out and will be stored in the flash memory of the device. When the network recovers, the device will send these messages again. At most 16,384 pieces of data is allowed to be stored. If there have been 16,384 pieces of data in the memory, original flash data will be replaced with new flash data. Flash data will be sent in a time ascending order. If you want to clear GPRS flash data manually, click **Clear buffer** on Meitrack Manager software, or send the SMS command **0000,F09,2**.

**GPS log data:** indicates positioning data that is stored in the memory of the device and that cannot be sent out. This data can only be read by a computer. After connecting the device to a computer by the USB cable and starting the Meitrack Manager

software, press CTRL+ALT+L. The icon icon to read the will be showed on the left list of the software. Click the icon to read the GPS log data.

**Buffer space allocation:** Users can allocate the storage space of flash data as required. It depends on the desired amount of GRPS flash data or GPS log data.

|                                             | 910                                                      |                        |                      |            |
|---------------------------------------------|----------------------------------------------------------|------------------------|----------------------|------------|
| SMS                                         | Clear SM                                                 | IS Buffer              | Clear buffer Flash 0 | lear flash |
| (                                           | 0/256                                                    | 125/8192               | 0/65536              | Clear all  |
| lobal Settin                                | g                                                        |                        |                      |            |
|                                             |                                                          |                        |                      |            |
| Tracker Nam                                 | ne                                                       |                        |                      |            |
| Tracker Nam                                 | ne                                                       |                        |                      |            |
| Fracker Nam<br>Buff Space                   | Allocation                                               |                        |                      |            |
| Tracker Nam<br>Buff Space<br>GPRS buf       | neAllocation L                                           | og buffer space        |                      |            |
| Tracker Nan<br>Buff Space<br>GPRS buf<br>50 | ne Allocation<br>ffer space L<br>% Total capacity (byte) | og buffer space<br>50% |                      |            |

### 3.1.2 Setting the Local Time Zone

|  | Se | Set | Set | Set | Set | Set | Set |
|--|----|-----|-----|-----|-----|-----|-----|
|--|----|-----|-----|-----|-----|-----|-----|

As shown in the previous figure, the local time zone indicates the time characters shown among camera OSD characters or among SMS alert texts. If the current time of the GMT 0 time zone is 12:00:00, set the local time zone to 480 minutes. Therefore, the OSD time shown on a camera is 20:00:00.

#### 3.1.3 Formatting the Drive

After the SD card is installed, it will be formatted. (If the SD card is used for other purposes, do not install it on the MDVR). When "no error" is displayed as follows, it means that the SD card is initialized successfully and you can start to store recording data. (If the disk is not installed properly, a disk error alert will be sent automatically.) If you want to clear all recording data, click **Format**.

| Driver Info |             |   |              |                |              |               |            |   |                      |                  |
|-------------|-------------|---|--------------|----------------|--------------|---------------|------------|---|----------------------|------------------|
| Disk        | Driver Type |   | Current Disk | Free Space(MB) | Capacity(MB) | Free Space(%) | Error Flag |   | Driver Serial Number | Format Hard Disk |
| Disk1       | Read-write  | ~ |              |                |              | 99.99%        | No error   | ~ |                      | Format           |
| Disk2       | Read-write  | ~ |              | 41554          | 60905        | 68.23%        | No error   | ~ | 3                    | Format           |

#### 3.1.4 Setting Auto Reboot

If the Linux system of the device runs for a long time, the device will start to lag due to a shortage of memory. In this way, you can restart the device to release the memory, which helps the device work more efficiently.

Set timing auto reboot on Meitrack Manager software, as shown in the following figure.

| System Power Settin<br>Power off Delay(set | igs<br>cs) 10 |   | • | Set |
|--------------------------------------------|---------------|---|---|-----|
| System Maintain Sett                       | ings          |   |   |     |
| Auto Reboot Day                            | Saturday      |   | ~ |     |
| Auto Reboot Hour                           |               | 1 | ~ | Set |

### 3.2 Tracking Settings

#### 3.2.1 Setting Intervals of Uploading and Recording Positioning Data

The minimum interval of recording GPS positioning data is 1 second, while the minimum interval of uploading these data is 10 seconds. Once the device enters the sleep mode, GPS positioning data will be uploaded at the interval of uploading heartbeat packets. (Set the interval of uploading heartbeat packets on Meitrack Manager software.)

GPS log interval: indicates the interval of recording GPS log data. When the interval is 0, the function will be disabled.

The device supports the following two modes:

Mode 0: The interval that the device uploads GPRS data is fixed.

Mode 1: When the ACC is on or off, positioning data will be uploaded at different intervals.

| Protocol      | Auto Event Report | ~                      | < |          |                        |   |   |
|---------------|-------------------|------------------------|---|----------|------------------------|---|---|
| GPRS Mode     | Mode0 ~           | GPRS Report Time       | 0 |          | GPS Log Interval(secs) | 0 | * |
| GPRS Interval | 1 🗘 X10 secs      | GPRS Interval(ACC Off) | 6 | X10 secs |                        |   |   |

#### 3.2.2 Setting the Platform Server and Positioning Data Uploading Mode

If you want to upload positioning data, select **TCP**. Otherwise, positioning data will not be uploaded.

**Standby server:** When the device fails to be connected to the active server, it will try to connect the standby server. <u>You are</u> <u>advised to leave this option blank if you have no special needs.</u>

**GPRS time zone:** By default, the time of uploading positioning data is based on GMT 0 (London time). You can set the GPRS time zone as required, as shown in the following figure.

| Para Setting        |                 |      |      |
|---------------------|-----------------|------|------|
| GPRS                | ○ Close         |      |      |
| IP/Domain           | 183.234.68.78 ~ | Port | 8501 |
| Backup IP/Domain    |                 | Port |      |
| GPRS Timezone(mins) | 0               |      |      |

### 3.2.3 Selecting Uploaded Data

Besides basic GPS information, you can select any of the following data to upload. This will help save data usage.

| Select/Unselect all(Except 0 | GPS basic information)        |                               |                                  |                                  |
|------------------------------|-------------------------------|-------------------------------|----------------------------------|----------------------------------|
| Event code                   | Run time                      | Percentage of oil content     | Tachograph performance           | High Resolution Engine Total Fue |
| ✓ Latitude                   | Base station info             | Temperature sensor 1          | Parking Brake Switch             | Load at current speed            |
| Longitude                    | Output port status            | Temperature sensor 2          | Cruise control                   | Engine Fuel Rate                 |
| Date and time                | Input port status             | Temperature sensor 3          | Accelerator pedal position       | Axle weight                      |
| GPS positioning status       | AD1                           | Temperature sensor 4          | Total fuel used                  | Service distance                 |
| Number of satellites         | AD2                           | Temperature sensor 5          | Engine speed                     | Instantaneous Fuel Economy       |
| GSM signal strength          | Battery voltage               | Temperature sensor 6          | Total engine hours               |                                  |
| Speed Speed                  | External power supply voltage | Temperature sensor 7          | High resolution vehicle distance |                                  |
| Driving direction            | Gen-fence number              | Temperature sensor 8          | Engine coolant temperature       |                                  |
| HDOP                         | System flag                   | Vehicle speed (from tachograp | h) Fuel level                    |                                  |
| Altitude                     | RFID Number                   | Vehicle speed (wheel based)   | Actual engine torque             |                                  |
| Mileage                      | Temperature sense of Numbers  | Clutch switch                 | Ambient Air Temperature          |                                  |

#### 3.2.4 Setting SMS Related Information

SMS password: When you send an SMS command, the SMS password is required. Otherwise, the command will not take effect. If you want to query device's location in real time, send 0000,A00.

Auto report times, SMS track No., SMS report interval: The device can send an SMS message with positioning data at a specified interval to a mobile phone. When the number of SMS reporting times reaches the preset value, SMS reporting will stop.

| SMS Tracking  |      |                           |   |   |     |   |
|---------------|------|---------------------------|---|---|-----|---|
| SMS Password  | 0000 | Auto Report Times         | 0 | - |     |   |
| SMS Track NO. |      | SMS Report Interval(mins) | 0 | - |     |   |
|               |      |                           |   |   | Set |   |
|               |      |                           |   |   |     | - |

### 3.3 Geo-Fence Settings

A geo-fence can be set by Meitrack Manager software, an SMS command or a GPRS command.

Enter Geo-fence alert: When the device enters a geo-fence, an alert will be sent.

Exit Geo-fence alert: When the device exits a geo-fence, an alert will be sent.

| Latitude                                                                                                    | 0.000000   | 🗌 In Alarm 📄 Out Alarm |   | Latitude   | 0.000000 | 🗌 In Alarm 🔲 Out Alarm |
|----------------------------------------------------------------------------------------------------|------------|------------------------|---|------------|----------|------------------------|
| Longitude                                                                                                    | 0.000000   | Map Delete             |   | Longitude  | 0.000000 | Map Delete             |
| Radius                                                                                                    | 0          |                        |   | Radius     | 0        |                        |
|                                                                                                    | -          |                        | 4 |            | 1        |                        |
| Latitude                                                                                                    | 0.000000   | 🗌 In Alarm 🔲 Out Alarm |   | Latitude   | 0.000000 | 🗌 In Alarm 🔲 Out Alarm |
| Longitude                                                                                                    | 0.000000   | Map Delete             |   | Longitude  | 0.000000 | Map Delete             |
| Radius                                                                                                    | 0          |                        |   | Radius     | 0        |                        |
|                                                                                                    | (Income 1) |                        | 6 | LILLER.    | 1        |                        |
| Latitude                                                                                                    | 0.000000   | 🗌 In Alarm 🔲 Out Alarm |   | Latitude   | 0.000000 | 🗌 In Alarm 🗌 Out Alarm |
| Longitude                                                                                                    | 0.00000    | Map Delete             |   | Longitude  | 0.000000 | Map Delete             |
| Radius                                                                                                    | 0          | , <b>19</b>            |   | Radius     | 0        |                        |
| Latitude                                                                                                    | 0.000000   |                        | 8 | Latitude   | 0.000000 |                        |
| The second second second second second second second second second second second second second second second s | 0.000000   | 📋 In Alarm 📋 Out Alarm |   | 1.00000000 | 0.000000 | In Alarm U Out Alarm   |
| Longicude                                                                                                    | 0.00000    | Map Delete             |   | Longicude  | 0.00000  | Map Delete             |
| Radius                                                                                                    | 0 🗘        |                        |   | Radius     | 0 🗘      |                        |

### 3.4 Alert Event Settings

The device supports about 100 types of alerts. (For details, see the Meitrack SMS Protocol.) You can set SMS notification, GPRS

notification, output port triggering (cut off the engine or trigger the buzzer) and functions of taking photos and recording videos for each type of alert.

**SMS:** You can set an authorized phone number on Meitrack Manager. When an alert is triggered, an SMS message will be sent to the phone number. You can also set an authorized phone number by the A71 command, for example, **0000,A71,1581111111,1582222222,1583333333**.

**FTP:** Select or deselect this option to determine whether videos are uploaded to the platform server after an alert is triggered. **Output:** The device has three output ports. Select or deselect this option to determine whether the buzzer is triggered, the LED indicator is on, or the engine is cut off after an alert is triggered.

| Meitrack Manager 6.0.0.9 |                  |              |         |     |   |     |   |     |              |     |     |     |      |        |    |
|--------------------------|------------------|--------------|---------|-----|---|-----|---|-----|--------------|-----|-----|-----|------|--------|----|
| Basic                    | Authorize        | Alarm Header | Setting |     | 1 |     |   |     | GPRS         | FTP | Log | Tip | Alar | m Outp | ut |
|                          | 1                |              |         | SMS |   | SMS |   | SMS |              |     |     |     | 1    | 2      | 3  |
|                          | SOS Pressed      | SOS          |         |     | [ |     |   |     |              |     |     |     |      |        |    |
| GeoFence                 | Input 2 Active   | In2 Active   | 2A      |     | [ |     | I |     |              |     |     |     |      |        |    |
|                          | Input 3 Active   | In3 Active   | 0.<br>0 |     | E |     | I |     |              |     |     |     |      |        |    |
| Event                    | Input 4 Active   | In4 Active   |         |     | [ |     | l |     | $\square$    |     |     |     |      |        |    |
|                          | Input 5 Active   | In5 Active   |         |     | [ |     | 1 |     |              |     |     |     |      |        |    |
| Peripheral               | Input 6 Active   | In6 Active   |         |     | [ |     | I |     |              |     |     |     |      |        |    |
|                          | Input 7 Active   | In7 Active   |         |     | [ |     | l |     |              |     |     |     |      |        |    |
| Maintain «               | Input 8 Active   | In8 Active   |         |     | [ | -   | 1 |     |              |     |     |     |      |        |    |
| Network                  | Input 1 Inactive | In1 Inactive |         |     | E |     | I |     |              |     |     |     |      |        |    |
|                          | Input 2 Inactive | In2 Inactive |         |     | [ |     | I |     | $\square$    |     |     |     |      |        |    |
| Video                    | Input 3 Inactive | In3 Inactive |         |     | [ |     | I |     |              |     |     |     |      |        |    |
|                          | Input 4 Inactive | In4 Inactive |         |     | [ |     | I |     |              |     |     |     |      |        |    |
|                          | Input 5 Inactive | In5 Inactive |         |     | [ |     | I |     | $\checkmark$ |     |     |     |      |        |    |
|                          | Input 6 Inactive | In6 Inactive |         |     | [ |     | 1 |     |              |     |     |     |      |        |    |
|                          | Input 7 Inactive | In7 Inactive |         |     | [ |     | I |     |              |     |     |     |      |        |    |
|                          | Input 8 Inactive | In8 Inactive |         |     | [ | ]   | 1 |     |              |     |     |     |      |        |    |

|                  | Ala | arm Outp | out | Record De | lay(secs) |         | C     | Н1   |     |         | C     | H2   |     |         |
|------------------|-----|----------|-----|-----------|-----------|---------|-------|------|-----|---------|-------|------|-----|---------|
| Event            | 1   | 2        | 3   | 0         | -         | 🗌 Video | Shoot | Tour | OSD | 🗌 Video | Shoot | Tour | OSD | 🗌 Video |
| SOS Pressed      |     |          |     | 300       | *         |         |       |      |     |         |       |      |     |         |
| Input 2 Active   |     |          |     | 300       | \$        |         |       |      |     |         |       |      |     |         |
| Input 3 Active   |     |          |     | 300       | -         |         |       |      |     |         |       |      |     |         |
| Input 4 Active   |     |          |     | 300       | ÷         |         |       |      |     |         |       |      |     |         |
| Input 5 Active   |     |          |     | 300       | -         |         |       |      |     |         |       |      |     |         |
| Input 6 Active   |     |          |     | 300       | -         |         |       |      |     |         |       |      |     |         |
| Input 7 Active   |     |          |     | 300       | -         |         |       |      |     |         |       |      |     |         |
| Input 8 Active   |     |          |     | 300       | -         |         |       |      |     |         |       |      |     |         |
| Input 1 Inactive |     |          |     | 300       | -         |         |       |      |     |         |       |      |     |         |
| Input 2 Inactive |     |          |     | 300       | \$        |         |       |      |     |         |       |      |     |         |
| Input 3 Inactive |     |          |     | 300       | -         |         |       |      |     |         |       |      |     |         |
| Input 4 Inactive |     |          |     | 300       | -         |         |       |      |     |         |       |      |     |         |
| Input 5 Inactive |     |          |     | 300       | -         |         |       |      |     |         |       |      |     |         |
| Input 6 Inactive |     |          |     | 300       | -         |         |       |      |     |         |       |      |     |         |
| Input 7 Inactive |     |          |     | 300       | -         |         |       |      |     |         |       |      |     |         |
| Input 8 Inactive |     |          |     | 300       | -         |         |       |      |     |         |       |      |     |         |

### 3.5 Peripheral Settings

### 3.5.1 Setting Output Ports

Trigger mode: Select the low level output (0 V) or open drain output (reserved).

Trigger time: indicates the output time of output ports. If the time is 0, it means continuous output.

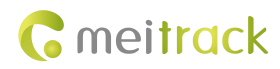

| Гуре | Output | ~ 1 ~ | Trigger Mode | Low level $\sim$       | Trigger Time(10ms) 10 | <b>T</b> |  |
|------|--------|-------|--------------|------------------------|-----------------------|----------|--|
| Туре | Output | × 2   | Trigger Mode | Low level $\checkmark$ | Trigger Time(10ms) 10 |          |  |
| Гуре | Output | × 3 × | Trigger Mode | Low level $\sim$       | Trigger Time(10ms) 10 |          |  |

### 3.5.2 Setting a Fuel Level Sensor

**Fuel sensor type:** There are four types of fuel level sensors: capacitive fuel level sensor, resistive fuel level sensor, voltage-type fuel level sensor and ultrasonic fuel level sensor. If the sensor is an A53 or A54 fuel level sensor, select **Voltage-type** on the interface.

Oil Change Time Range (min): Parameter value 3 is recommended.

Oil Change Value (%): Parameter value 2 is recommended.

High Oil Alarm Value (%): Parameter value 90 is recommended.

Low Oil Alarm Value (%): Parameter value to 20 is recommended.

| l Sensor                   |   |      |                            |   |         |  |   |
|----------------------------|---|------|----------------------------|---|---------|--|---|
| Fuel Sensor Type 0-None    | ~ |      |                            |   |         |  |   |
| Oil Alarm                  |   |      |                            |   |         |  |   |
| High Oil Alarm Value(%)    | 0 | -    |                            |   |         |  |   |
| Low Oil Alarm Value(%)     | 0 |      |                            |   |         |  |   |
| Add Oil Alarm              |   |      | Steal Oil Alarm            |   |         |  |   |
| Oil Change Time Range(min) | 0 | *    | Oil Change Time Range(min) | 0 | <b></b> |  |   |
| Oil Change Value(%)        | 0 | -    | Oil Change Value(%)        | 0 | ÷       |  |   |
|                            |   | 0.00 |                            |   | 10      |  | s |

#### 3.5.3 Setting Peripheral Parameters

**RFID ignition (Output 1):** The engine will start after you select this option and swipe authorized RFID card. When the ACC is off for one consecutive minute, the RFID card needs to be authorized again to start the engine. (The option will take effect after you select **Output 1** of the **RFID** row on the **Event** tab page of Meitrack Manager.)

**Speedometer:** Set the parameter to determine whether the GPS speed or RPM speed is used. If the RPM speed is used, it needs to be calibrated.

**RX232/485:** Only the RFID reader can be connected.

RX232/EXT: The LED display, ultrasonic fuel level sensor and RFID reader can be connected.

| RFID ignitio            | n(Output 1) |   | Speedo  | ometer    | GPS | ~     | Vehicle Transfer Coefficient | 3600 |     |
|-------------------------|-------------|---|---------|-----------|-----|-------|------------------------------|------|-----|
|                         |             |   |         |           |     |       |                              |      |     |
|                         |             |   |         |           |     |       |                              |      | Set |
| Peripheral              | PETO        |   | Setting | Paud rate |     | 10200 |                              |      | Set |
| 'eripheral<br>RS232/485 | RFID        | ~ | Setting | Baud rate | ~   | 19200 | ~                            |      | Set |

### 3.6 Vehicle Maintenance Settings

Maintenance warnings can be sent based on the driving mileage and maintenance cycle.

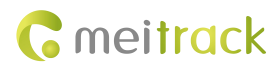

| Last Maintenance Mileage(km) | Last Maintenance Date | Maintenance | Mileage Poi | nt(km)    |   |           |   |           |   |
|------------------------------|-----------------------|-------------|-------------|-----------|---|-----------|---|-----------|---|
| 0                            | 1/ 1/1990             | 0           | 0           | 0         | 0 | 0         | 0 | 0         | 0 |
| irst Maintenance Mileage(km) | Maintenance Cycle(km) | Maintenance | Date        |           |   |           |   |           |   |
| )                            | 0                     | 1/ 1/1990   |             | 1/ 1/1990 |   | 1/ 1/1990 |   | 1/ 1/1990 |   |
| laintenance Cycle(Month)     |                       | 1/ 1/1990   |             | 1/ 1/1990 |   | 1/ 1/1990 |   | 1/ 1/1990 |   |

### 3.7 Network Settings

### 3.7.1 Setting the FTP Server

You need to set the GPRS server (TCP/UDP protocol transmission) and FTP server (FTP protocol transmission; used to store large videos) for the MDVR.

**User Name and Password:** Before uploading videos to the FTP server, you need to enter the user name and password to log in to the server. If you do not enter the user name or password, the login fails. In this way, you cannot use the FTP server to upload videos.

**Remote Directory:** indicates the name of the file that stores video data. For example, **861107039322830**, indicating that video data is stored in the FTP server's file folder whose name is **861107039322830**.

Maximum File Size (MB): Parameter value 1024 is recommended.

| FTP Setting       |                   |           |       |     |
|-------------------|-------------------|-----------|-------|-----|
| FTP Enabled       |                   |           |       |     |
| IP/Domain         | 183.234.68.78     | Port 9876 |       |     |
| User Name         |                   | Password  |       |     |
| Remote Director   | y 861107039322830 |           | <br>1 |     |
| Maximum File Size | e(MB) 1024        |           | 2     | Set |

### 3.7.2 Setting Networks

**PPPoE Settings:** To connect the GPRS network, you must enter a correct APN. If there is a user name and password, enter these information. If not, leave the two parameters blank.

Ethernet Settings: The DHCP is not enabled for the MDVR, so you have to enter a fixed IP address and related information.

**Wi-Fi Settings:** At present, the MDVR's WiFi only support the Station mode. Select a WiFi hotspot nearby according to your preferences.

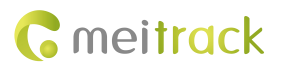

| Check Network I   | nformation     |                      |           |  |       |
|-------------------|----------------|----------------------|-----------|--|-------|
| PPPoE Settings    |                |                      |           |  |       |
| APN               |                | 1                    |           |  |       |
| User Name         |                | 1                    |           |  |       |
| Password          |                | 1                    |           |  |       |
|                   |                |                      |           |  | Set   |
| Ethernet Settings |                |                      |           |  | SALAN |
| IP Address        | 102 168 3 240  |                      |           |  |       |
| C heat Med        | 255 255 255 0  | Defend DUC Com       | 222 5 5 5 |  |       |
| Subnet Mask       | 255.255.255.0  | Preferred DNS Server | 233.5.5.5 |  |       |
| Default Gateway   | 192.168.3.1    | Alternate DNS Server | 233.6.6.6 |  | Set   |
| Wi-Fi Settings    |                |                      |           |  |       |
| Wi-Fi Mode        | Station ~      | Nearby               | WiFi List |  |       |
| SSID              | Meitrack_YanFa | 1975<br>1977         |           |  |       |
| Key               | 8888888        |                      |           |  |       |
|                   |                |                      |           |  |       |
|                   |                |                      |           |  |       |
|                   |                |                      |           |  |       |
|                   |                |                      |           |  |       |
|                   |                |                      |           |  |       |
|                   |                |                      |           |  |       |
|                   |                |                      |           |  |       |
|                   |                |                      | Dofrach   |  | Cot   |
|                   |                |                      | Kerresh   |  | Sec   |

**Check Network Information:** Click **Check Network Information** to check the current mobile network, WiFi network or LAN network information.

| urrent Network | WiFi            |                      |                   |
|----------------|-----------------|----------------------|-------------------|
| SM             |                 |                      |                   |
| SM Status      | Normal 🗸 🗸      | GSM Type             | 2G 🗸              |
| imcard Ready   | Ready 🗸         | GSM CSQ              | 23 🌲              |
| imcard Number  |                 | GSM IMEI             | 861585040494468   |
| imcard IMSI    | 460042348609456 | Connect State        | Not dial-up 🔍     |
| /iFi           |                 |                      |                   |
| ViFi Status    | Normal          | WiFi SSID            | Meitrack_GuoJi    |
| ViFi Mode      | Station $\vee$  | WiFi Signal Value    | a 30              |
| P Address      | 192.168.3.223   | MAC Address          | 65-63-3A-33-64-00 |
| ubnet Mask     | 255.255.255.0   | Preferred DNS Server | 202.96.134.133    |
| efault Gateway | 192.168.3.1     | Alternate DNS Server | 223.5.5.5         |
| AN             |                 |                      |                   |
| AN Status      | Not Found 💦 🗸 🗸 |                      |                   |
| P Address      | 192.168.3.223   | MAC Address          | 34-32-3A-30-31-3A |
| ubnet Mask     | 255.255.255.0   | Preferred DNS Server | 223.5.5.5         |
| efault Gateway | 192,168,3,1     | Alternate DNS Server | 223.6.6.6         |

**FTP settings:** You can determine whether to upload MDVR videos to the FTP server. If yes, set the IP address, port, FTP login user name and password, and FTP directory. Video uploading will consume network resources, so you can set the maximum file size.

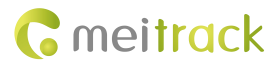

| FTP Setting       |                 |             |  |     |
|-------------------|-----------------|-------------|--|-----|
| FTP Enabled       |                 |             |  |     |
| IP/Domain         | 183.234.68.78   | Port 9876 🖨 |  |     |
| User Name         |                 | Password    |  |     |
| Remote Directory  | 861107039322830 |             |  |     |
| Maximum File Size | (MB) 1024 🚔     |             |  | Set |

**Route settings:** As shown in the following figure, the route mode supports four options: Auto, GSM, WiFi and Ethernet. If **Auto** is selected, the MDVR will first detect the Ethernet network, then the WiFi network, and finally the GSM network.

| Route Settings  |         |                       |         |                         |     |
|-----------------|---------|-----------------------|---------|-------------------------|-----|
| Route Mode Auto | ~       |                       |         | Cot                     |     |
| Auto            |         |                       |         | 560                     |     |
| Option Wi-Fi    | Upgrade | Syncornize Parameters | Factory | Load Settings From File | Sav |

### 3.8 Video Settings

#### 3.8.1 Setting Basic Video Parameters

**Disk Full Strategy:** When the disk space is full, determine whether to continue to record videos, replace old videos with new ones, or stop recording.

Alarm Storage Percentage (%): When the disk space reaches the preset percentage value, a disk full alert will be sent. In this way, users can replace the disk with new one or clear the disk to prevent video losses.

Alarm Snapshot Interval (secs) and Alarm Snapshot Number: Set the interval of taking photos and the number of photos for an alert (such as a speeding alert).

| DVR Basic Settings            |       |   |                             |    |          |  |
|-------------------------------|-------|---|-----------------------------|----|----------|--|
| Video Format                  | PAL   | ~ |                             |    |          |  |
| Disk Full Strategy            | Cover | ~ | Alarm Storage Percentage(%) | 80 | <b>•</b> |  |
| Alarm Snapshot Interval(secs) | 1     | - | Alarm Snapshot Number       | 10 | <b></b>  |  |
|                               |       |   |                             |    |          |  |

### 3.8.2 Setting Video Encoding

**Storage Stream:** The device stores recorded video streams, that is, the bitrate of the source video files. Videos stored on the device and FTP server are storage streams.

Live Stream: indicates a data stream that is uploaded to the platform in real time instead of the FTP server. When you monitor the device in real time via the platform, the data stream obtained is a live stream. It is different from the storage stream. The quality of the live stream is relatively rough, and data usage consumption is relatively low. After the live stream is obtained, it will be deleted immediately and will not be saved.

**Bit Rate Type:** A video has the constant bitrate (CBR) and variable bitrate (VBR). For the CBR, data usage consumption is relatively constant. The VBR is a dynamic bitrate. When an image is still and appears repeatedly, the camera will reduce the bitrate, which helps save data usage. Compared with the CBR, it can help save about 5% to 80% of data usage (depending on how many images appear repeatedly).

**Frame Rate (FPS):** Frame rate is the frequency (rate) at which consecutive images called frames appear on a display. The larger the number of frames is, the smoother images are. It is recommended that the parameter value should be greater than 20. If the frame rate is lower than 15 FPS, images will be discontinuous.

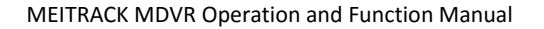

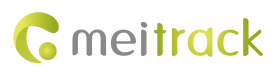

| orage Stream                         |                      |                                            | Live Stream                      |                    |           |                                |
|--------------------------------------|----------------------|--------------------------------------------|----------------------------------|--------------------|-----------|--------------------------------|
| Resolution                           | 720P(1280*720)       | ~                                          | Resolution                       | D1(704*576)        | ~         |                                |
| Bit Rate Type                        | VBR(Variable Bit F   | ×                                          | Bit Rate Type                    | VBR(Variable Bit I | R ~       |                                |
| Quality                              | low                  | ~                                          | Quality                          | lowest             | ~         |                                |
| Frame Rate(FPS)                      | 25                   | ~                                          | Frame Rate(FPS)                  | 25                 | $\sim$    |                                |
| Bit Rate(Kb/s)                       | 2048                 | · ·                                        | Bit Rate(Kb/s)                   | 512                | 80        |                                |
| I Frame Interval(secs)               | 2                    | ~                                          | I Frame Interval(secs)           | 2                  | ~         |                                |
| The disk space require 1000.00 MB/H. | d for video recordii | ig in channel 1 unit time estimated to be: | The network speed re<br>KB/secs. | quired for channel | 1 preview | video is expected to be: 64.00 |

### 3.8.3 Calculating Data Usage

Video data usage depends on the size of uploaded data streams. The data usage for live preview is calculated based on the bitrate of live streams, while the data usage for video playback is calculated based on the bitrate of storage streams. Calculation formula: Bitrate (Kbs)/8 x Number of channels x 3600/1024 = Data usage consumption per hour (MB) Note: The above data usage only includes video usage.

For example, if the bitrate is 2048 Kbs and four cameras work at the same time, the data usage consumption per hour is 3600 MB ( $2048 / 8 \times 4 \times 3600 / 1024 = 3600$ ).

Theoretically the data usage consumption per hour is 3,600 MB.

### 3.8.4 Setting Recording Time

After the MDVR is turned on, all cameras start working and recording by default. Users can set specific time periods of video recording.

| deo Packing L | engt      | th(mins) 60 |      | *          |            |      |            |            |      |            |            |      |            |
|---------------|-----------|-------------|------|------------|------------|------|------------|------------|------|------------|------------|------|------------|
| Video Period  |           | P           | erio | d 1        | Pe         | erio | d 2        | Per        | rioc | d 3        | Per        | rioc | 14         |
| Sunday        |           | 12:00:00 😫  | -    | 11:59:59 ≑ | 12:00:00 😫 |      | 11:59:59 ≑ | 12:00:00 😫 | -    | 11:59:59 ≑ | 12:00:00 😫 | -    | 11:59:59 ≑ |
| Monday        |           | 12:00:00 韋  | ]    | 11:59:59 ≑ | 12:00:00 韋 | -20  | 11:59:59 ≑ | 12:00:00 ≑ | -    | 11:59:59 ≑ | 12:00:00 ≑ | -28  | 11:59:59 ≑ |
| Tuesday       |           | 12:00:00 😫  | ] -  | 11:59:59 ≑ | 12:00:00 ≑ | -    | 11:59:59 ≑ | 12:00:00 ≑ | -11  | 11:59:59 ≑ | 12:00:00 ≑ | -1   | 11:59:59 ≑ |
| Wednesday     |           | 12:00:00 韋  | -    | 11:59:59 ≑ | 12:00:00 😫 | -38  | 11:59:59 🗢 | 12:00:00 😫 | -    | 11:59:59 ≑ | 12:00:00 ≑ | -    | 11:59:59 ≑ |
| Thursday      |           | 12:00:00 🖨  | ] -  | 11:59:59 ≑ | 12:00:00 🗘 | -    | 11:59:59 ≑ | 12:00:00 🖨 | -2   | 11:59:59 ≑ | 12:00:00 ≑ | -    | 11:59:59 ≑ |
| Friday        |           | 12:00:00 ≑  |      | 11:59:59 ≑ | 12:00:00 ≑ | -36  | 11:59:59 ≑ | 12:00:00 ≑ | -8   | 11:59:59 ≑ | 12:00:00 ≑ | -38  | 11:59:59 ≑ |
| Saturday      | $\square$ | 12:00:00 🖨  |      | 11:59:59 ≑ | 12:00:00 韋 | -    | 11:59:59 ≑ | 12:00:00 ≑ | -    | 11:59:59 ≑ | 12:00:00 ≑ | -0   | 11:59:59 🜩 |

#### 3.8.5 Setting OSD Parameters

Users can determine whether to display related OSD information on the video screen, such as the license plate (device name), latitude, longitude and satellite positioning speed.

| OSD Parameter S | ettings              |                     |                               |                           |                              |            |
|-----------------|----------------------|---------------------|-------------------------------|---------------------------|------------------------------|------------|
| OSD Settings    | License plate number | ☑ LatitudeLongitude | ☑ Satellite positioning speed | 🗹 Continuous driving time | 🗹 Continuous driving mileage | Alarm Info |
|                 |                      |                     |                               |                           |                              |            |
|                 |                      |                     |                               |                           |                              | Cot        |
|                 |                      |                     |                               |                           |                              | Sec        |
|                 |                      |                     |                               |                           |                              |            |

### 4 Configuring the MDVR by Using the LAN Web Page

You can use the LAN to configure the MDVR. There are two methods as follows:

- 1) Connect the computer and MDVR to the same WiFi hotspot, and then configure the MDVR on the web page.
- 2) Connect the MDVR to the Ethernet, ensure that the computer and MDVR are in the same LAN, and then configure the MDVR on the web page.

You need to obtain the IP address of the LAN connected to the MDVR. (To obtain the IP address, you can connect the MDVR to Meitrack Manager to check the network status, send a command to query the network status, or contact the LAN administrator.) After entering the MDVR IP address in the address bar of your web browser, you can configure the MDVR on the web page.

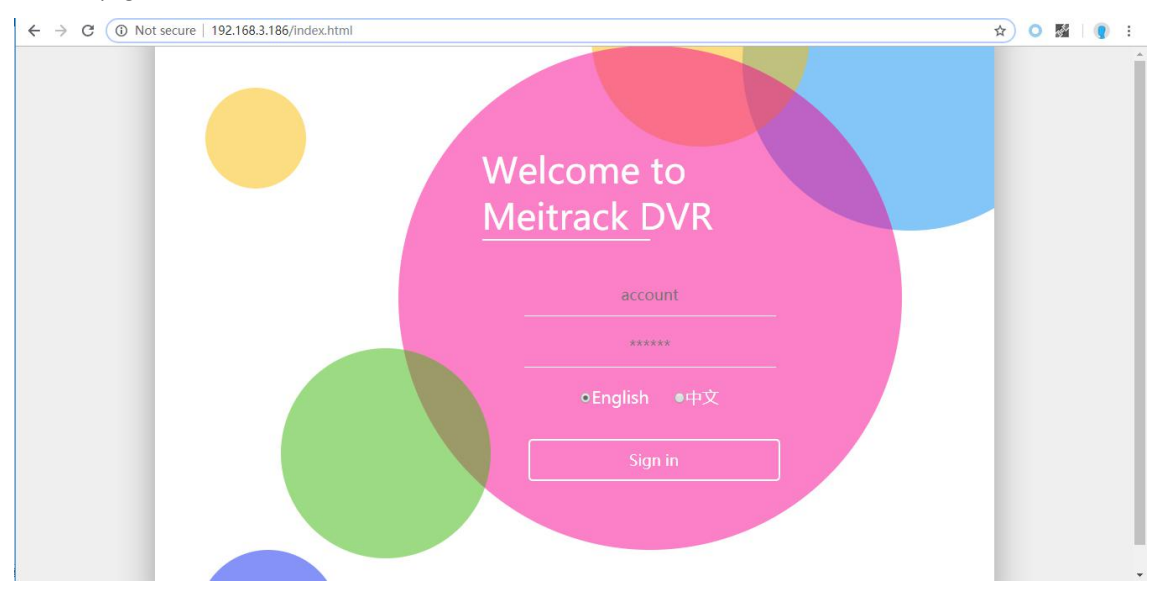

On the web page that is displayed, enter the user name and password (default user name: admin; default password: 000000), and log in to the system. Then configure the MDVR on the web page. The configuration method is similar to that of Meitrack Manager.

| MEITRACK DVR         | - Davica base info            |              | D                  |                                         | ttings     |                            |        |  |  |
|----------------------|-------------------------------|--------------|--------------------|-----------------------------------------|------------|----------------------------|--------|--|--|
| Basic                | Eirmware version              |              | Tr                 | ackor Namo                              | tungs      |                            |        |  |  |
| Tracking             | MD522S_G4PG3W1_H100V44.2      | 74           |                    | icker manne                             |            |                            |        |  |  |
| Event                | IMEI                          |              | GP                 | RSLog                                   |            |                            |        |  |  |
| Peripheral           | 861585040494468               |              | To                 | tal                                     |            |                            |        |  |  |
| Network              | SN                            |              | Siz                | Size(bytes):4194304,GPRS:50%,GPSLog:50% |            |                            |        |  |  |
| Video                | 53584800002                   |              |                    | _                                       | _          |                            |        |  |  |
| Import&Export/Update |                               |              |                    | Read W                                  | /rite      |                            |        |  |  |
|                      | DVR Version                   |              | Lo                 | cal time zone                           | e          |                            |        |  |  |
|                      | App ver                       |              | Lo                 | Local time zone(min)                    |            |                            |        |  |  |
|                      | MD522S_G4PG3W1_V44            |              | 0                  |                                         |            |                            |        |  |  |
|                      | Web ver                       |              | _                  |                                         |            |                            |        |  |  |
|                      | 1.18.12.25                    |              |                    | Read V                                  | Inte       |                            |        |  |  |
|                      |                               |              |                    |                                         |            |                            |        |  |  |
|                      | Driver Info                   |              |                    | -                                       | 1          | 1                          |        |  |  |
|                      | Drive type                    | Work<br>Disk | Total<br>Space(MB) | Free<br>Space(MB)                       | Error flag | Driver<br>serial<br>number | Format |  |  |
|                      | Readable and Writable drive • |              | 60905              | 0                                       | No error   | 3                          | Format |  |  |

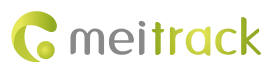

| MEITRACK DVR         |                       |                   |                       |                                                                                                    |   |  |
|----------------------|-----------------------|-------------------|-----------------------|----------------------------------------------------------------------------------------------------|---|--|
| Basic                | GPRS Tracking         |                   | SMS tracking          | SMS tracking                                                                                                    |   |  |
| Tracking             | GPRS                  | Close 🔹           | Tracker Password      | 0000                                                                                                    |   |  |
| Event                | IP/Domain             | 67.203.15.7       | SMS reporting times   | 0                                                                                                    |   |  |
| Peripheral           | Port                  | 10003             | CMC tracking NO       |                                                                                                    |   |  |
| Network              | Standby IP/Domain     |                   | Sivis tracking NO.    |                                                                                                    |   |  |
| Video                | Standby II / Domain   |                   | SMS interval(min)     | 0                                                                                                    |   |  |
| Import&Export/Update | Port                  |                   |                       | _                                                                                                    |   |  |
|                      | GPRS<br>Timezone(min) | 0                 | Read                  | Read Write                                                                                                    |   |  |
|                      |                       |                   | Upload Information Se | elect                                                                                                    |   |  |
|                      | GPRS transmission     | Auto overt report | Select All            | V                                                                                                    | - |  |
|                      | mode                  | Auto event report | Latitude              | 1                                                                                                    |   |  |
|                      | GPRS Mode             | Mode 0 🔹          | Longitude             |                                                                                                    | _ |  |
|                      | GPRS reporting        |                   | DateTime              | 2                                                                                                    |   |  |
|                      | times                 | 0                 | GPS Locate Sta        | itus 🖉                                                                                                    |   |  |
|                      | CDC log interval(s)   | 0                 | Satellite             |                                                                                                    |   |  |
|                      | GPS log Interval(s)   | U                 | GSM Signal            | <ul> <li>Image: A start of the start of the start of</li></ul> |   |  |
|                      | GPRS data             | 6                 | Speed                 |                                                                                                    |   |  |
|                      | interval(x10s)        | 1. <u> </u>       | Direction             | 2                                                                                                    |   |  |
|                      | GPRS interval(ACC     | 6                 | Locate Accura         | icy 🗹                                                                                                    |   |  |
| 192.168.3.186        | off X10s)             |                   | Altitude              |                                                                                                    |   |  |

# 5 Connecting the MDVR to the LCD Display

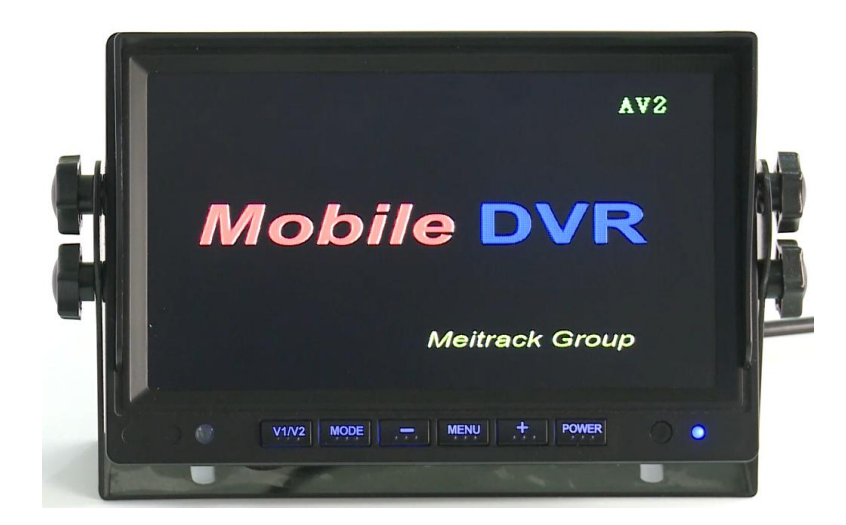

| Button Name | Description                                                                 |
|-------------|-----------------------------------------------------------------------------|
| POWER       | Used to manually turn on or off the LCD display. (After the MDVR is powered |
|             | on, the LCD display connected to the MDVR will be turned on automatically.) |
| MODE        | 1. Used to select the Night or Glare mode.                                  |
|             | 2. Used to switch to the next parameter option.                             |
| MENU        | 1. Used to open the parameter settings interface.                           |
|             | 2. Used to switch to the next parameter interface.                          |
| +           | 1. Used to turn the volume up.                                              |
|             | 2. Used to increase the parameter value.                                    |
|             | 3. Used to select the next option.                                          |
| -           | 1. Used to turn the volume down.                                            |
|             | 2. Used to decrease the parameter value.                                    |
|             | 3. Used to select the previous option.                                      |

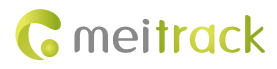

| Button Name      | Description                                |
|------------------|--------------------------------------------|
| V1/V2 (reserved) | Used to select a signal source. (reserved) |

### 5.1 Setting the Language

To set the language according to your preference, press the **MENU** button for four times, and then press the **+** button for several times.

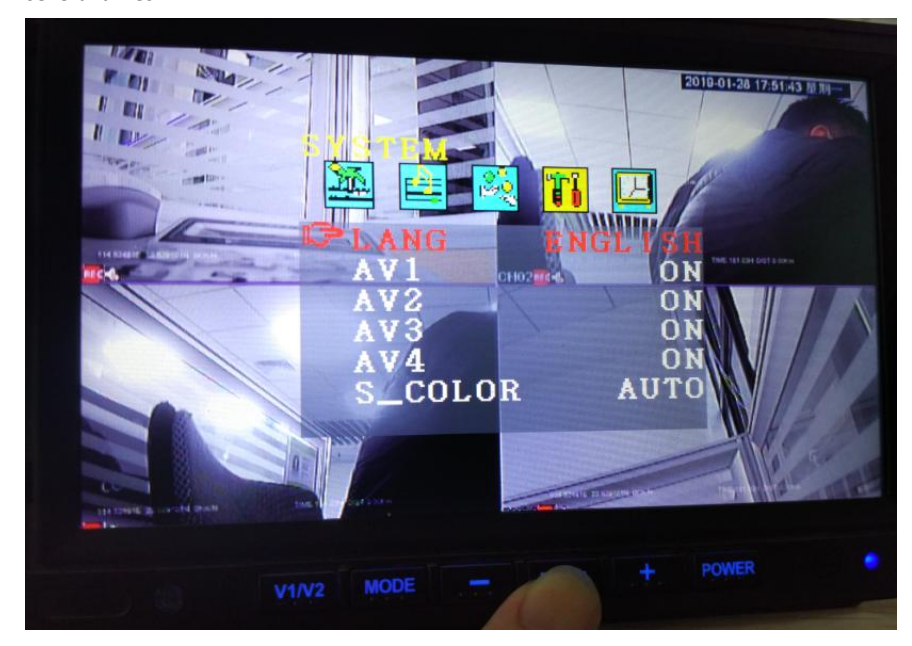

### 5.2 Setting the Night or Glare Mode

On the video playing interface, press the **MODE** button to set the Night or Glare mode.

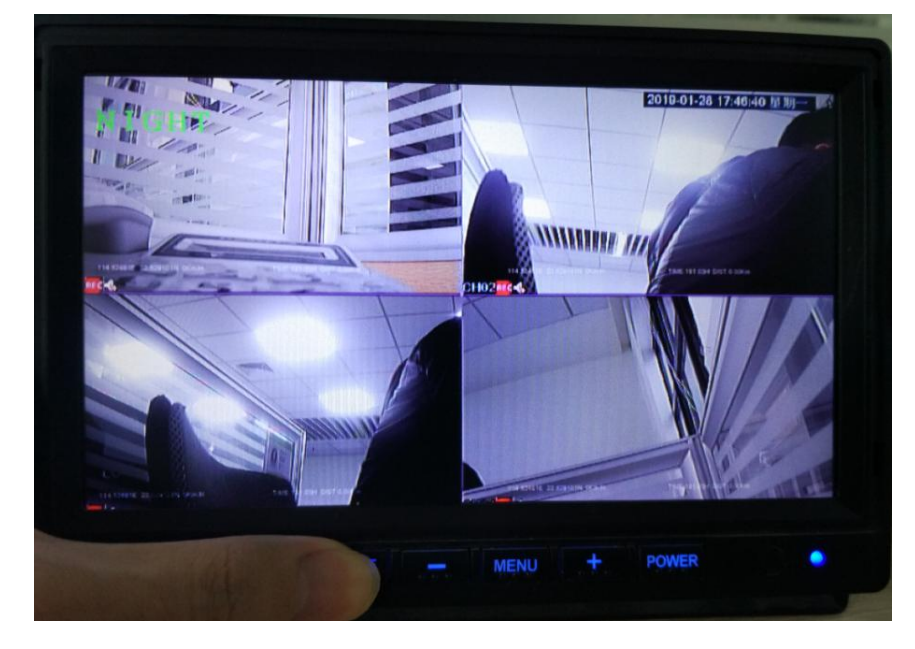

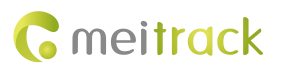

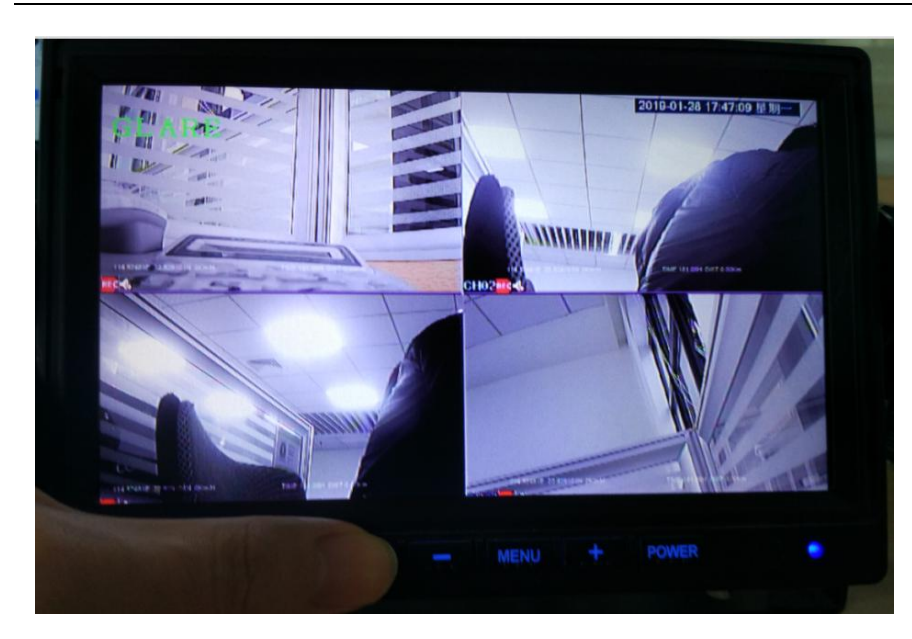

### 5.3 Setting the Brightness and Contrast Ratio

Press the **MENU** button. Then you can press the **MODE** button to select the brightness or contrast ratio item, and press the **+** or - button to adjust the brightness or contrast ratio.

You can select **RESET** and then press the + or - button to restore the brightness and contrast ratio to factory settings.

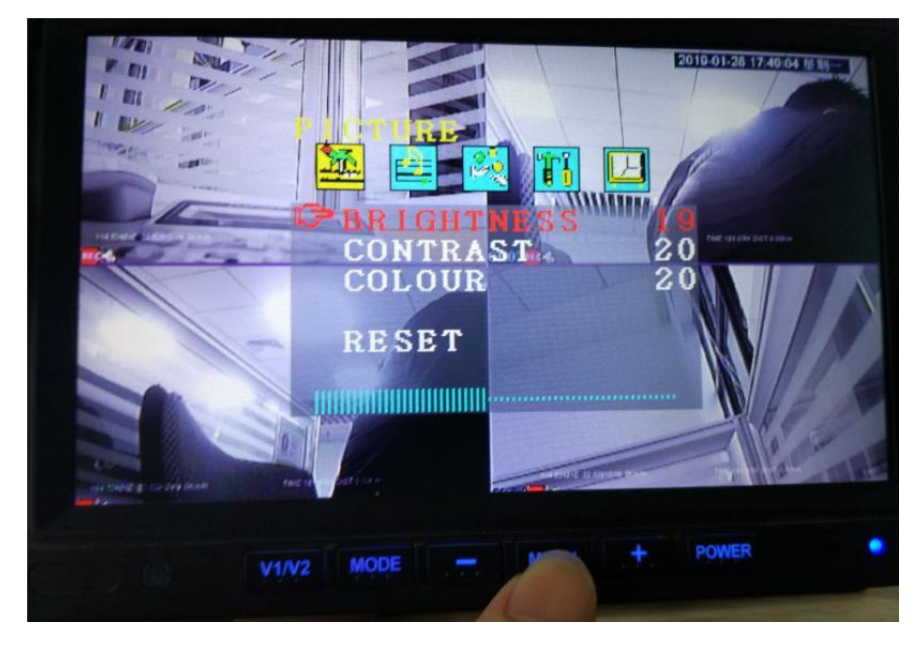

### 5.4 Adjusting the Volume

Press the **MENU** button for two times. On the volume settings interface that is displayed, press the + or - button to turn the volume up or down respectively.

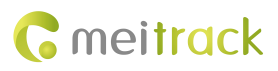

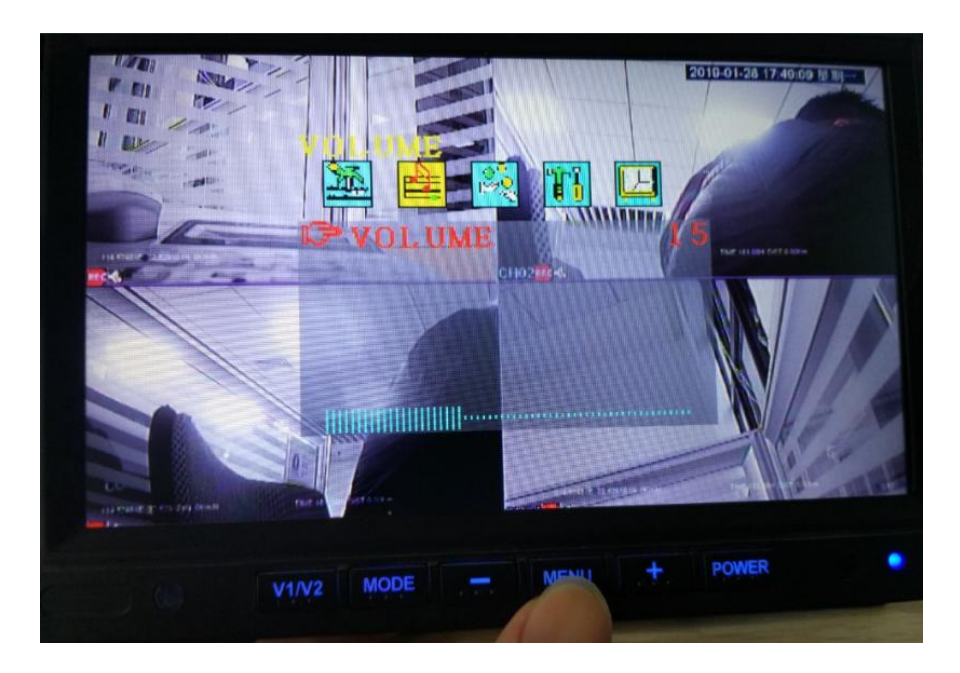

### 5.5 Rotating Images

Press the **MENU** button for three times, and then press the + button to horizontally or vertically rotate images.

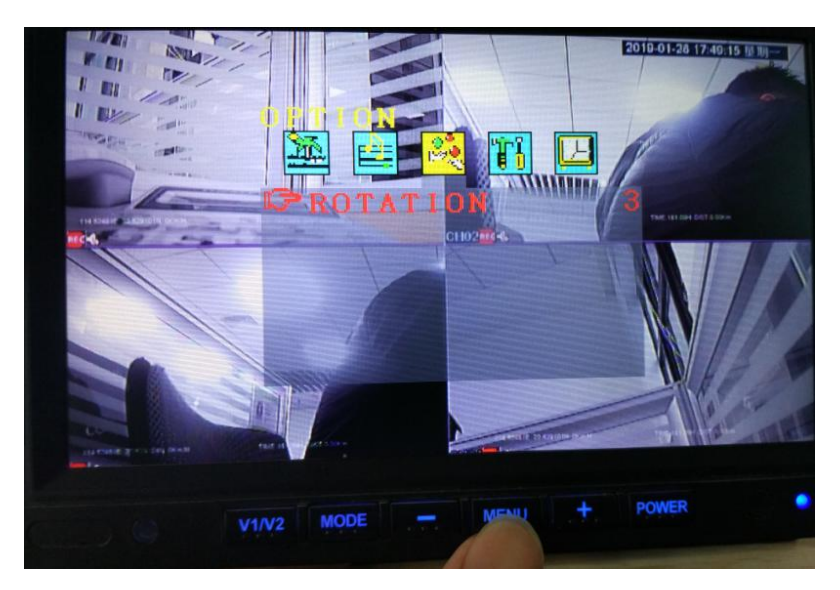

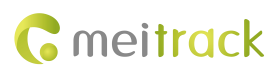

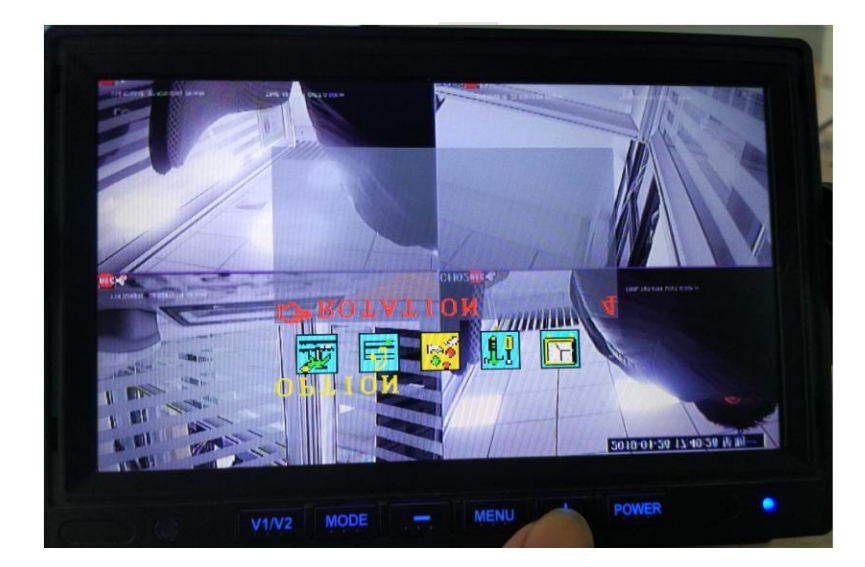

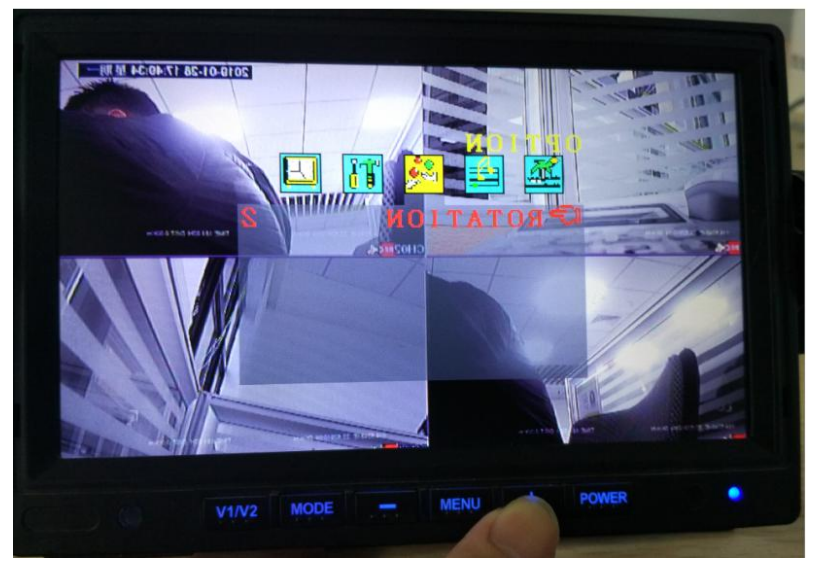

### 5.6 Showing Camera Channels

Press the **MENU** button for four times, and determine whether to show camera channels on the LCD display.

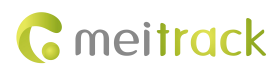

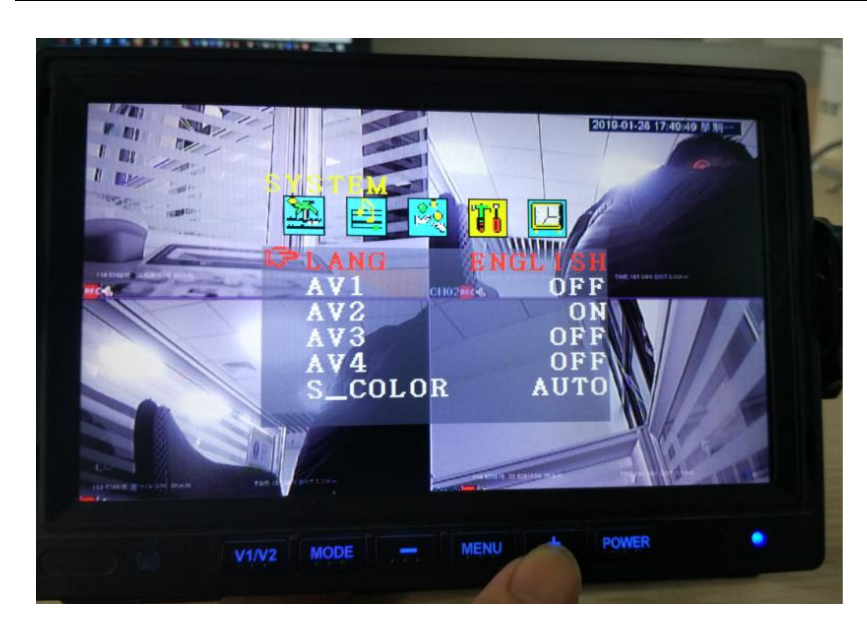

### 5.7 Playing a Single Image in Full Screen

After the LCD display is connected to a mouse, double-click an image on the LCD display to play it in full screen.

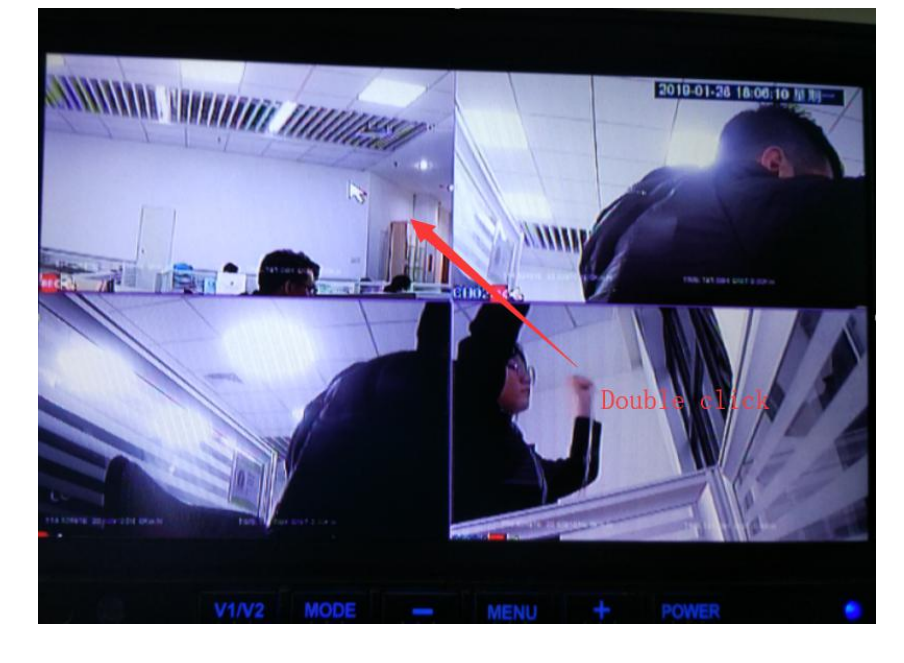

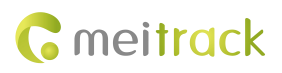

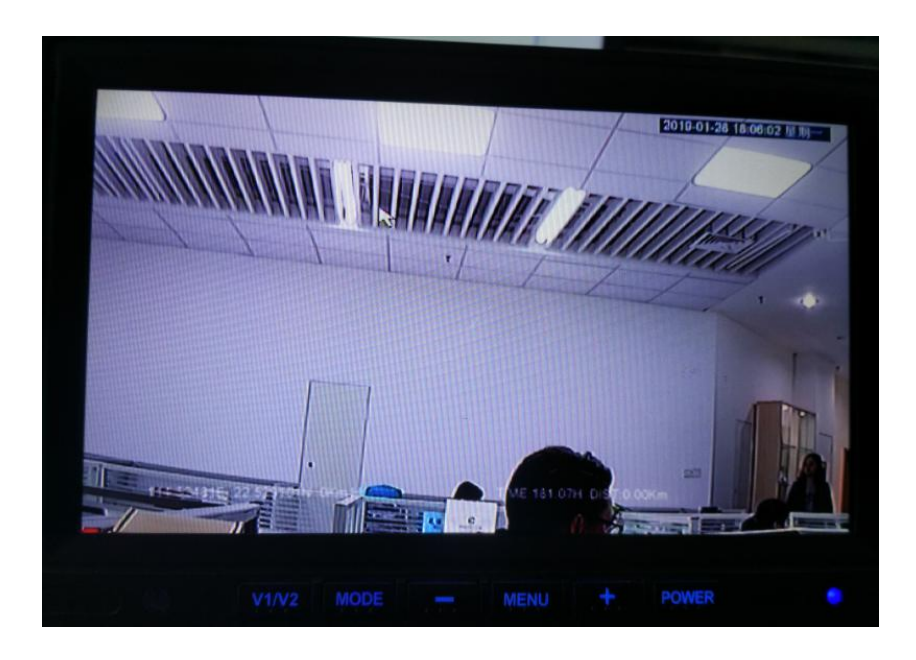

### 5.8 Setting Parking Guidelines

To set parking guidelines, press the **MENU** button for five times, the **+** button for once, the **MODE** button for once, and then the **+** button for once.

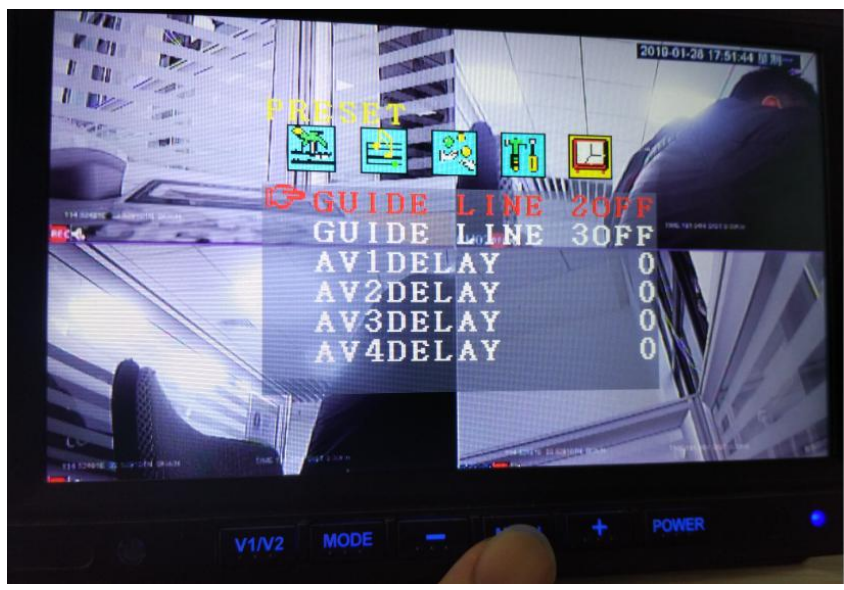

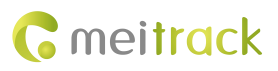

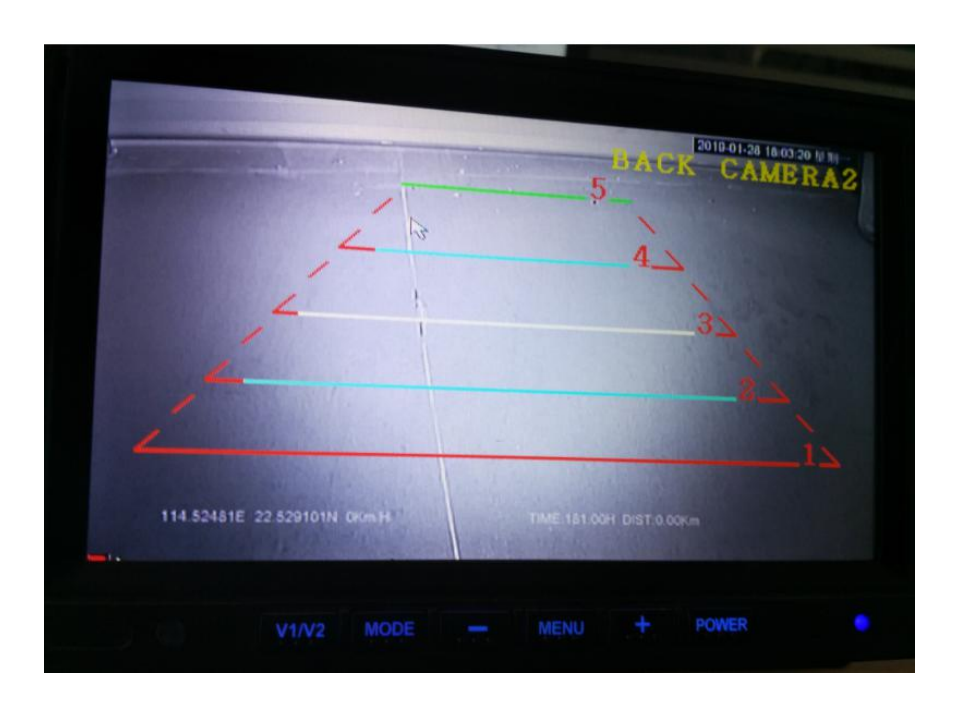

### 5.9 Setting the Delay Time of Image Playing

Press the MENU button for five times to set the delay time of camera images that play on the LCD display.

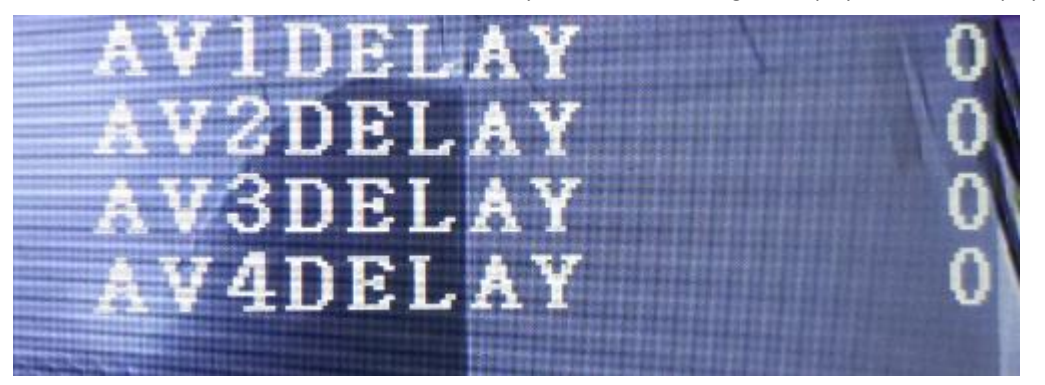

### 6 MS03 Web Platform

You can visit mdvr.trackingmate.com and log in to the MS03 platform. On the platform, live streams of the MDVR can be loaded (real-time monitoring), and recording files can be stored (large files are stored on the FTP server).

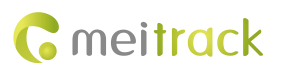

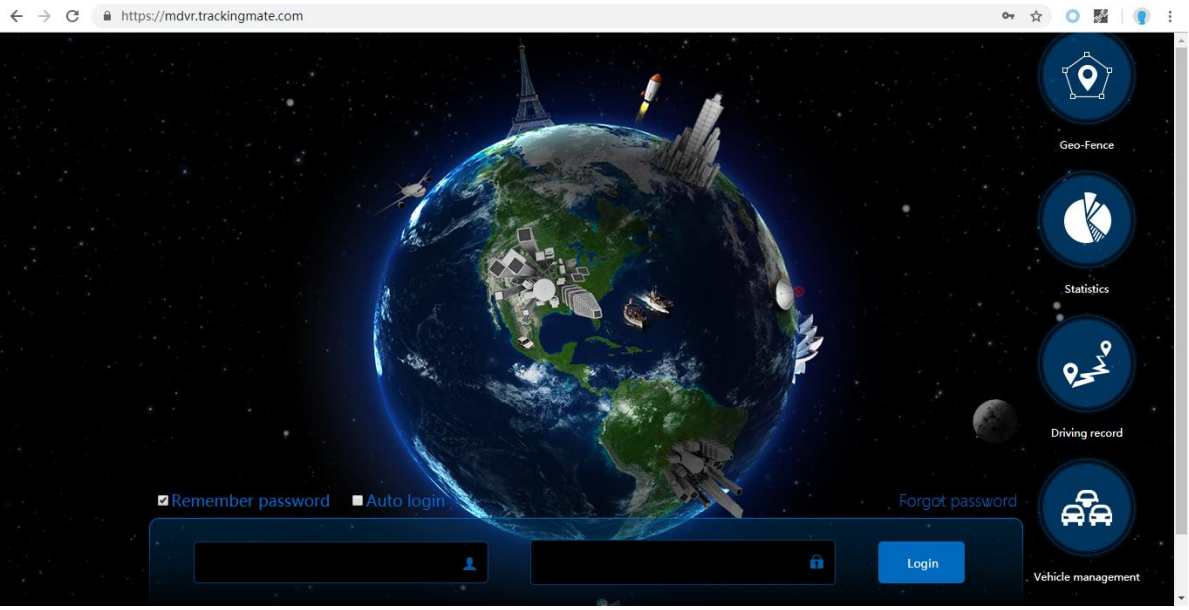

After logging in to the platform and adding the MDVR, you can use the positioning function, monitor the MDVR in real time, play back videos, query alert videos, and make a call.

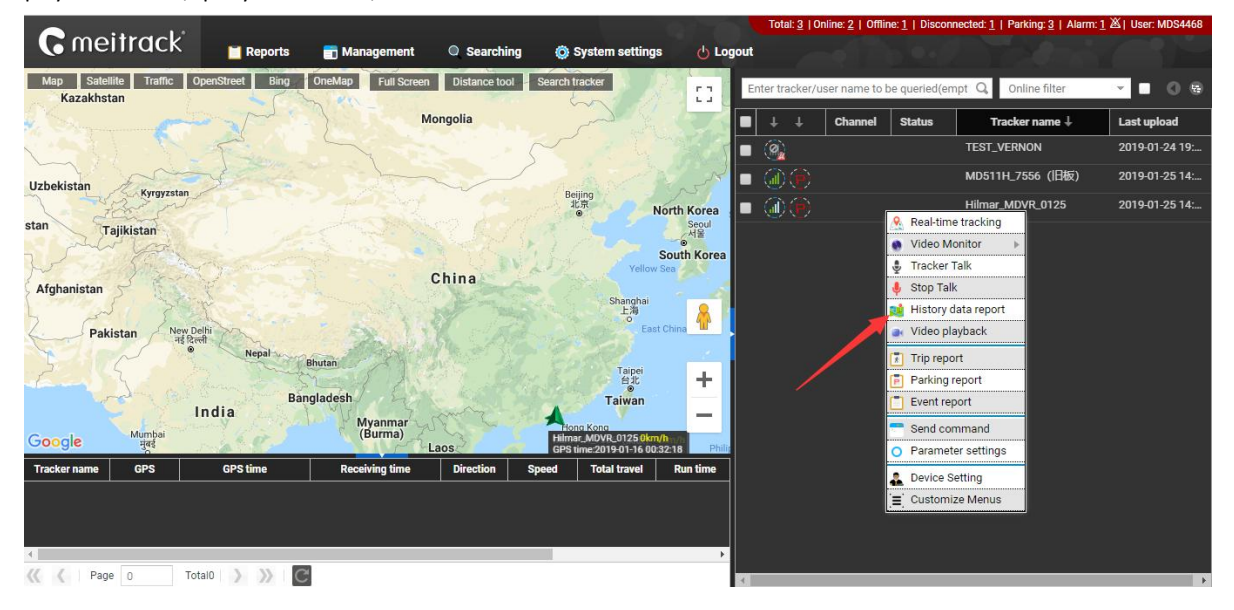

### 6.1 Real-time Monitoring

Right-click the MDVR, and select Video Monitor and a camera surveillance channel to play videos.

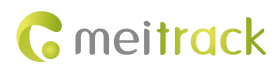

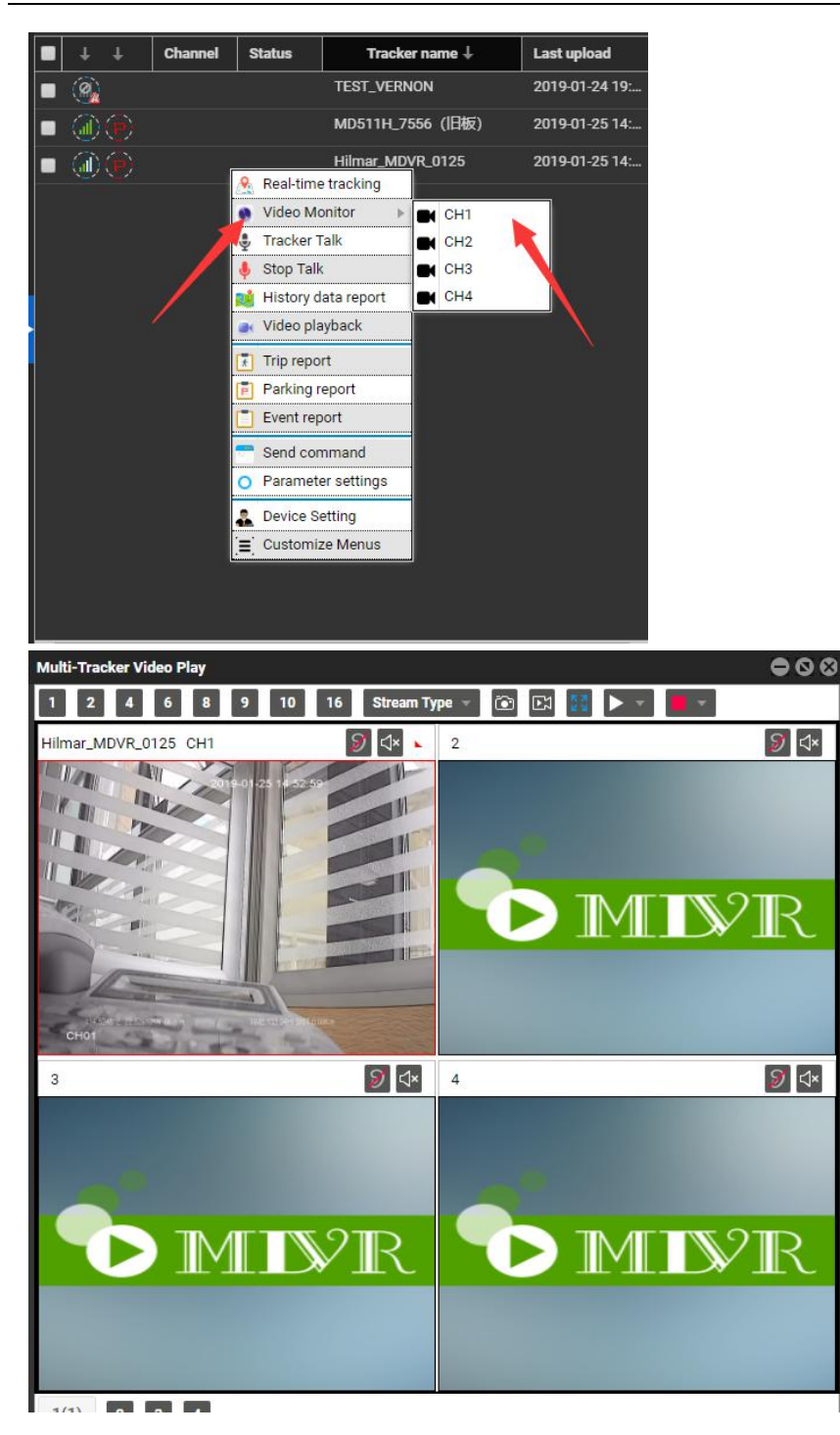

You can select the number of channels to be played as required.

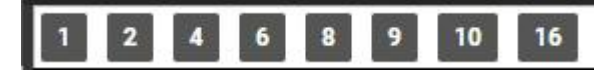

As shown in the following figure, select SubStream or Main Stream to play videos.

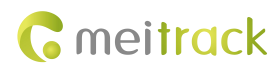

| Stream Type 👻                                               |                                                      |                                                                        |                                                                     |                                            |                              |
|-------------------------------------------------------------|------------------------------------------------------|------------------------------------------------------------------------|---------------------------------------------------------------------|--------------------------------------------|------------------------------|
| Main Stream                                                 |                                                      |                                                                        |                                                                     |                                            |                              |
| SubStream                                                   |                                                      |                                                                        |                                                                     |                                            |                              |
| ~~~~~~~~~~~~~~~~~~~~~~~~~~~~~~~~~~~~~~                      |                                                      |                                                                        |                                                                     |                                            |                              |
| Screen capture                                              |                                                      |                                                                        |                                                                     |                                            |                              |
| EI: Video recording. You ne                                 | ed to install Me                                     | itrack soft                                                            | ware MDVR Vi                                                        | deo Tools, as sho                          | own in the following figures |
| 🕷 WFRecord - InstallShield V                                | Wizard                                               |                                                                        |                                                                     | ×                                          |                              |
|                                                             | Welcome to<br>WFRecord                               | the Insta<br>R) Wizard w<br>htinue, click M<br>program is pr<br>tites. | IIShield Wizar<br>II install WFRecord<br>lext.<br>otected by copyri | r <b>d for</b><br>d on your<br>ght law and |                              |
| MDVR Video tools v1 5                                       |                                                      |                                                                        |                                                                     | — п х                                      | ľ                            |
| Language English +   Save path D                            | 0:\2_software\WFRecc                                 | ord\stream\                                                            |                                                                     |                                            |                              |
| No Device                                                   | name                                                 | Channel                                                                | State                                                               | Operation                                  |                              |
| 1     08615850       No     Device name     Minute       Ch | annel Creat time                                     | File name                                                              | Recording                                                           | Stop                                       |                              |
| Device name<br>□ Date from 2019年 1月25日 □                    | <ul> <li>✓ Channel</li> <li>▼ To 2019年 1月</li> </ul> | ~<br>25日 ∎▼                                                            |                                                                     | Filter                                     |                              |

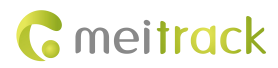

When the video recording is finished, click **Stop**.

| 💀 MD   | VR Video tools v | /1.5     |             |              |           | 8         | - 🗆 X     |
|--------|------------------|----------|-------------|--------------|-----------|-----------|-----------|
| Langua | age English      | Save pat | h D:\2_soft | ware\WFRecor | d\stream\ |           |           |
|        | No               | De       | vice name   |              | Channel   | State     | Operation |
|        | 1                | 08615    | 850404944   | 68           | 1         | Recording | Stop      |
| No     | Device name      | Minute   | Channel     | Creat time   | File name | /         | /         |
| Device | e name           |          | ~           | Channel      | ~         |           |           |
| Date   | e from 2019年     | ■ 1月25日  |             | 2019年 1月     | 25日       |           | Filter    |

The video file is stored in the D:\2\_software\WFRecord\stream directory.

|                    | No     |            | Device r | name    | Channel             | State          | Operation    |
|--------------------|--------|------------|----------|---------|---------------------|----------------|--------------|
| 1 0861585040494468 |        |            | )494468  | 1       | Stopped             | Stan           |              |
|                    |        |            |          |         |                     |                |              |
| No                 | Dev    | ice name   | Minute   | Channel | Creat time          |                | File name    |
| 0                  | 086158 | 5040494468 | 0.23     | 1       | 2019/01/25 15:01:45 | mdvr_086158504 | 40494468_1_2 |
| 1                  | 086158 | 5040494468 | 1.76     | 1       | 2019/01/25 15:00:16 | mdvr_086158504 | 40494468_1_2 |
|                    |        |            |          |         |                     |                |              |

Double-click the related item to open and play the video.

Copyright © 2019 Meitrack Group All rights reserved.

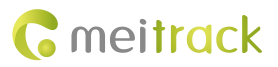

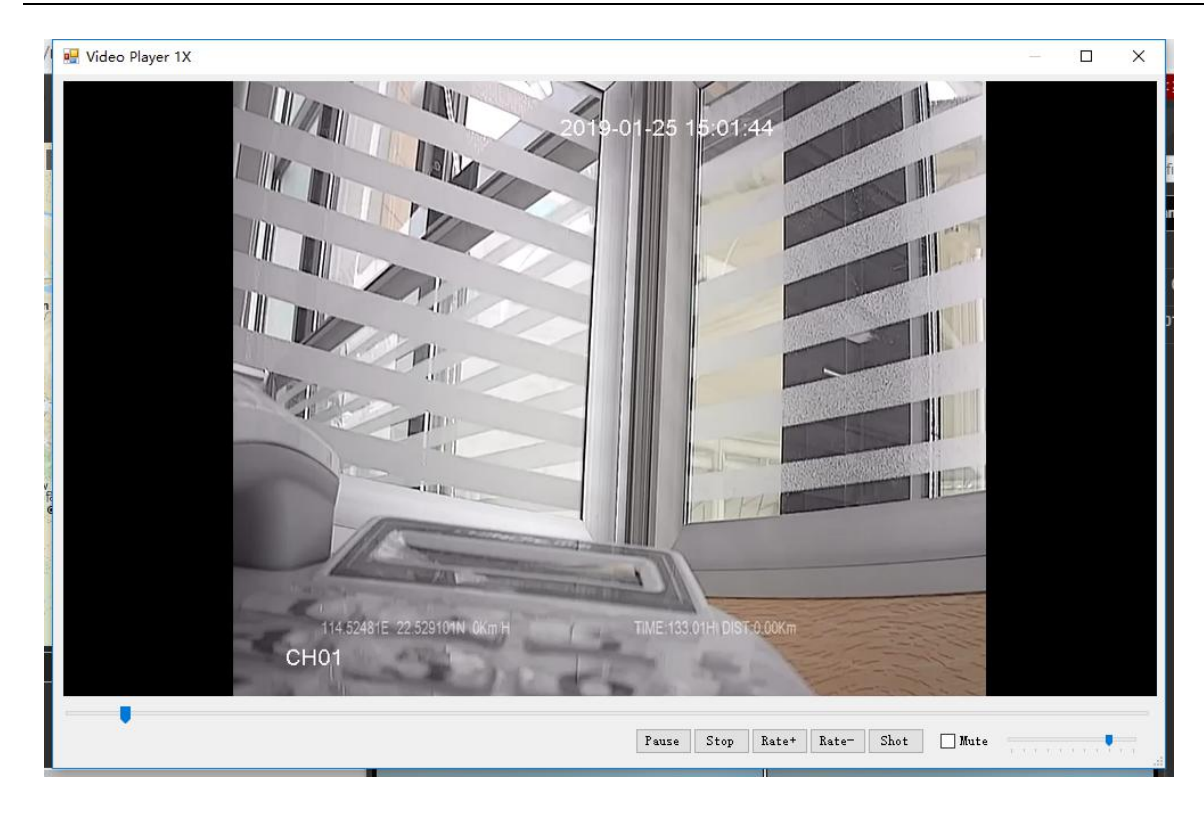

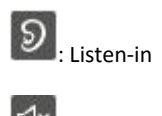

✓×: Mute or not

### 6.2 Video Playback

Right-click the MDVR and select Video playback.

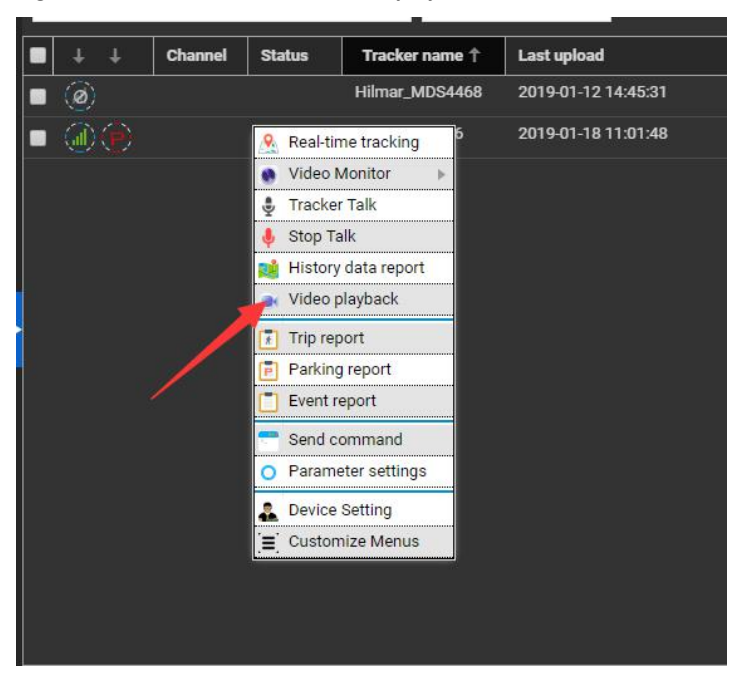

Select related videos based on events.

Copyright © 2019 Meitrack Group All rights reserved.

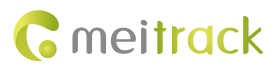

|                                                                                         | Search Video Record                                 |
|-----------------------------------------------------------------------------------------|-----------------------------------------------------|
|                                                                                         | Record From: All Storage 👻                          |
|                                                                                         | Event: Select events    SoS/Input 1 active          |
|                                                                                         | ( Input 2 Active )                                  |
|                                                                                         | S M Input 3 Active S                                |
|                                                                                         | 6 7 Input 5 Active 12                               |
| $\sim$ $\sim$ $\sim$ $\sim$ $\sim$ $\sim$ $\sim$ $\sim$ $\sim$ $\sim$                   | 13 14 Input 6 Active 19                             |
|                                                                                         | 20 21 Input 7 Active 26                             |
|                                                                                         | 27 28 Input 8 Active 2                              |
|                                                                                         | g dart time: e                                      |
|                                                                                         | Input 2 Inactive                                    |
| 00.00.00                                                                                | End time: Input 3 Inactive                          |
|                                                                                         | Channel:                                            |
| Tasker File                                                                             | Search                                              |
|                                                                                         |                                                     |
| Index Channel Time Period Alarm type Storage type File Size Play Upload Cancel Upload P |                                                     |
|                                                                                         |                                                     |
|                                                                                         |                                                     |
| 8                                                                                       | Search Video Record                                 |
| 1                                                                                       | Record From: All Storage 👻                          |
|                                                                                         | Event: 🕑 SOS/Input 1 active,I 👻                     |
|                                                                                         | ( January 2019 - )                                  |
|                                                                                         | S M T W T F S                                       |
|                                                                                         | 30 31 1 2 3 4 5                                     |
|                                                                                         | 6 7 8 9 <mark>10 11</mark> 12                       |
|                                                                                         | 13 14 15 16 17 18 19<br>20 21 22 <b>23</b> 24 25 26 |
|                                                                                         | 27 28 29 30 31 1 2                                  |
|                                                                                         | 3 4 5 6 7 8 9                                       |
|                                                                                         | Start time: 00:00:00 -                              |
|                                                                                         | End time: 23:59:59 *                                |
| 00:00:00                                                                                | Channel: CH1,CH2,CF -                               |
| O                                                                                       | Search                                              |
| Tracker File FTP File                                                                   | Search                                              |
| Index Channel Time Period Alarm type Storage type File Size Play Upload Cancel Uploa    |                                                     |
| 1 CH1 19-01-23 00:00:01-00:05:00 00:04:59 Main Storage 64.040MB 🖝 🕚 🛛 📥                 |                                                     |
| 2 CH1 19-01-23 00:05:00-00:10:00 00:05:00 Main Storage 63.503MB 💽 🛇 🛛                   |                                                     |
| 3 CH1 19-01-23 00:10:00-00:15:00 00:05:00 Main Storage 63.702MB 💽 💟                     |                                                     |
| C         Page         1         of 92         Displaying 1 - 10 of 918                 | l                                                   |
|                                                                                         |                                                     |
|                                                                                         |                                                     |
|                                                                                         |                                                     |
| . Flay                                                                                  |                                                     |
| 0                                                                                       |                                                     |

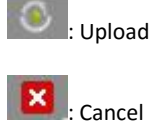

### 6.3 Two-Way Calling

Right-click the MDVR and select **Tracker Talk**.

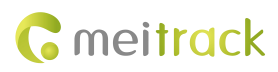

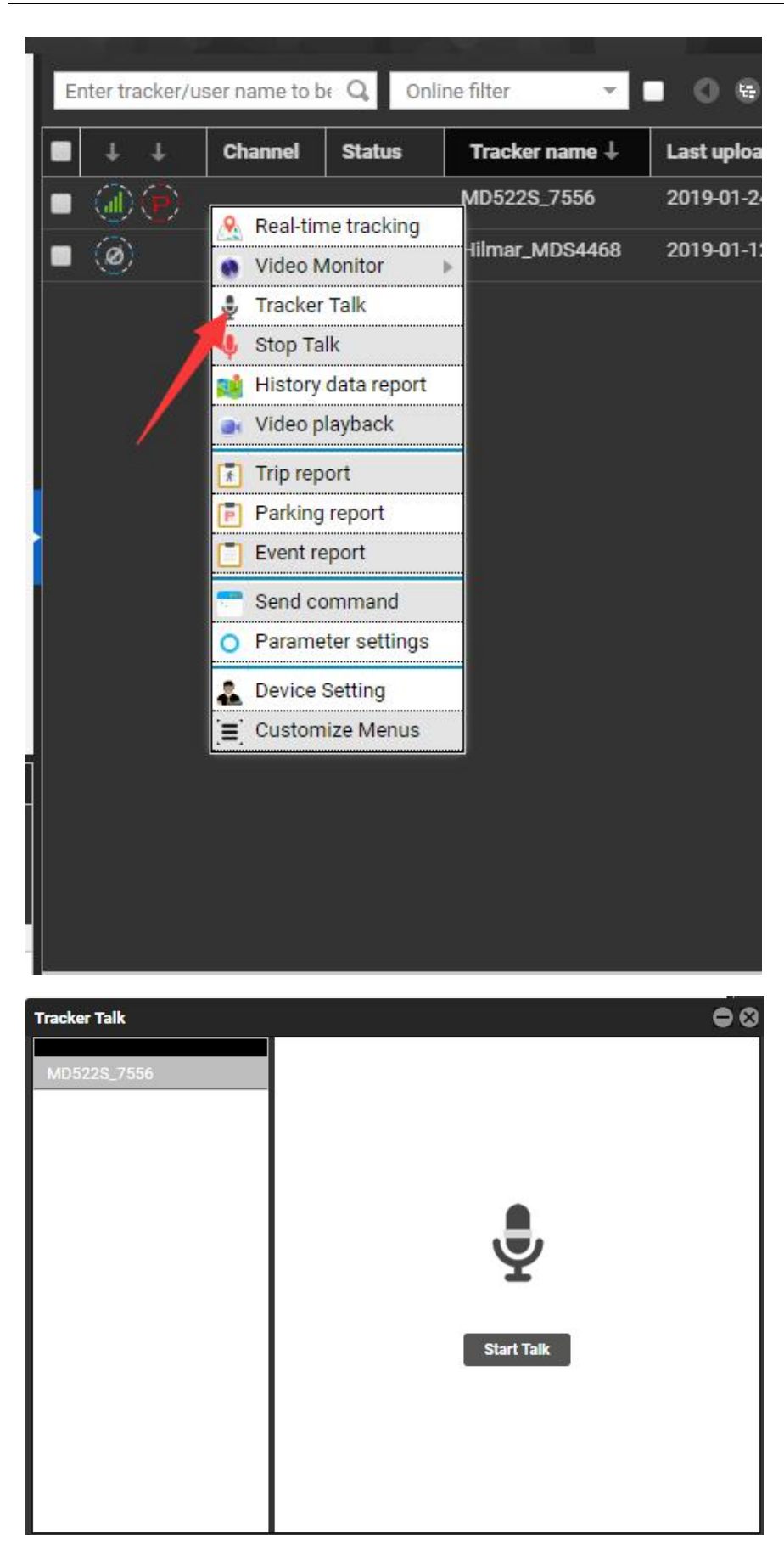

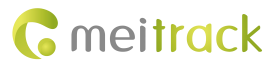

| Bing OneMap Full Scre     | een Distance tool Sea | arch tracker | 53  | Enter tracker/u   | ser name to be  | Q, On   | line filter 💌 👻 | . 0 .       |
|---------------------------|-----------------------|--------------|-----|-------------------|-----------------|---------|-----------------|-------------|
|                           |                       |              |     | ■ + +             | Channel         | Status  | Tracker name +  | Last uploa  |
| Tracker Talk              |                       |              | • 3 | • @@              |                 |         | MD522S_7556     | 2019-01-24  |
| MD522S_7556               |                       |              |     | • 🙆 _             |                 |         | Hilmar_MDS4468  | 2019-01-12  |
|                           |                       |              |     | 2                 | Real-time tra   | cking   |                 |             |
|                           |                       |              |     |                   | Video Monito    | or 🕨    |                 |             |
|                           |                       |              |     |                   | Stop Talk       |         |                 |             |
|                           |                       |              |     |                   | History data    | report  |                 |             |
|                           |                       | Ŷ            |     |                   | Video playba    | ck      |                 |             |
|                           |                       |              |     |                   | Trip report     | _       |                 |             |
|                           |                       | Start Talk   |     |                   | Event report    | n       |                 |             |
|                           |                       |              | -   |                   | Send comma      | and     |                 |             |
|                           |                       |              |     | C                 | Parameter se    | ettings |                 |             |
| -                         |                       |              |     |                   | Device Settir   | g       |                 |             |
| ne                        |                       |              |     |                   | Customize N     | lenus   |                 |             |
| . ( <u>.</u>              |                       |              |     |                   |                 |         |                 |             |
|                           |                       |              |     |                   |                 |         |                 |             |
| Ring OneMan Full Scroon   | Distance tool Conro   | ch tracker   |     |                   |                 |         |                 |             |
| bing oncivity Pull Screen | Distance tool Search  |              | 53  | Enter tracker/use | er name to be ( | Q Onlir | ie filter 👻     |             |
| Tracker Talk              |                       |              |     |                   | Channel S       | tatus   | Tracker name ↓  | Last upload |
|                           |                       |              |     |                   |                 |         | MD522S_7556     | 2019-01-24  |
| MD522S_7556               | _                     |              |     | • (ø)             |                 |         | Hilmar_MDS4468  | 2019-01-12  |
| Hilmar_MDS4468            | 9                     |              |     |                   |                 |         |                 |             |
|                           | N                     |              |     |                   |                 |         |                 |             |
|                           |                       |              |     |                   |                 |         |                 |             |
|                           |                       |              |     |                   |                 |         |                 |             |
|                           |                       | Y            |     |                   |                 |         |                 |             |
|                           | 1                     |              |     |                   |                 |         |                 |             |
|                           | 1                     | Start Talk   |     |                   |                 |         |                 |             |
|                           | 1                     |              |     |                   |                 |         |                 |             |
|                           | 1                     |              |     |                   |                 |         |                 |             |
|                           | 1                     |              |     |                   |                 |         |                 |             |
| -                         | 1                     |              |     |                   |                 |         |                 |             |
|                           |                       |              |     |                   |                 |         |                 |             |

You can talk with multiple users.

Select the users to call, and click Start Talk to start broadcasting.

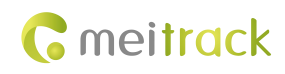

## 7 MS03 App

### 7.1 Logging In to the App

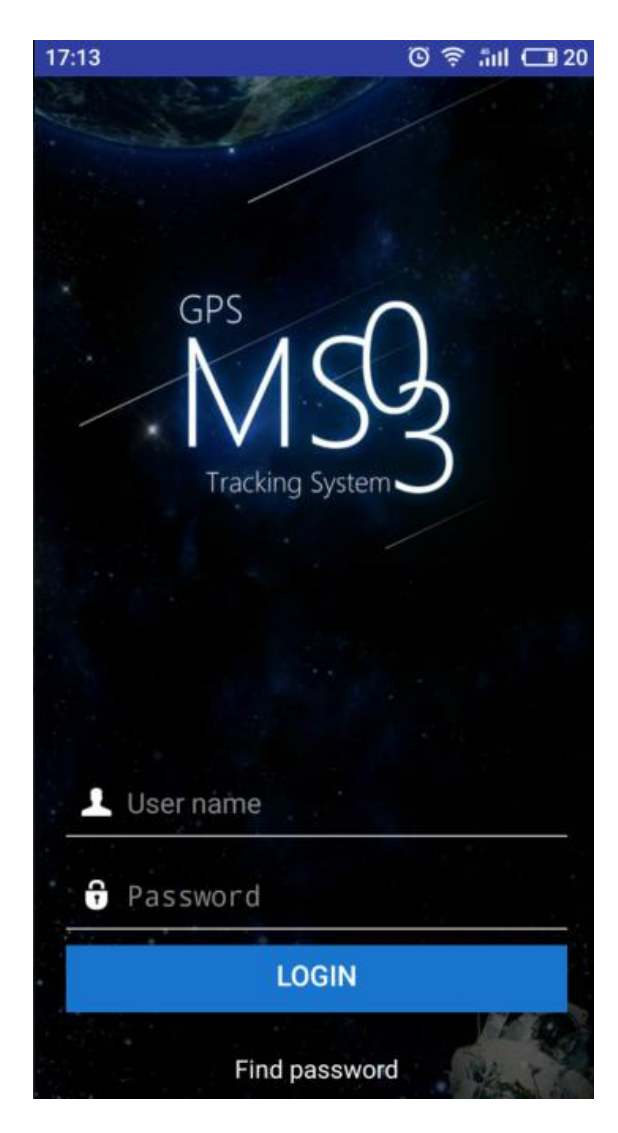

### 7.2 Checking MDVR Online Status

If the green signal icon is displayed, it means that the MDVR is online.

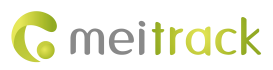

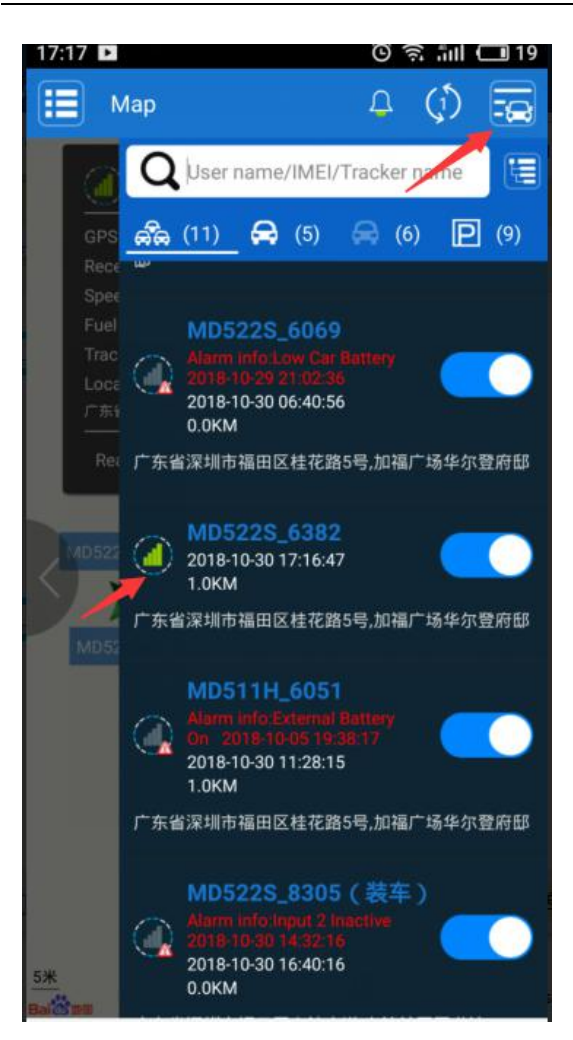

### 7.3 Video Surveillance

Click MDVR on the map, or choose MDVR on the Management page. Then the video surveillance page will be displayed.

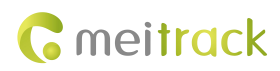

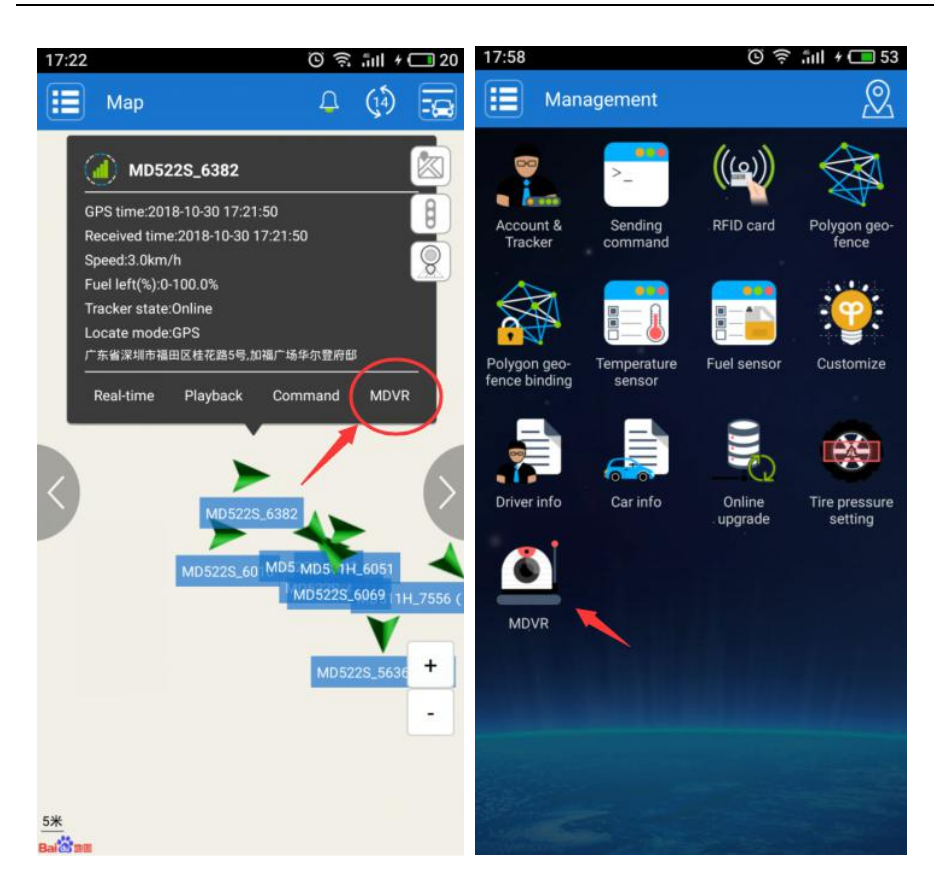

| 17:22 |             | 🖸 🤶 .iul + 🗔 20    |
|-------|-------------|--------------------|
| <     | MD522       | 2S_6382            |
|       |             |                    |
|       |             |                    |
|       |             |                    |
|       |             |                    |
|       |             |                    |
|       |             |                    |
| CH1   | ▶ <() HD 23 | СН2 (•) <(•) но 25 |
|       |             |                    |
|       |             |                    |
|       |             |                    |
|       |             |                    |
|       |             |                    |
|       |             |                    |
| 0110  | C) 42       |                    |
| СНЗ   |             | CH4 (b) (j) HD 23  |
| 0     |             | ∑                  |
|       | Q           |                    |
|       | MONITOR     | РНОТО              |
|       |             |                    |

Click to play videos of corresponding channel. Click to start four-channel surveillance.

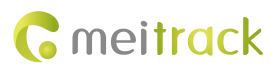

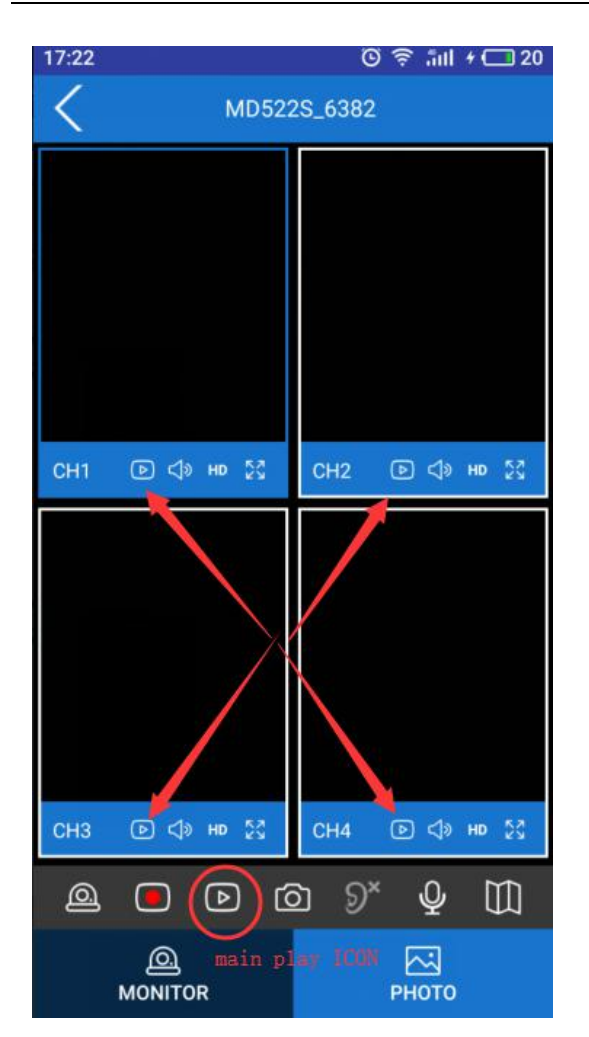

### 7.4 Other Icons

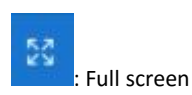

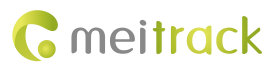

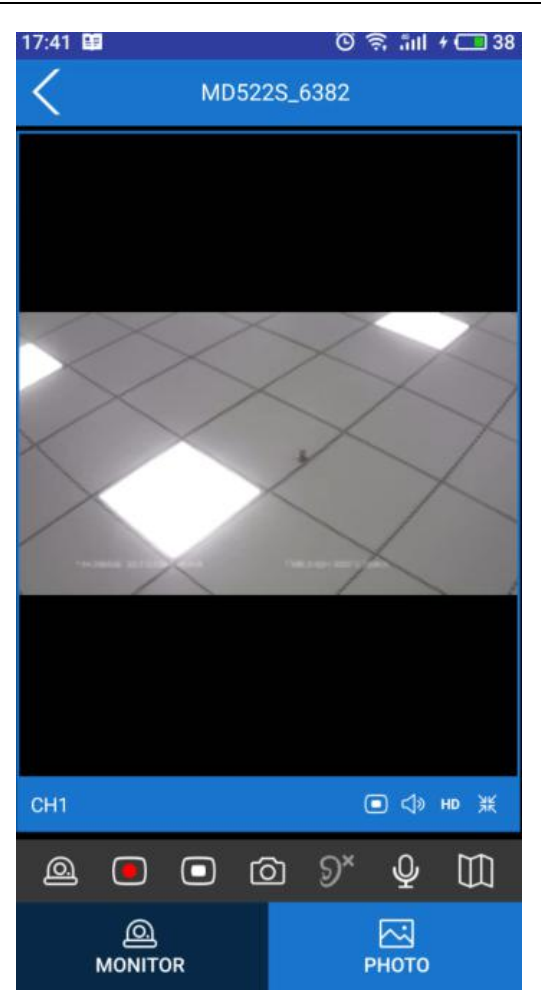

| 0 |
|---|
|   |
|   |

: Cradle head (not supported now)

: Video recording

: Screenshot. Screenshots are stored on your phone. You can click **PHOTO** to view screenshots (as shown in the following figure), or locate and view screenshots on your phone memory.

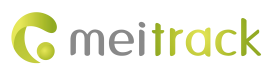

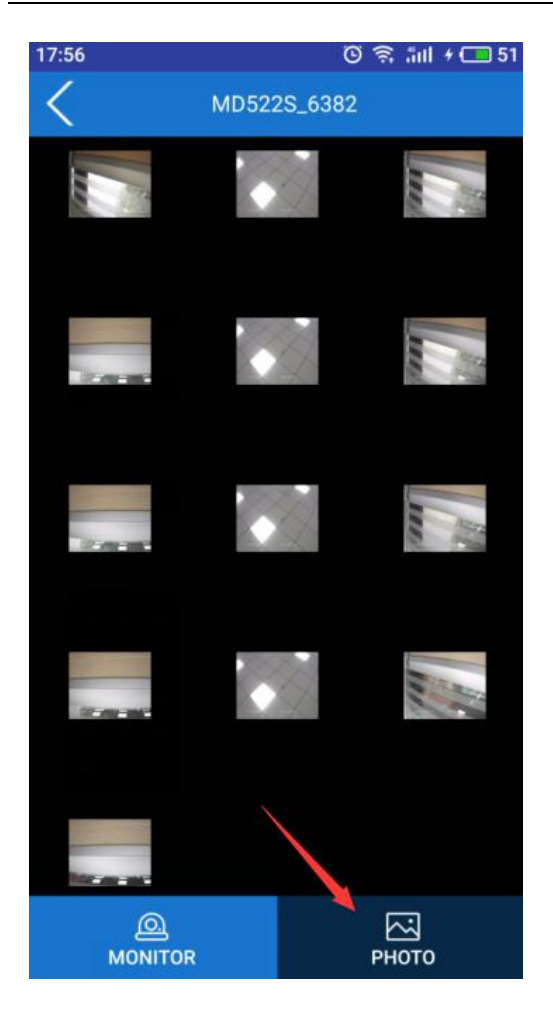

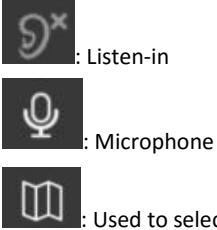

: Used to select a camera channel, monitor the device, and track the device's location.

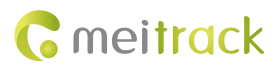

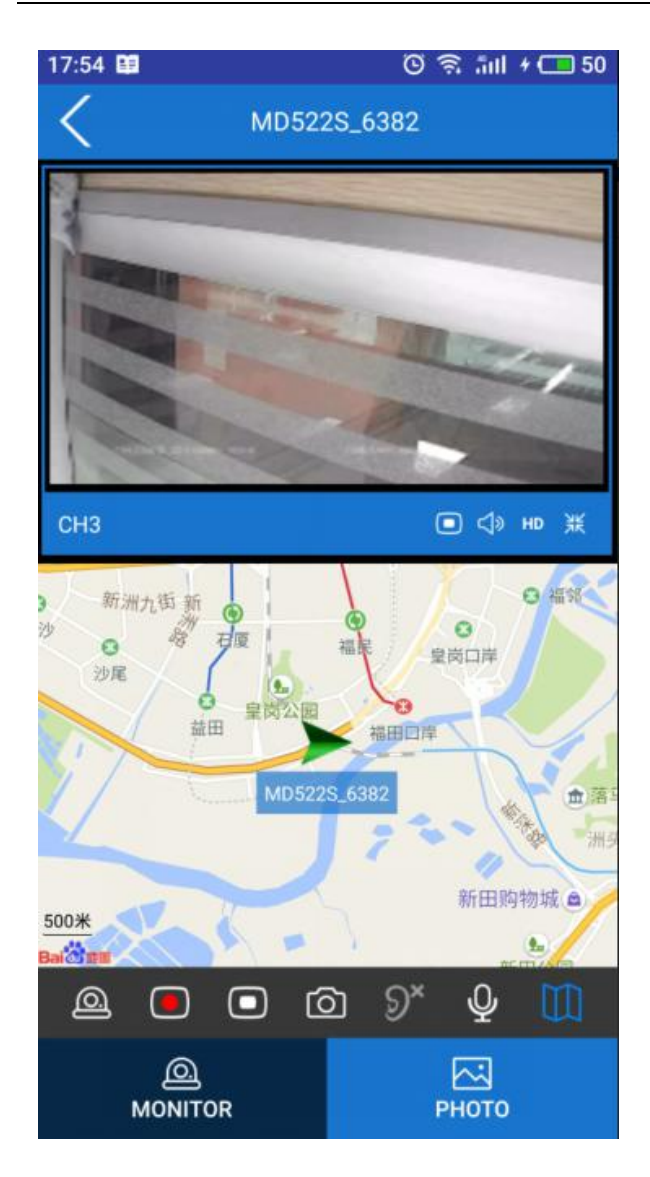

## 8 Playing MDVR Videos by Using MT Player Software

## 8.1 Installing MT Player

| Unzip the fi    | e 🔚 MTPlayer                                                                                                    | Setup.rar                                                                                                    | , and double-click the                                                                                      | e file                                                                                                    | Setup.exe | to install the |
|-----------------|----------------------------------------------------------------------------------------------------|----------------------------------------------------------------------------------------------------|----------------------------------------------------------------------------------------------------|----------------------------------------------------------------------------------------------------|-----------|----------------|
| software ac     | cording to the setup                                                                                                    | wizard.                                                                                                    |                                                                                                    |                                                                                                    |           |                |
| MT Player Setup | Welcome to the MT Player<br>Setup Wizard<br>The Setu Nisar oil alon you to change the ney MT Rep<br>features are installed on your compare of even to remove<br>MT Player from your compare. Give Next To continue of<br>"Cancel" to exit the Setup Witard. | X  The Player Setup Select Installation Folder This is the folder where MT Player will be installed. To netal in this folder, did: 'Next'. To install to a d To netal in this folder, did: 'Next'. To install to a d To install for the folder. Fil | - X MT Player Se<br>Recedy to Instit<br>The Statup With<br>firent folder, enter it below or disk<br>bigense | tup<br>all<br>and is ready to begin the MT Player installation<br>and is ready to begin the MT Player installation.<br>I show the installation, if you want to review or change any o<br>funge, did. "Bod.". Click "Cancel" to exit the witand. | vyoar ,   |                |
|                 | < Back Next > Cancel                                                                                                    | Advanced Installer                                                                                                    | Advanced Installer                                                                                          | < Back State                                                                                                    | Cancel    |                |

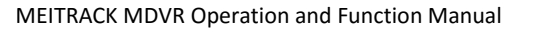

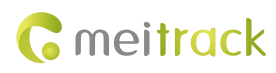

| nt Player Setup                                                                                              | × 5 MT Playe | r Setup | mpleting the MT Player                       | ×      |
|----------------------------------------------------------------------------------------------------|--------------|---------|----------------------------------------------|--------|
| Please wat while the Setup Wizard natals MT Player. This may take several minutes. Status: Copying new files |              | Cicke   | he "Finish" button to exit the Setup Wizard. |        |
|                                                                                                    |              |         |                                              |        |
| Advanced Installer                                                                                           | ancel        |         | < Back Enish                                 | Cancel |

### 8.2 Setting MT Player Parameters

### 8.2.1 Setting the Language

| As shown in the following figure, select <b>English</b> or <b>Chinese</b> from the <b>Language</b> drop-do | wn | list, | and | click <b>OK</b> . |
|----------------------------------------------------------------------------------------------------|----|-------|-----|-------------------|
| 🔐 MTPlayer v1.0.0.0                                                                                        | 0  |       | ×   |                   |

| O Local Disk Device Disk O Server                                                                                                    | Video Trajectory Video and Trajectory                                                                                                    |
|----------------------------------------------------------------------------------------------------|----------------------------------------------------------------------------------------------------|
| -Search                                                                                                    |                                                                                                    |
| Fig. Forest Date                                                                                                    |                                                                                                    |
| Heromat Both                                                                                                    |                                                                                                    |
| Search                                                                                                    | 💀 Settings 🛛 🕹                                                                                                    |
| File Name Size                                                                                                    | _ General Settings                                                                                                    |
|                                                                                                    | Language English 🗸 Map Baidu 🗸                                                                                                    |
|                                                                                                    | Chrise English                                                                                                    |
|                                                                                                    | - Diff Sattings                                                                                                    |
|                                                                                                    | Image Path D:\2_software\Metrack software\MT Player\screen\                                                                                                    |
|                                                                                                    | Video Path D:12 software\Metrack software\MT Player\Export/Video\                                                                                                    |
|                                                                                                    |                                                                                                    |
|                                                                                                    | FTP Server Settings                                                                                                    |
|                                                                                                    | IP 192.168.3.180 Port 9876                                                                                                    |
|                                                                                                    | User admin Password Connect                                                                                                    |
|                                                                                                    |                                                                                                    |
|                                                                                                    | OK Cancel                                                                                                    |
|                                                                                                    |                                                                                                    |
|                                                                                                    |                                                                                                    |
|                                                                                                    | x1.0                                                                                                    |
|                                                                                                    | 0:00:00/00:00:00                                                                                                    |
|                                                                                                    | < Pause Stop >  << >> Shot ■ Mute ■ O 1 ● 4 ● 9                                                                                                    |
| -                                                                                                    | Chart                                                                                                    |
|                                                                                                    | 1454                                                                                                    |
|                                                                                                    |                                                                                                    |
| MTPlayer v1.0.0.0                                                                                                    | - L X                                                                                                    |
| MTPlayer v1.0.0.0                                                                                                    | File                                                                                                    |
| Settings Check GPS Data Translate<br>Check GPS Data Server                                                                                                    | Rin                                                                                                    |
| MTPlayer v1.0.0.0     Settings   Check GPS Data   Translate     O Local Disk      Device Disk      Server     Search                                                                                                    | RC Video Trajectory Video and Trajectory                                                                                                    |
| MTPlayer v1.0.0.0<br>Settings   Check GPS Data   Translate<br>O Local Disk O Device Disk Server<br>Search<br>Path C:(Users\IT\Documents                                                                                                    | Ric Video Trajectory Video and Trajectory                                                                                                    |
| Bettings         Check GPS Data         Translate           O Local Disk         Device Disk         Server           - Saarch         Path         CiUsers)ITi/Documents            Fle Format         Both         V         V                                                                          | File Video Trajectory Video and Trajectory                                                                                                    |
| Settings Check GPS Data Translate     O Local Disk © Device Disk © Server     Search     Path C:\Uses\IT\Documents     Fle Format Both      Search                                                                                                    | Ro<br>Video Trajectory Video and Trajectory                                                                                                    |
| Settings (Check GPS Data   Translate     O Local Dak Device Dak Server     -Seach     Path (C\Users\IT\Documents     Fle Formst Bath Search     Fle Name Size                                                                                                    | File Video Trajectory Video and Trajectory                                                                                                    |
| Settings (Check GPS Data   Translate     Settings (Check GPS Data   Translate     O Loci Dak © Device Dak © Server     Search     Path CLUses(JTI)Documents     Fle Format Both          Fier Name Size                                                                                                   | File Video Trajectory Video and Trajectory  General Settings Language Chinese V Map Badu V                                                                                                    |
| With The System         Check GPS Data         Translate           O Local Dak         Device Dak         Server           -Search         Path         CitizensUTIDocuments            File Format         Both         Search         Search           File Name         Size         Size         Size | File Video Trajectory Video and Trajectory Video and Trajectory                                                                                                    |
| Settings (Check GPS Data ) Translate     Settings (Check GPS Data ) Translate     Cool Dak © Device Dak © Server     Seach     Pats (Cilliers)(Th)Documents     Fie Format Both                                                                                                    | Fic Video Trajectory Video and Trajectory Video Trajectory General Settings General Settings Annuace Chinese V Map Baidu V                                                                                                    |
| Settings (Check GPS Data   Translate     O.Local Data   Device Data   Translate     O.Local Data   Device Data   Server     Section     Path C:Usters/IT/Documents      File Format: Both         Search     File Name     Size                                                                           | File<br>Video Trajectory Video and Trajectory<br>Web Settings<br>Fath Settings<br>Fath Setings<br>Fath Settings<br>Fath Settings<br>Fath Setings<br>Fath Setings                                                                                                    |
| Settings (Check GPS Data   Translate     O Local Dak Device Dak Server     -Search     Path (Clusers)IT\Documents      Re Format Bath          File Name     Size                                                                                                    | File Video Trajectory Video and Trajectory  General Sottings Language Chinese V Map Baidu V  Path Setti Tips  Image Path Setti Tips  Image Path Setti Tips  Imag                                                                                                    |
| Settings (Check GPS Data   Translate     Settings (Check GPS Data   Translate     O Local Data   Device Data   Server     Search     Path C(Users)(TI)Documents     Fle Format Both      Search     Fle Name Size                                                                                         | File Video Trajectory Video and Trajectory  General Settings General Settings General Setti                                                                                                    |
| Settings (Check GPS Data ) Translate     Settings (Check GPS Data ) Translate     O Loci Dak © Device Dak © Server     -Seach     Path C(Ween)(Th)Documents     Fie Normat Both     Search     Fie Name Scre                                                                                              | Fic Video Trajectory Video and Trajectory Video Trajectory Video and Trajectory    Video Trajectory Video and Trajectory                                                                                                    |
| Settings (Check GPS Data   Translate     O.Locil Disk (Device Data   Translate     O.Locil Disk (Device Data   Server     -Search     Path (C-Usters/IT/Documents)      File Format: Both         Search     File Name     Size                                                                           | Fic<br>Video Trajectory Video and Trajectory<br>Video Trajectory Video and Trajectory<br>Settings<br>General Sattings<br>Language Chinese V Map Badu<br>Fath Setting<br>Urage P.<br>Video P.<br>Some system Settings have been changed and need to be restarted. Do<br>TPS Sarve<br>JP Sarve<br>JP                                                           |
| Settings (Check GPS Data Translate     O Local Data Derive Data     Settings (Check GPS Data Server     Search     Path (C-Users)Tr_Documents      Fle Format: Bath          Search     Fle Name     Size                                                                                                 | Fic<br>Video Trajectory Video and Trajectory                                                                                                    |
| Settings (Check GPS Data   Translate     O Local Dak © Device Dak © Server     Search     Path (Cluses)/T/Documents     Fie Format Both      Search     Fie Name     Size                                                                                                    | Fic<br>Video Trajectory Video and Trajectory<br>Ceneral Sottings<br>Language Chinese Map Baidu    Path Setti Tips<br>Image Pa<br>Video Pa<br>User Settings have been changed and need to be restarted. Do<br>pour want to restart now?<br>EFTP Serve<br>pour want to restart now?<br>EFTP Serve<br>pour want to restart now?<br>EFTP Serve<br>Path Setti Tips<br>EFTP Serve<br>Path Settings have been changed and need to be restarted. Do<br>Path Settings have been changed and need to be restarted. Do<br>Path Settings have been changed and need to be restarted. Do<br>Path Settings have been changed and need to be restarted. Do<br>Path Settings have been changed and need to be restarted. Do<br>Path Settings have been changed and need to be restarted. Do<br>Path Settings have been changed and need to be restarted. Do<br>Path Settings have been changed and need to be restarted. Do<br>Path Settings have been changed and need to be restarted. Do<br>Path Settings have been changed and need to be restarted. Do                                                                                                    |
| Settings (Check GPS Data )     Translate     O.Lool Dak © Device Dak © Server     -Seach     Pats C(Ween/IT)Documents      Fiel Formats Both          Fiel Formats Both         Fiel Name     Sure                                                                                                    | Fic<br>Vides Trajectory Video and Trajectory<br>Vides Trajectory Video and Trajectory<br>General Settings<br>Language Chinese V Map Baidu<br>Path Setti Tips<br>Lings PA<br>Video Pa<br>FTIP Serve<br>p<br>User<br>Some system Settings have been changed and need to be restarted. Do<br>FTIP Serve<br>p<br>User<br>OK Cancel                                                                                                    |
| Settings (Check GPS Data )     Translate     OLcol Data (Check GPS Data )     Cold Data (Check GPS Data )     Server     -584th     Path (C-Users)(TT)Documents     File format: Both     Search     File format: Soce                                                                                    | Fic<br>Video Trajectory Video and Trajectory<br>Wee Trajectory Video and Trajectory<br>Settings<br>General Settings<br>Language Chinese V Map Baidu<br>FPIth Setti<br>Inps<br>Image P.<br>Video Pa<br>p Some system Settings have been changed and need to be restarted. Do<br>p<br>User<br>Image C.<br>Video Pa<br>p<br>User<br>Image C.<br>Video Pa<br>p<br>Image C.<br>Video Pa<br>p<br>User<br>Image C.<br>Video Pa<br>p<br>Image C.<br>Video Pa<br>p<br>User<br>Image C.<br>Video Pa<br>p<br>Image C.<br>Video Pa<br>Image C.<br>Video Pa<br>Image C.<br>Vi |
| Settings (Check GPS Data )     Settings (Check GPS Data )     Cool bits (Check GPS Data )     Search     Search     File Format: Both      Search     File Name     Size                                                                                                    | File<br>Video Trajectory Video and Trajectory<br>Video Trajectory Video and Trajectory<br>Settings<br>Cancel Anguage Chinese Anguage Anguage Angua<br>Anguage Anguage Anguage Anguage Anguage Anguage Anguage Anguage Anguage Anguage Anguage Anguage Anguage Anguage Anguage Anguage Anguage Anguage Anguage Anguage Anguage Anguage Anguage Anguage Anguage Anguage Anguage Anguage Anguage An                                                                                                    |
| Settings (Check GPS Data Translate     O Local Data Device Data Server     Search     Path (C-Users)ThDocuments     File Format: Bath      Search     File Name     Size                                                                                                    | Fic<br>Video Trajectory Video and Trajectory<br>File Settings<br>Forhase Settings<br>Fath Sett Tips<br>Innage Path Sett Tips<br>Some system Settings have been changed and need to be restarted. Do<br>FTIP Serve<br>User<br>Some system Settings have been changed and need to be restarted. Do<br>Concert<br>OK Cancel<br>St.0                                                                                                    |
| Settings (Check GPS Data )     Translate     O (Loci) Dik © Device Disk © Server    Seich     Pats G(Wisen/IT)Documents     Fie Formats Both     Search     Fie Name Size                                                                                                    | Fic<br>Vides Trajectory Video and Trajectory<br>Vides Trajectory Video and Trajectory<br>General Settings<br>General Settings<br>Image PA<br>Video Pa<br>Path Setti Tips:<br>Image PA<br>Video Pa<br>Path Settings have been changed and need to be restarted. Do<br>Path Settings have been changed and need to be restarted. Do<br>Path Settings have been changed have been changed and need to be restarted. Do<br>Path Settings have been changed have been changed have been changed have been changed have been changed have been changed have been changed have been changed have been changed have been changed have been changed have been changed have been changed have been changed have been changed have been changed                                                                                                    |
| Settings (Check GPS Data )     Translate     OLcol Data (Check GPS Data )     Server     Search     Path C:\Users\TT\Documents     Fiel formats Goth     Search     Fiel Name Size                                                                                                    | File<br>Video Trajectory Video and Trajectory<br>Wee Trajectory Video and Trajectory<br>File Settings<br>File Settings                                                                                                    |
| Settings (Check GPS Data )<br>Settings (Check GPS Data )<br>O Local Data (Device Data )<br>Search<br>Path C-Users/IT/Documents<br>File Formats Both<br>File Formats Both<br>File Name Size                                                                                                    | File<br>Video Trajectory Video and Trajectory<br>Ween Trajectory Video and Trajectory<br>General Sattings<br>Fath Settings<br>Fath Setti                                                                                                    |

The calendar language is consistent with the computer system language.

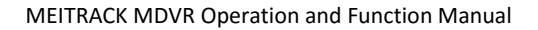

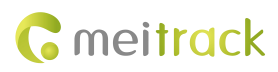

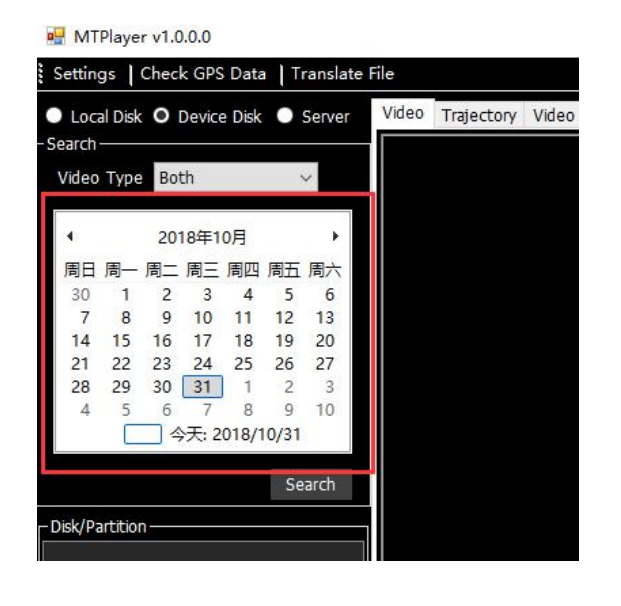

### 8.2.2 Setting the Map

As shown in the following figure, select **Baidu** or **Google** from the **Map** drop-down list, and click **OK**. After the software is restarted, the setting will take effect.

| wi Player VI.0.0.0                                                                                                    |                                                                                                    | ×                  |
|----------------------------------------------------------------------------------------------------|----------------------------------------------------------------------------------------------------|--------------------|
| Settings Check GPS Data Translate H                                                                                                    |                                                                                                    |                    |
| Local Dek O Device Dek ● Server<br>Sarch<br>Video Type Both ・ ・<br>・ 2018年10月 ・ ・<br>用日一用二周三周回原五周六<br>7 8 9 10 11 12 13<br>14 15 16 17 18 18 22 07<br>21 22 26 17 18 28 20 0<br>21 22 26 17 18 28 20 0<br>21 22 26 7 8 9 10 11 12 13<br>4 5 5 6 7 8 9 10 11 12 13<br>4 5 5 6 7 8 9 10 11 12 13<br>4 5 5 6 7 8 9 10 11 12 13<br>4 5 5 6 7 8 9 10 11 12 13<br>4 5 5 6 7 8 9 10 11 12 13<br>5 20 13 1 2 2 0<br>5 20 13 1 2 2 0 13 1 2 0 0<br>5 20 13 1 2 0 0<br>5 20 13 1 2 0 0<br>5 20 13 1 2 0 0<br>5 20 13 1 2 0 0<br>5 20 13 1 2 0 0<br>5 20 13 1 2 0 0<br>5 20 13 1 2 0 0<br>5 20 13 1 2 0 0<br>5 20 13 1 2 0 0<br>5 20 13 1 2 0<br>5 20 13 1 2 0<br>5 20 13 1 1 2 13<br>5 20 13 1 2 0<br>5 20 13 1 2 0<br>5 20 13 1 1 2 0<br>5 20 13 1 2 0<br>5 20 13 1 2 0<br>5 20 13 1 2 0<br>5 20 13 1 2 0<br>5 20 13 1 2 0<br>5 20 13 1 2 0<br>5 20 13 1 1 2 0<br>5 20 13 1 1 2 0<br>5 20 13 1 1 2 0<br>5 20 13 1 1 2 0<br>5 20 13 1 1 2 0<br>5 20 13 1 1 2 0<br>5 20 13 1 1 2 0<br>5 20 13 1 1 2 0<br>5 20 13 1 1 2 0<br>5 20 13 1 1 2 0<br>5 20 13 1 1 2 0<br>5 20 13 1 1 2 0<br>5 20 13 1 1 1 1 1 1 1 1 1 1 1 1 1 1 1 1 1 1 | Video Trajectory Video And Trajectory                                                                                 |                    |
| 🛃 Settings                                                                                                    | for                                                                                                    | S = 1, 0 ≤ m ≤ ¥ : |
| General Settings<br>Language Eng<br>Tips<br>-Path Se<br>Image<br>Video                                                                                                    | lish v Map Baidu v<br>Some system Settings have been changed and need to be<br>restarted. Do you want to restart now? | ×                  |
| FTP Ser<br>IP<br>User                                                                                                    | 是(Y) 否(N) Password                                                                                                    | Connect            |
|                                                                                                    |                                                                                                    | OK Cancel          |

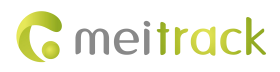

### 8.2.3 Setting the Storage Path

• Photo storage path

You can modify the photo storage path as required.

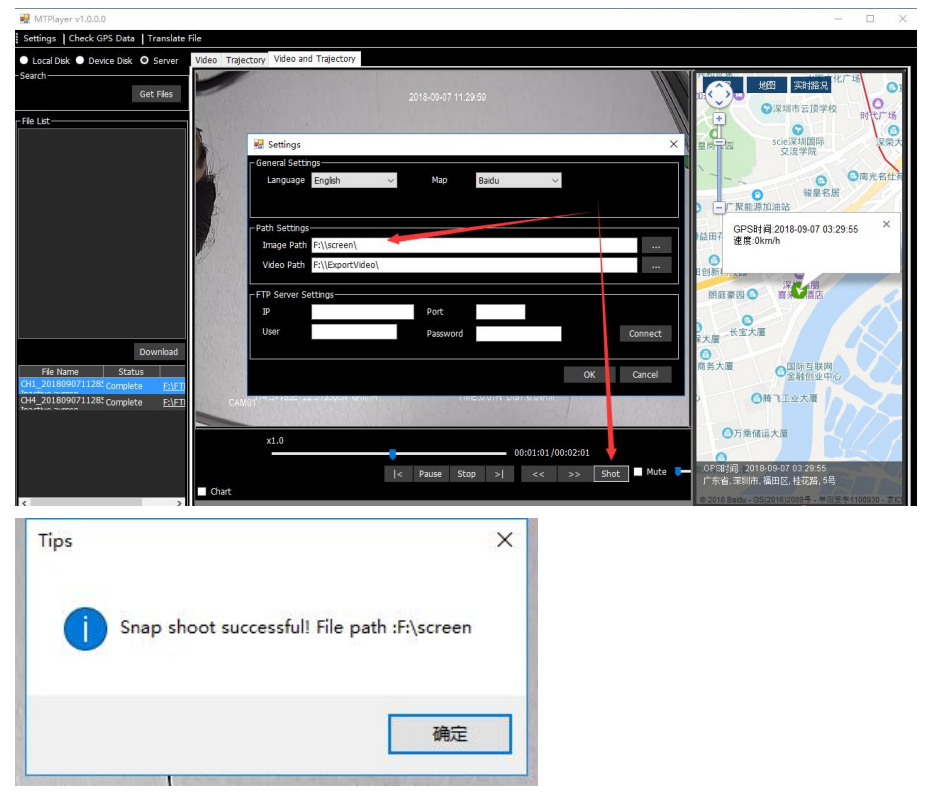

• Video storage path

You can set the storage path of conversed videos as required. As shown in the following figure, export the video CH1.mp4 to the F:\ExportVideo\ directory.

| 🙀 MTPlayer v1.0.0.0                                                                              |                                                                                                    | - 🗆 X                                                                                                    |
|--------------------------------------------------------------------------------------------------|----------------------------------------------------------------------------------------------------|----------------------------------------------------------------------------------------------------|
| Settings   Check GPS Data   Translate                                                            | File                                                                                                    |                                                                                                    |
| Local Disk     Device Disk     O     Server     Get Files                                        | Voleo and Trajectory Video and Trajectory                                                                                                    | 地图 实相论是 化广场 〇日                                                                                           |
| Download<br>File Name Status<br>DH 2018090711285 complete FLVT<br>OH 2018090711285 complete FLVT | Settings  General Settings  Path Settings  Path Settings  Path Settings  Path Settings  Path Settings  Path Settings  Path Settings  Path Settings  Path Settings  Connect  K  Setting  Connect  Setting  Connect | ・                                                                                                    |
| < >>                                                                                             | x1.0<br>00:02:01/00:02:01<br>I< Play Stop >1 << >> Shot Hute F<br>Art<br>Chart                                                                                                    | 07月第168天18<br>9月間、2018-09-07 03:30:39<br>省(二部時末,福田区,桂花路,5号<br>88 8adu - OS(2016)2005年 - 平川田平1100930 - 元に |

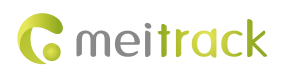

| MTPlayer v1.0.0.0                                                                                                    |                                                                                                    | - 🗆 X                                                                                           |
|----------------------------------------------------------------------------------------------------|----------------------------------------------------------------------------------------------------|-------------------------------------------------------------------------------------------------|
| Settings   Check GPS Data   Translate F                                                                               | ile                                                                                                    |                                                                                                 |
| Local Dek      Device Dek     Oserver     Search     Get Files      File List      Downhaid      File Name     Status | Vdeo Trijectory Vdeo and Trijectory          Image: conversion File       X         Source for Fr/FFFIex/861107038754439(2018-09-07)(CH1_20180907112) |                                                                                                 |
| CH1_201809071128 <sup>t</sup> Complete F:\FTI<br>CH4_201809071128 <sup>t</sup> Complete F:\FTI                        |                                                                                                    |                                                                                                 |
| < >                                                                                                    | x1.0<br> < Play Stop >  << >> Shot Hute  -<br>  Chart                                                                                                 | 973年1933年7月<br>9月9時月:2018-09-07 03:30-39<br>广东省、采明市、福田区、桂花路、6号<br>- 2016月9月9月9日10-55年110005日110 |

### 8.2.4 Setting the FTP Server

As shown in the following figure, locate **FTP Server Settings**, set the IP address, port, user name and password, and click **Connect**. Then the file storage list on the FTP server will be obtained.

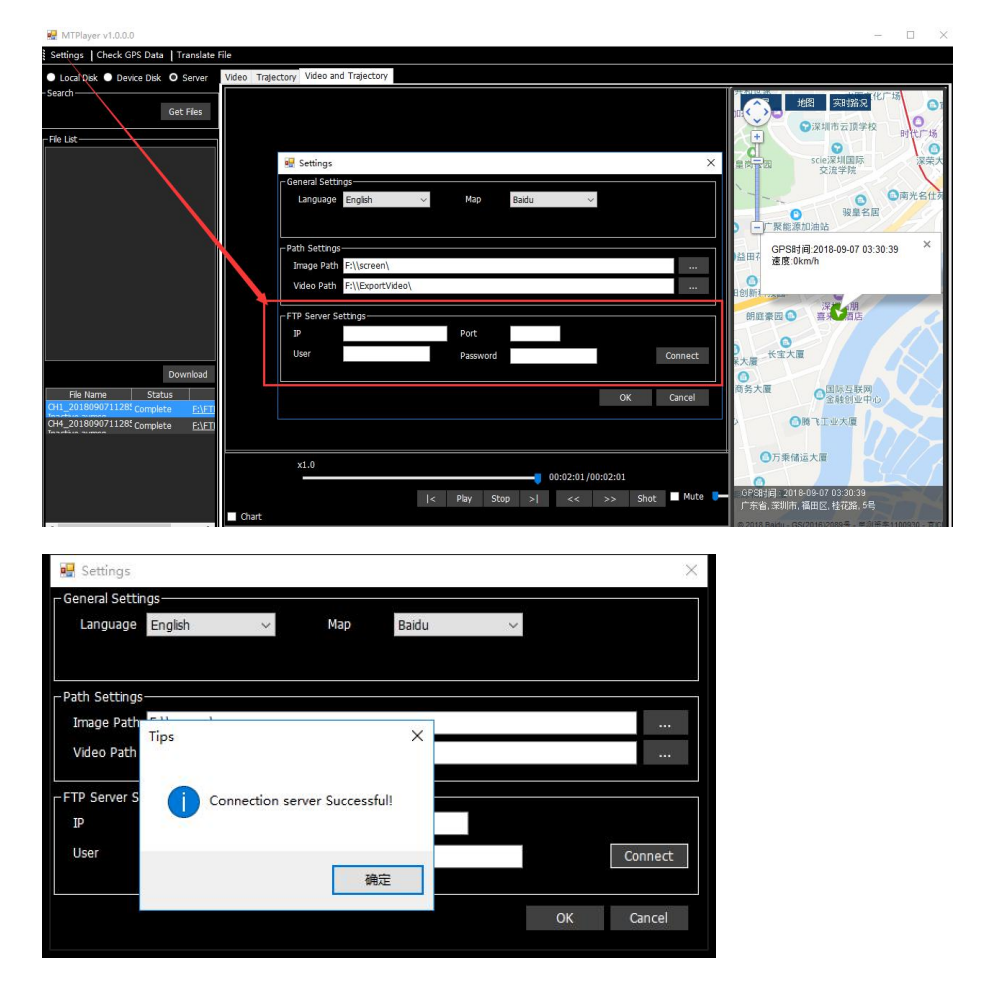

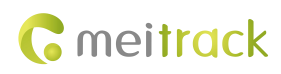

### 8.3 MT Player Functions

#### 8.3.1 Playing Videos

#### 1. Play videos stored in local disks.

You can use any of the following methods to read videos stored in local disks.
1) Insert an SD card into a card reader, and plug the card reader into a computer.
2) Take a disk out of the MDVR, and connect the disk to a computer by the USB cable.
Locate a video in .avmsg or .mp4 format on local disks of your computer.

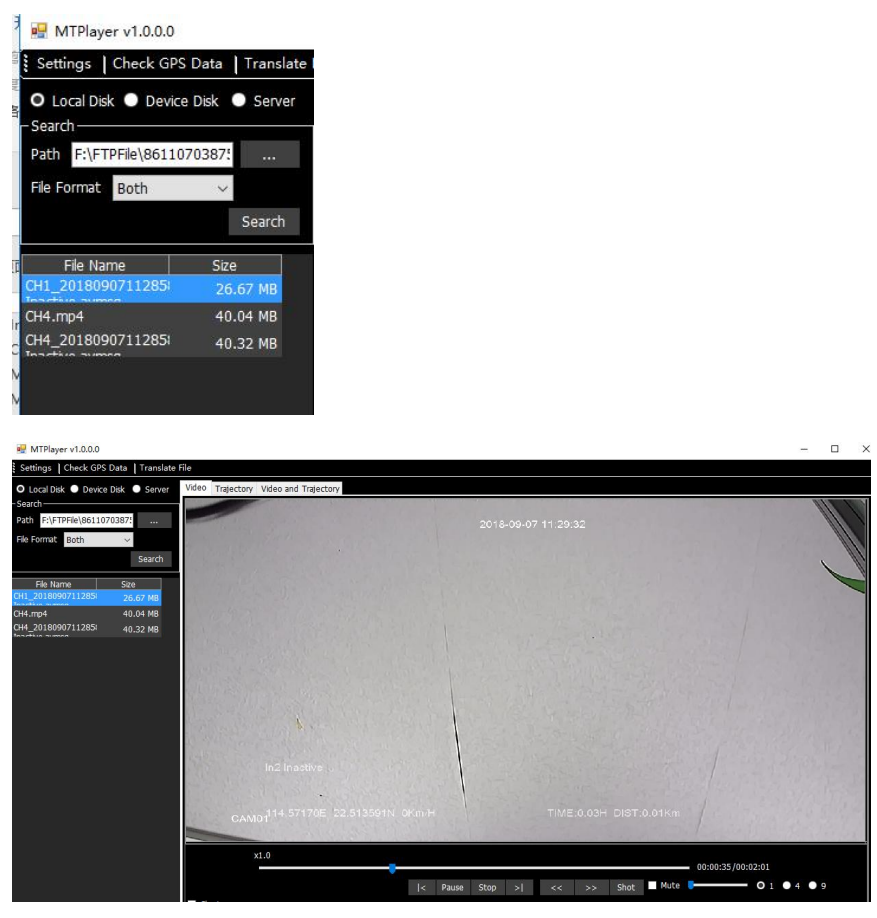

### 2. Play videos stored in MDVR disks.

To read a disk, connect the MDVR installed with an SD card or a disk to a computer by the USB cable.

Once any video stored in MDVR disks is detected by MT Player, the icon will be displayed. If a black bold date appears on the calendar, it means that there are videos recorded on that day.

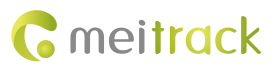

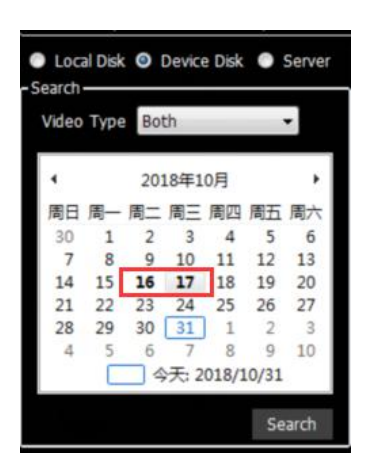

You can select Normal to play a complete video or Alarm to play an alert video.

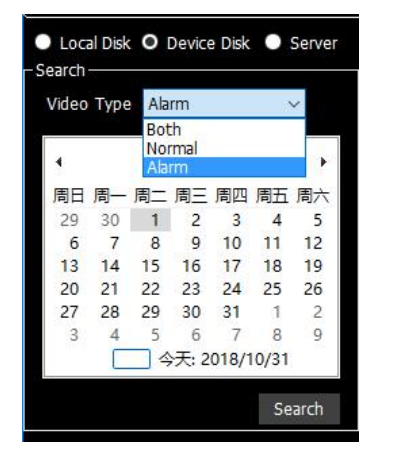

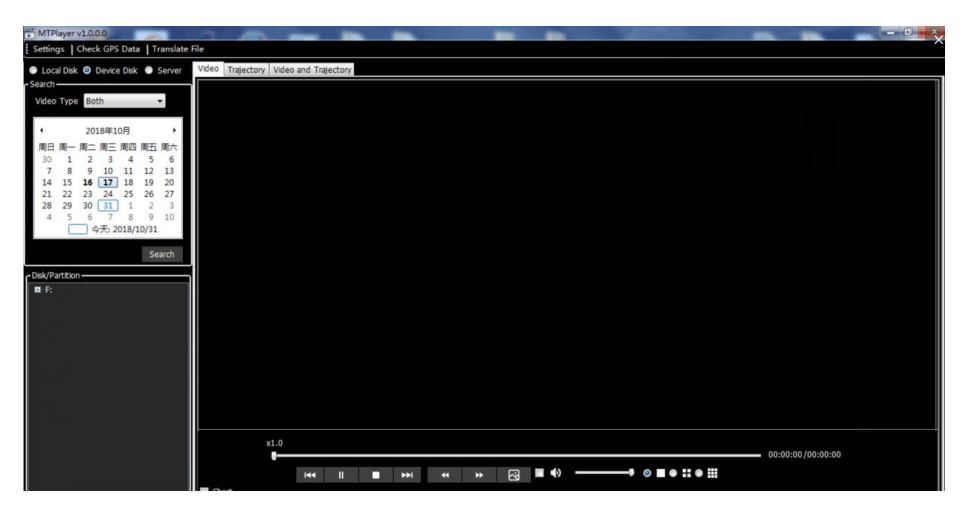

Double-click the name of a video file. Then the video will be played automatically.

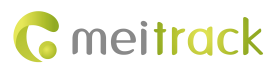

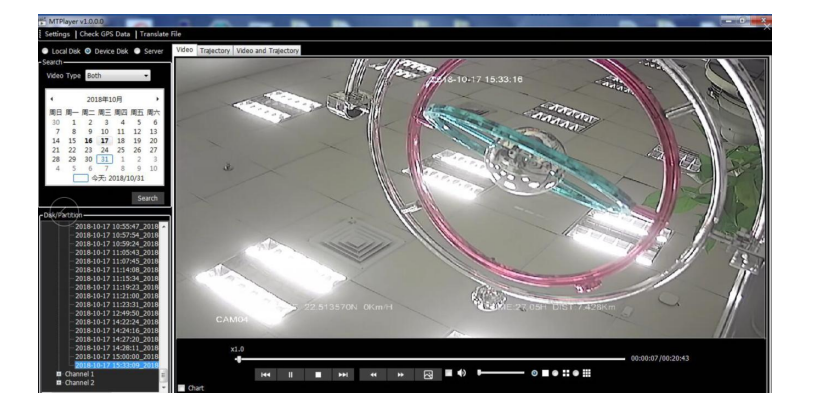

You can also download the video, and then play it.

| MPRayer v1.0.00 Settings   Check GPS Data   Translate File                                                         | - 0_ ×            |
|----------------------------------------------------------------------------------------------------|-------------------|
| O     Video Trajectory Video and Trajectory                                                                        |                   |
| Both +                                                                                                    |                   |
|                                                                                                    |                   |
| ( 2018年10月 )<br>周日 周一 周三 周国 周玉 周六                                                                                  |                   |
| 30 1 2 3 4 5 6<br>7 8 9 10 11 12 13                                                                                |                   |
| 14 15 <b>16 17</b> 18 19 20<br>21 22 23 24 25 26 27                                                                |                   |
| 28 29 30 31 1 2 3<br>4 5 6 7 8 9 10<br>4 7 8 9 10                                                                  |                   |
| 2016/10/31                                                                                                    |                   |
| Caching Video Re                                                                                                   |                   |
| 2018-10-17 10:55:47_2018 + 2018-10-17 10:57:54_2018                                                                |                   |
| 2018-10-17 10:59:24_2018<br>2018-10-17 11:05:43_2018                                                               |                   |
| 2018-10-17 11:107-85_2018<br>2018-10-17 11:14:00_2018<br>2019-10-17 11:14:00_2018                                  |                   |
| 2018-10-17 11:19:23_2018<br>2018-10-17 11:21:00_2018                                                               |                   |
| 2018-10-17 11:23:31_20:18<br>2018-10-17 11:24:95:0_2018<br>2018-10-17 11:24:95:0_2018                              |                   |
| 2018/07/17 Hit2216 2018<br>2018-10-17 14:2720 2018                                                                 |                   |
| 2018-10-17 14:28:11_2018<br>2018-10-17 15:00:00_2018                                                               |                   |
|                                                                                                    |                   |
|                                                                                                    |                   |
|                                                                                                    |                   |
| Tips                                                                                                    | <b>*</b>          |
|                                                                                                    |                   |
|                                                                                                    |                   |
| File cause in the Bath Di Maitrack Software MT Blauer SDBuff 4                                                     |                   |
|                                                                                                    |                   |
|                                                                                                    |                   |
|                                                                                                    |                   |
|                                                                                                    | _                 |
| 确定                                                                                                    |                   |
|                                                                                                    |                   |
|                                                                                                    |                   |
| m MTPlayer v1.0.00                                                                                                 | - 8 - 8           |
| Settings Check GPS Data Translate File  Local Disk  Device Disk  Secure Video Interaction Video and Translate File |                   |
| - Statch                                                                                                    |                   |
| Video Type Both 👻                                                                                                  |                   |
| ◆ 2018年10月 →<br>第日 第一 第二 第三 第四 第五 第六                                                                               |                   |
| 30 1 2 3 4 5 6<br>7 8 9 10 11 12 13                                                                                |                   |
| 14 15 <b>16 17</b> 18 19 20<br>21 22 23 24 25 26 27                                                                |                   |
| $\begin{array}{cccccccccccccccccccccccccccccccccccc$                                                               |                   |
| Search                                                                                                    |                   |
| C Disk (Partbon                                                                                                    | ()                |
| -2018-10-17 10:54:14_2018 -<br>-2018-10:17 10:55:47_2018                                                           |                   |
| - 2018-10-17 10:59:24_2018<br>- 2018-10-17 10:59:24_2018<br>- 2018-10-17 10:59:24_2018                             |                   |
| - 2018-10-17 11:07:45_2018<br>- 2018-10-17 11:14:08_2018                                                           |                   |
| - 2018-10-7 / 11:15:24, 2018<br>- 2018-10-7 11:19:23, 2018<br>- 2018-10-7 11:19:20 2018                            |                   |
| 2018-10-17 11:23:31_2018<br>2018-10-17 12:49:50_2018                                                               |                   |
| - 2018-10-17 14:22:34_2018<br>- 2018-10-17 14:24:16_2010<br>- 2018-10-17 14:22:02 2018 v1.0                        |                   |
| 2018-10-17 14-28:11 2018                                                                                           | 00:01:22/00:01:31 |
| -2018-10-17 15:00:00_2018                                                                                          |                   |

#### 3. Play videos stored in the FTP server.

After you click **Server**, MT Player will be connected to the FTP server automatically. Users can change the FTP server IP address and port as required.

Click Get Files. Then all .avmsg files will be displayed, while files in other format will not be shown.

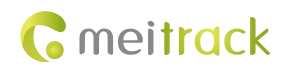

| 💀 MTPlayer v1.0.0.0                   |       |            |                      |
|---------------------------------------|-------|------------|----------------------|
| Settings   Check GPS Data   Translate | File  |            |                      |
| 🔍 Local Disk 🔍 Device Disk 🛛 Server   | Video | Trajectory | Video and Trajectory |
| - Search                              |       |            |                      |
| Get Files                             |       |            |                      |
| File List                             |       |            |                      |
|                                       |       |            |                      |
| 0861107036946458                      |       |            |                      |
|                                       |       |            |                      |
| 0866297039158888                      |       |            |                      |
| 0866297039173005                      |       |            |                      |
| 0866297039185165                      |       |            |                      |
| - 8                                   |       |            |                      |
| 861107038754439                       |       |            |                      |
| <b>B</b> 861107038754777              |       |            |                      |
| 861107038774221                       |       |            |                      |
| B 861107038776010                     |       |            |                      |
| 861107038776051                       |       |            |                      |
| ■ 861107038776069                     |       |            |                      |
| 861107038776242<br>961107039776267    |       |            |                      |
| 861107038776275                       |       |            |                      |
|                                       |       |            |                      |
| Download                              |       |            |                      |
| File Name Status                      |       |            |                      |
| CH1_2018090711285 Complete F:\FT      |       |            |                      |
| CH4_2018090711285 Complete F:\FT      |       |            |                      |
| Tooctivo avimen                       |       |            |                      |
|                                       |       |            |                      |

Locate the videos to be downloaded, and click **Download**. During downloading, the downloading progress and file storage path will be displayed.

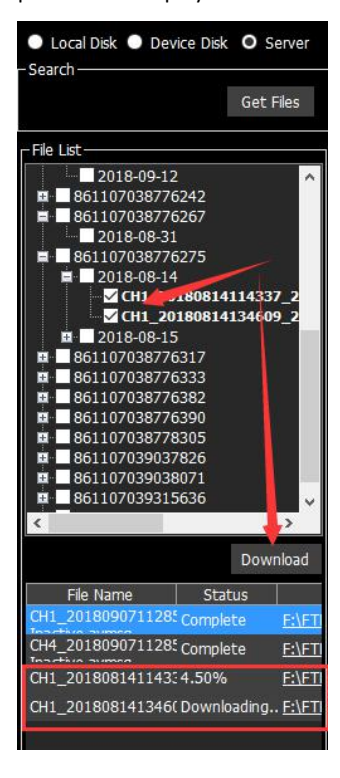

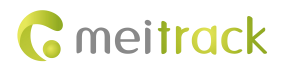

| File Name         Status           CH1_201809071128 <sup>±</sup> Complete <u>F:\FT</u> Torretion         Torretion           Torretion         Torretion           CH4_201809071112         CH1           20180907112858         CH1                                                                                                    | 20180907113358 10 0 1 1 In2 Inactive.avmsq |
|----------------------------------------------------------------------------------------------------|--------------------------------------------|
| CH1_20180814114337.63% <u>F:\FT</u> I<br>CH1_20180814114357.63% <u>F:\FTI</u><br>CH1_201808141346( Downloading <u>F:\FTI</u>                                                                                                    | x1.0                                       |
| File List                                                                                                    |                                            |
| 2018-09-12<br>■ 861107038776242<br>■ 861107038776267<br>■ 2018-08-31<br>■ 861107038776275<br>■ 2018-08-14<br>■ 4 CH1_20180814114337_2<br>■ CH1_20180815102239_2<br>■ CH1_20180815121959_2<br>■ CH1_20180815141352_2<br>■ CH1_20180815141352_2<br>■ CH1_20180815142838_2<br>■ 861107038776333<br>■ 861107038776332<br>■ 861107038776382<br>■ 861107038776390 |                                            |

Double-click the name of a video file. Then the video will be played.

| 💀 MTPlayer v1.0.0.0                                                                                                    |                                                                      | – 🗆 ×    |
|----------------------------------------------------------------------------------------------------|----------------------------------------------------------------------|----------|
| Settings   Check GPS Data   Translate F                                                                                                    | íle                                                                  |          |
| Local Disk     Device Disk     Server     Search     Get Files                                                                                                    | Video Trajectory Video and Trajectory                                |          |
| Ffe Lst           ■ 2018-09-12           ■ 661107038776242           ■ 661107038776275           ■ 661107038776275           ■ 661107038776275           ■ 661107038776275           ■ 661107038776275           ■ 661107038776275           ■ 661107038776275           ■ 6611070387762375           ■ 6611070387762375           ■ 6611070387762375           ■ 6611070387762337           ■ 6611070387762337           ■ 6611070387762337           ■ 6611070387762337           ■ 6611070387762337           ■ 6611070387762337           ■ 6611070387762340           ■ 6611070387762340           ■ 6611070387762340           ■ 6611070387762340           ■ 6611070387762340           ■ 6611070387762340           ■ 6611070387762340           ■ 6611070387762340           ■ 6611070387762340           ■ 6611070387762340           ■ 6611070387762340           ■ 6611070387762340           ■ 6611070387762340           ■ 6611070387762340           ■ 6611070387762340           ■ 6611070387762340           ■ 6611070387762340           ■ 6611070387762340           ■ 6611070387 | Double-click                                                         |          |
| CH1_201808141143:7.63% E\FT                                                                                                    | GAMUT                                                                | 1 Martin |
| CH1_2018081413460 Downloading <u>P:(F1)</u>                                                                                                    | x1.0<br>00:00:07/00:02:01<br> < Pause Stop >  << >> Shot ■ Mute ● 01 | ●4 ●9    |
|                                                                                                    | Chart                                                                |          |

During video playing, you can perform the following operations:

- Play, stop, fast forward, and slow forward the video.
- Adjust or turn off the volume.
- Select one-channel, four-channel or nine-channel image playing.
- View the data change chart. Data includes the speed, fuel level, AD, etc.
- Simultaneously play related positioning locations.

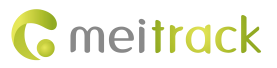

| 💀 MTPlayer v1.0.0.0                                                                                                    |                                                                                                    | - 🗆 ×                              |
|----------------------------------------------------------------------------------------------------|----------------------------------------------------------------------------------------------------|------------------------------------|
| Settings   Check GPS Data   Translate                                                                                                    | File                                                                                                    |                                    |
| Local Disk      Device Disk      O Server     Search     Get Files                                                                             | Video Trajectory Video and Trajectory<br>2018-09-07 11:30:03                                              |                                    |
| -Fie Lat<br>Download                                                                                                    | InS Insettive<br>CANOTILE STEASE SZ 313595N OPMIN                                                         | (III                               |
| CH1_201809071128! Complete         E:\FI           CH4_201809071128! Complete         E:\FI           CH1_201808141143: Complete         E:\FI | x1.0<br>I< Pause Stop >  << >> Shot ■ Mute ● O 1 ● 4 ● 9                                                  |                                    |
| < >>                                                                                                    | a 20<br>0 2945<br>0 32950 032951 032952 032953 032956 032956 032957 032958 032959<br>Time<br>Time<br>Time | Speed Attude Mileage OlValue AD1 V |

### 8.3.2 Querying GPS Positioning Data

After selecting a video on the following page, you can obtain the GPS positioning data generated during the video recording and export these data to an Excel file.

Note:

- GPS positioning data cannot be queried while videos are being played. Otherwise, an error warning will pop up.
- Recorded videos support two formats: **.avmsg** and **.mp4**. If you want to read GPS positioning data, you must select a video in **.avmsg** format.

| MTPlayer v1.0.0.0                                                          |                        |                     |                              |           |            |                           |                           |       |                      |      | -         |  |
|----------------------------------------------------------------------------|------------------------|---------------------|------------------------------|-----------|------------|---------------------------|---------------------------|-------|----------------------|------|-----------|--|
| Settings Check GPS Data                                                    |                        |                     |                              |           |            |                           |                           |       |                      |      | ×         |  |
| Local Disk     Divice Disk     Search     Dath     E^[ETDE[6]88(110703874) | Event                  | Date and time       | GPS<br>positioning<br>status | Latitude  | Longitude  | Number<br>of<br>satelites | GSM<br>signal<br>strength | Speed | Driving<br>direction | HDOP | Altitude  |  |
|                                                                            | Track By Time Interval |                     |                              |           |            |                           |                           |       |                      |      | 35        |  |
| He Pointet Both                                                            |                        | 9/7/2018 3:28:55 AM | Valid                        | 22.513601 | 114.057176 |                           |                           |       |                      |      | 35        |  |
|                                                                            | S Stop moving          | 9/7/2018 3:28:55 AM | Valid                        | 22.513601 |            |                           |                           |       |                      |      | 35        |  |
| Ele Name Siza                                                              | Stop moving            | 9/7/2018 3:28:55 AM | Valid                        | 22.513601 |            |                           |                           |       |                      |      | 35        |  |
| CH1_2018090711285( 26.6                                                    | Start moving           | 9/7/2018 3:28:55 AM | Valid                        | 22.513601 | 114.057176 |                           |                           |       |                      |      | 35        |  |
| CH4_2018090711285 40.3                                                     | Track By Time Interval | 9/7/2018 3:28:55 AM | Valid                        | 22.513601 |            |                           |                           |       |                      |      | 35        |  |
| faardiin amaa                                                              | Track By Time Interval | 9/7/2018 3:28:56 AM | Valid                        | 22.513603 |            |                           |                           |       |                      |      | 35        |  |
|                                                                            | Track By Time Interval | 9/7/2018 3:28:57 AM | Valid                        | 22.513603 | 114.057176 |                           |                           |       |                      |      | 34        |  |
|                                                                            | Track By Time Interval | 9/7/2018 3:28:58 AM | Valid                        | 22.513605 |            |                           |                           |       |                      |      | 34        |  |
|                                                                            | Track By Time Interval | 9/7/2018 3:28:59 AM | Valid                        | 22.513603 |            |                           |                           |       |                      |      | 34        |  |
|                                                                            | Track By Time Interval | 9/7/2018 3:29:00 AM | Valid                        | 22.513601 |            |                           |                           |       |                      |      | 34        |  |
|                                                                            | Track By Time Interval | 9/7/2018 3:29:01 AM | Valid                        | 22.513603 |            |                           |                           |       |                      |      | 34        |  |
|                                                                            | Track By Time Interval | 9/7/2018 3:29:02 AM | Valid                        | 22.513603 |            |                           |                           |       |                      |      | 33        |  |
|                                                                            | Track By Time Interval | 9/7/2018 3:29:03 AM | Valid                        | 22.513605 |            |                           |                           |       |                      |      | 33        |  |
|                                                                            | Track By Time Interval | 9/7/2018 3:29:04 AM | Valid                        | 22.513605 |            |                           |                           |       |                      |      | 33        |  |
|                                                                            | Track By Time Interval | 9/7/2018 3:29:05 AM | Valid                        | 22.513605 |            |                           |                           |       |                      |      | 33        |  |
|                                                                            | Track By Time Interval | 9/7/2018 3:29:06 AM | Valid                        | 22.513605 |            |                           |                           |       |                      |      | 32        |  |
|                                                                            | Track By Time Interval | 9/7/2018 3:29:07 AM | Valid                        | 22.513605 |            |                           |                           |       |                      |      | 32        |  |
|                                                                            | Track By Time Interval | 9/7/2018 3:29:08 AM | Valid                        | 22.513605 |            |                           |                           |       |                      |      | 31        |  |
|                                                                            | Track By Time Interval | 9/7/2018 3:29:09 AM | Valid                        | 22.513603 |            |                           |                           |       |                      |      | 31        |  |
|                                                                            | Track By Time Interval | 9/7/2018 3:29:10 AM | Valid                        | 22.513603 |            |                           |                           |       |                      |      | 31        |  |
|                                                                            | <                      |                     |                              |           |            | 1.905                     |                           | 10    |                      | 1000 | , ·       |  |
|                                                                            |                        |                     |                              |           |            |                           |                           |       |                      | Eve  | ort Excel |  |
|                                                                            |                        |                     |                              |           |            |                           |                           |       |                      | Εψ   | ne excer  |  |
|                                                                            | Chart                  |                     |                              |           |            |                           |                           |       |                      |      |           |  |

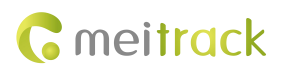

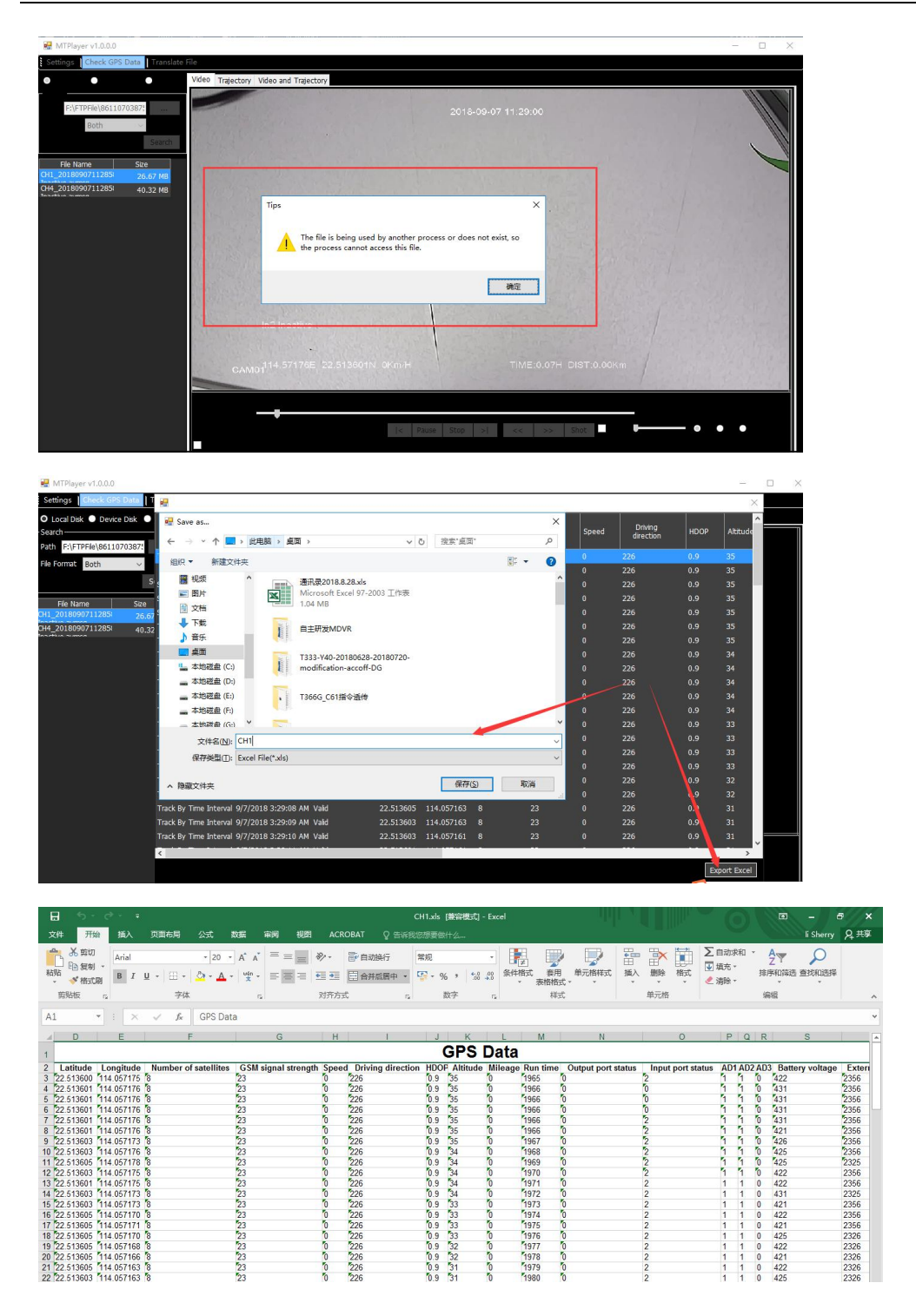

#### 8.3.3 Conversing the Video Format

At present, videos in **.avmsg** format can be conversed to those in **.mp4** format, while videos in **.mp4** format cannot be conversed to those in **.avmsg** format.

Choose **Translate File**. On the **Conversion File** dialog box that is displayed, select the video file to be conversed on **Source File**, set the storage path and file name of the conversed video on **Target File**, and click **Conversion**. After the video format is conversed successfully, the video file name will be displayed on the file list of the left pane.

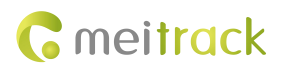

| MTPlayer v1.0.0.0                                                                | - 🗆 ×                                                             |
|----------------------------------------------------------------------------------|-------------------------------------------------------------------|
| Settings   Check GPS Data   Translate File                                       |                                                                   |
| O Local Disk O Device Disk O Server 1990 Trajectory Video and Trajectory         |                                                                   |
| -Search                                                                          |                                                                   |
| Path F:\FTPFle\8611070387:                                                       |                                                                   |
| File Format Both ~                                                               |                                                                   |
| Search                                                                           |                                                                   |
| File Name Size                                                                   |                                                                   |
| CH4_20180907112851 26.67 MB                                                      |                                                                   |
| In this was                                                                      |                                                                   |
|                                                                                  | 🖷 Conversion File 🛛 🕹                                             |
|                                                                                  |                                                                   |
|                                                                                  |                                                                   |
|                                                                                  | 13060116 http://www.doi.org/04/2019-04-07/041/ub4                 |
|                                                                                  | Conversion                                                        |
|                                                                                  |                                                                   |
|                                                                                  |                                                                   |
|                                                                                  |                                                                   |
|                                                                                  |                                                                   |
|                                                                                  |                                                                   |
|                                                                                  |                                                                   |
| ATOLSSON 1000                                                                    |                                                                   |
| F:\ffmpeg\ffmpeg.exe                                                             | - 🗆 ×                                                             |
| 1ibavuti1 56. 7.100 / 56. 7.100                                                  |                                                                   |
| libavcodec 58. 9.100 / 58. 9.100                                                 |                                                                   |
| libavformat 58. 5.101 / 58. 5.101                                                |                                                                   |
| libardevice 58. 0.101 / 58. 0.101                                                |                                                                   |
| libswscale 5 0.101 / 5 0.101                                                     |                                                                   |
| libswresample 3. 0.101 / 3. 0.101                                                |                                                                   |
| libpostproc 55. 0.100 / 55. 0.100                                                |                                                                   |
| 726 0 02d5cec0] Estimating duration from bitrate, thi                            | s may be inaccurate                                               |
| uput #U, g/2b, from P:\\output.g/2b :<br>Dumation: 00:02:07 40, bitmato: 22 kb/c |                                                                   |
| Stream #0:0: Audio: adpcm g726, 8000 Hz, mono, s16,                              | 32 kb/s                                                           |
| put #1, h264, from 'F:\\output.h264':                                            |                                                                   |
| Duration: N/A, bitrate: N/A                                                      |                                                                   |
| Stream #1:0: Video: h264 (Baseline), yuv420p(progre                              | ssive), 1280x720, 5 fps, 5 tbr, 1200k tbn, 50 tbc                 |
| ream mapping:<br>Stream #1:0 -> #0:0 (conv)                                      | 42                                                                |
| Stream #0:0 -> #0:1 (adpcm g726 (g726) -> aac (native                            |                                                                   |
| ess [q] to stop, [?] for help                                                    | 43                                                                |
| ac @ 0377f5c0] Too many bits 8832.000000 > 6144 per f                            | rame requested, clamping to max                                   |
| tput #0, mp4, to F:\FTPFile\861107038754439\2018-09-                             | 07\CH4. mp4´:                                                     |
| encoder : Law158 5 101                                                           |                                                                   |
| Stream #0:0: Video: h264 (Baseline) (avc1 / 0x31637                              | 661), yuv420p(progressive), 1280x720, q=2-31, 25 fps, 25 tbr, 128 |
| ) tbn, 25 tbc                                                                    |                                                                   |
| Stream #0:1: Audio: aac (LC) (mp4a / 0x6134706D), 8                              | 000 Hz, mono, fltp, 48 kb/s                                       |
| Netadata:                                                                        |                                                                   |
| encouer . Laveoo. 5. 100 aac                                                     |                                                                   |
| 购拼音输入法 全 :                                                                       | v                                                                 |
| ×1.0                                                                             |                                                                   |
|                                                                                  |                                                                   |
| •                                                                                | Le Dhu Stop al ce                                                 |
|                                                                                  | I< Play Stop >I << >> Shot Multe                                  |
|                                                                                  |                                                                   |
|                                                                                  |                                                                   |
|                                                                                  |                                                                   |

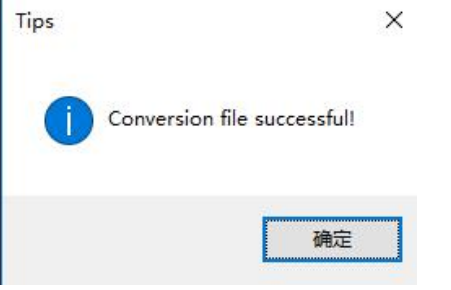

You can find the conversed **.mp4** video file from the following path.

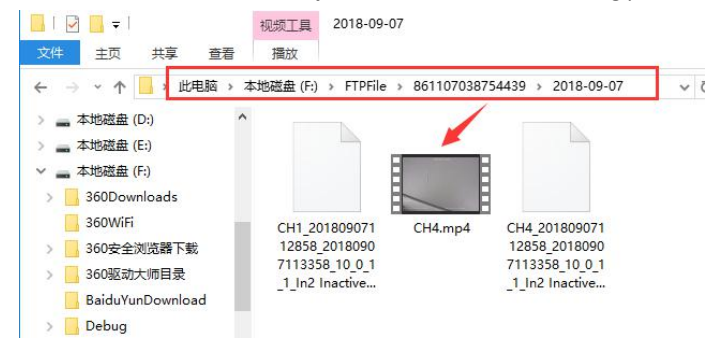

If you have any questions, do not hesitate to email us at info@meitrack.com.